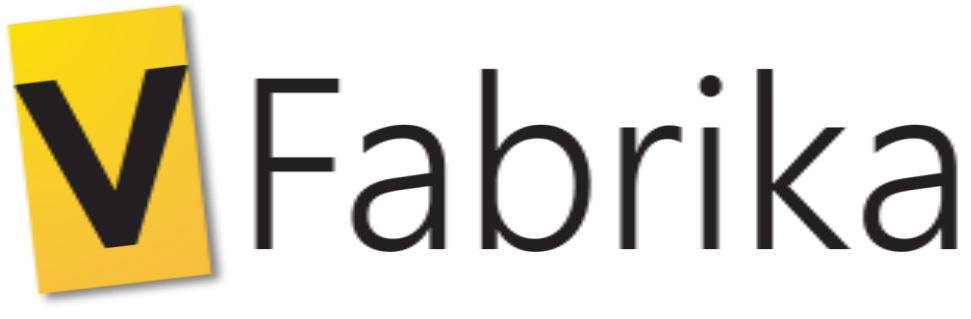

# Web İçerik Geliştirme Platformu

# VFABRİKA PROGRAMI KULLANIM KILAVUZU

Bu doküman VFabrika programının nasıl kullanılacağını anlatır. VFabrika, Sebit Eğitim ve Bilgi Teknolojileri A.Ş. bünyesinde üretilen bir Windows uygulamasıdır.

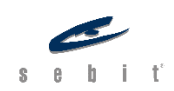

Sebit Eğitim ve Bilgi Teknolojileri A.Ş. 2020. Her Hakkı Saklıdır.

# İçindekiler

| Giriş5                                           |
|--------------------------------------------------|
| Açılış Ekranı6                                   |
| Yeni Proje Oluşturma 6                           |
| VFabrika Sürüm Bilgisi ve Güncellemeler8         |
| VFabrika Geliştirme Ortamı                       |
| Dizayn ve Bloklar10                              |
| Timeline (Zaman Çizelgesi)11                     |
| Çözüm Yöneticisi ve Hazır Materyaller14          |
| Sahne Nesneleri                                  |
| Özellikler ve Hizalama15                         |
| Araç Çubuğu15                                    |
| Interaction (Etkileşim)17                        |
| BÖLÜM 1- VFABRİKA İLE KODLAMAYA GİRİŞ 18         |
| Değişkenler18                                    |
| Variable (Değişken) nedir?18                     |
| Veri Tipleri                                     |
| Değişken Kapsama Alanı19                         |
| Get – Set Erişimcileri                           |
| Operatörler                                      |
| Operatör nedir?                                  |
| Aritmetik Operatörler                            |
| Mantıksal Operatörler 21                         |
| Karşılaştırma Operatörleri                       |
| Karar Kontrol Yapıları                           |
| If Then (Eğer ise)                               |
| If Then Else (Eğer ise Değilse)                  |
| If Then Else Return (Eğer ise Değilse Döndür) 27 |
| Switch Case (Değişken Durum)27                   |
| Döngüler (Loops)                                 |
| Foreach Döngüsü (Her Eleman İçin Döngüsü) 30     |

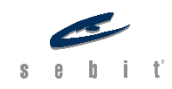

|    | While Döngüsü (Sürekli Yap Döngüsü)                               | . 31 |
|----|-------------------------------------------------------------------|------|
|    | Do While Döngüsü (Yap ve Doğruysa Sürekli Yap Döngüsü)            | . 31 |
|    | Break (Durdur)                                                    | . 32 |
|    | Continue (Devam Et)                                               | . 32 |
| Li | steler                                                            | . 35 |
|    | Create List (Liste Oluşturma)                                     | . 35 |
|    | Create From Comma Text (Virgülle Ayrılmış Metinden Liste Oluştur) | . 36 |
|    | Add Item (Öge Ekleme)                                             | . 36 |
|    | Add Item Into (Sıraya Öge Ekle)                                   | . 36 |
|    | Remove Item (Öge Çıkarma)                                         | . 37 |
|    | Remove Item At (Pozisyondaki Ögeyi Sil)                           | . 37 |
|    | Length (Liste Uzunluğu)                                           | . 37 |
|    | Contains (Mevcut)                                                 | . 37 |
|    | Get Item At (Poziyondaki Ögeyi Oku)                               | . 38 |
|    | Index Of (Pozisyon Bul)                                           | . 38 |
|    | Set Item At (Pozisyondaki Ögeyi Değiştir)                         | . 38 |
|    | Shuffle List (Listeyi Karıştır)                                   | . 38 |
|    | Sort (Sırala)                                                     | . 38 |
| Ρ  | rosedürler                                                        | . 40 |
|    | Prosedür Nedir?                                                   | . 40 |
|    | Procedure (Prosedür Oluşturma)                                    | . 40 |
|    | Call (Çağırma)                                                    | . 40 |
|    | Return Result (Sonuç Çağırma)                                     | . 41 |
|    | Call for Result (Sonuç Döndüren Prosedür Çağırma)                 | . 41 |
| S  | tring (Metin)                                                     | . 43 |
|    | Compare Text (Karşılaştır)                                        | . 43 |
|    | Contains (İçeriyor mu)                                            | . 43 |
|    | Is Empty (Boş mu)                                                 | . 44 |
|    | Join (Ekle)                                                       | . 44 |
|    | Index of Text (Metnin Konumunu Bul)                               | . 44 |
|    | Length (Uzunluk)                                                  | . 44 |

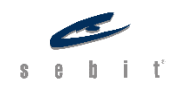

| Replace All (Hepsini Değiştir)        |    |
|---------------------------------------|----|
| Segment (Böl)                         |    |
| Starts At (Başlangıç Pozisyonunu Bul) |    |
| Trim (Boşlukları Temizle)             |    |
| To Lowercase (Küçük Harfe Çevir)      |    |
| To Uppercase (Büyük Harfe Çevir)      |    |
| To Text (Metne Çevir)                 |    |
| Concat (Birleştir)                    |    |
| Split (Ayır)                          |    |
| BÖLÜM 2 - FORM NESNELERİ              |    |
| Button (Buton)                        |    |
| Image Button (Resim Butonu)           |    |
| Radio Button (Seçenek Butonu)         | 50 |
| CheckBox (Kontrol Butonu)             | 50 |
| Dropdown List (Açılan Kutu)           |    |
| Textbox (Metin Kutusu)                |    |
| Slider (Sürgü)                        |    |
| BÖLÜM 3 – MEDYA NESNELERİ             |    |
| Image (Resim)                         |    |
| Sound (Ses)                           | 55 |
| Video                                 | 55 |
| BÖLÜM 4 – TASARIM NESNELERİ           | 57 |
| Canvas (Resim Kâğıdı)                 | 57 |
| Content (İçerik)                      | 61 |
| Table (Tablo)                         | 62 |
| Highlight (Vurgu)                     | 64 |
| Primitive Objects (Temel Nesneler)    | 64 |
| Smart Objects (Akıllı Nesneler)       | 65 |
| Parallax Scroll (Paralaks Kaydırma)   | 65 |
| Polygon (Çokgen)                      |    |
| BÖLÜM 5 – ARAÇLAR                     | 68 |

Sebit Eğitim ve Bilgi Teknolojileri A.Ş. 2020. Her Hakkı Saklıdır.

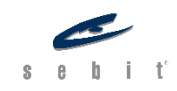

| Delay (Erteleyici)                      |
|-----------------------------------------|
| Timer (Zamanlayıcı)                     |
| Trigger (Tetikleyici)                   |
| BÖLÜM 6 – SEBİT FRAMEWORK               |
| Sebit Framework                         |
| Feedbacks (Bildirimler)71               |
| Questions (Sorular)72                   |
| Skip Intro (Tanıtımı Geç)               |
| Animation Popup (Animasyon Penceresi)74 |
| Hypothesis (Hipotezler)                 |
| BÖLÜM 7 – HAZIR KÜTÜPHANE FONKSİYONLARI |
| Math (Matematik)77                      |
| Math Advanced (İleri Matematik)         |
| Trigonometry (Trigonometri)             |
| Json Data Set                           |
| BÖLÜM 8 – DİĞER ARAÇLAR                 |
| General                                 |
| Animation                               |
| BÖLÜM 9 – ŞABLONLAR                     |
| Kare Bulmaca                            |
| Boşlukları Doldurma (Açılır Kutular)91  |
| Boşlukları Doldurma (Metin Kutular)93   |
| Dönen Kartlar Projesi                   |
| Kelimeyi Tahmin Et Projesi              |
| Boşluklarla Eşleştirme Projesi          |
| Görseller Üzerinde Eşleştirme Projesi   |
| Çoktan Seçmeli Projesi 101              |
| Cümle Sıralama Projesi 101              |
| Dönen Tekerlek Projesi 102              |

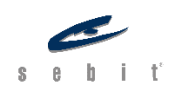

# Giriş

VFabrika, öğretmenlerin farklı becerilere sahip öğrenci gruplarıyla birlikte, kolaylıkla özgün etkileşimli içerik üretmelerini sağlayan "HTML5 İçerik Geliştirme Platformu"dur.

Öğretmenlerin ve öğrenci gruplarının alıştırma, deney, canlandırma, eğitsel oyun gibi öğrenme materyallerini kod yazmadan, herhangi bir yardım almadan, nitelikli bir şekilde üretmeleri için tasarlanmıştır.

VFabrika'yla öğretmenlerin liderliğindeki öğrenciler, üretilecek e-içerik için planladıkları çalışmaları, kendi yetenek ve ilgileri doğrultusunda tüm süreçlere katkıda bulunarak iş birliği içerisinde tamamlarlar.

VFabrika, üretim sürecinde öğretmenlere ve öğrencilere sistematik kurgu, tasarım, planlama, algoritmik düşünme ve iş birliği içinde çalışma becerileri kazandırır.

# Açılış Ekranı

VFabrika'yı başlattığımızda karşımıza "Geliştirme Ortamı" gelir. Geliştirme Ortamında sol taraftaki menüde "Yeni Proje Oluştur", "Proje Aç" ve onların altında da "Önceki Ögeler" kısmı yer alır. Önceki ögeler kısmında, daha önce çalıştığımız projeler listelenir. Bu listeden bir projeye tıklayarak kaldığımız yerden devam edebiliriz.

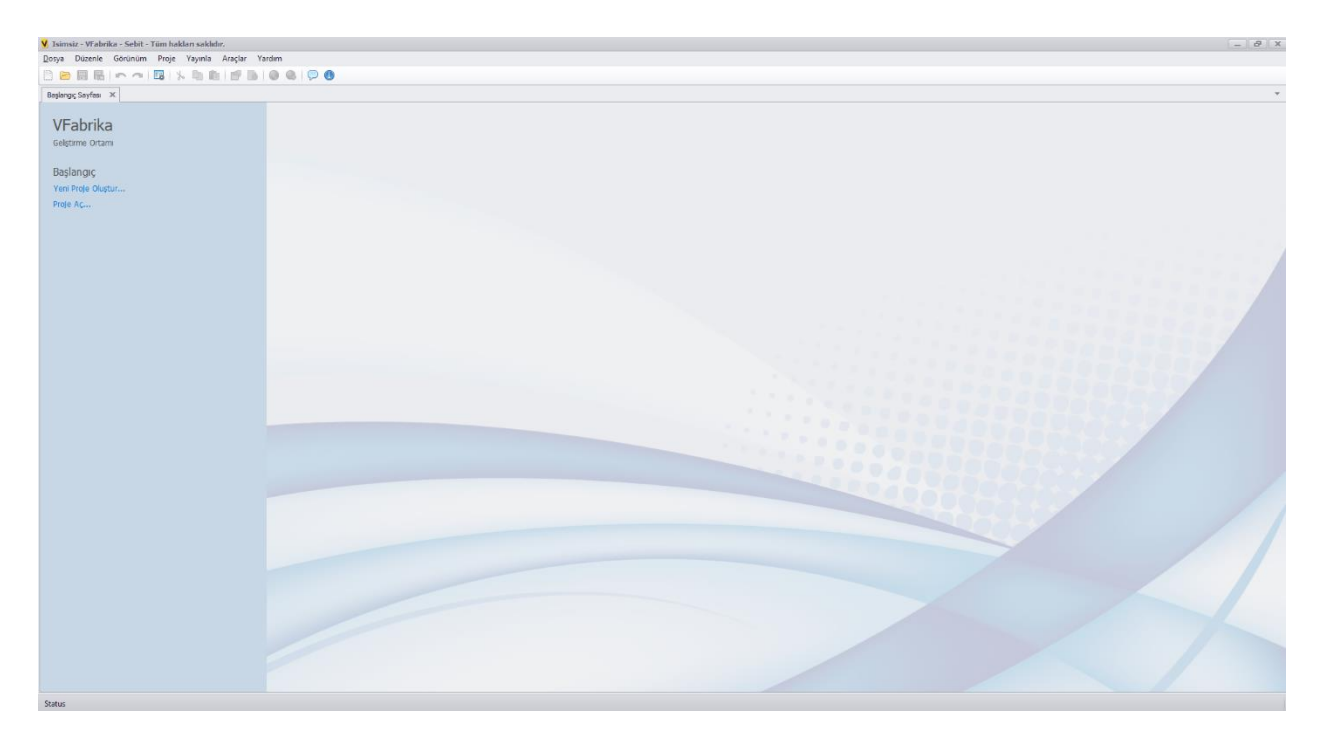

Şekil 1: Açılış Ekranı

# Yeni Proje Oluşturma

Yeni bir proje oluşturmak için, Açılış Ekranında "Yeni Proje..." linkine tıklayarak veya Dosya > Yeni Proje adımını takip etmemiz yeterli olur. Bunlara ek olarak, "CTRL + N" kısayolu ile de yeni bir proje oluşturabiliriz.

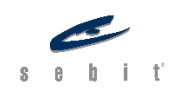

#### Sayfa | 7

| Yeni Proje                                                            |        |                                                     | x |
|-----------------------------------------------------------------------|--------|-----------------------------------------------------|---|
| Yeni Proje Oluştur<br>Bu ekran ile yeni bir proje oluşturabilirsiniz. |        |                                                     |   |
| Web<br>Sablonlar<br>Diğer                                             |        | Web Projesi On tanımlı boyutlara sahip web projesi. |   |
| Proje adı Projem                                                      |        |                                                     |   |
| Konum C:\Users\sebit\Desktop                                          |        | qq                                                  |   |
| Çözüm Adı                                                             | Projem |                                                     |   |
| Önceki                                                                |        | Önceki Sonraki İptal                                |   |

Şekil 2: Yeni Proje Penceresi

Açılan "Yeni Proje" penceresinde Boş bir genel proje seçebileceğimiz şablon projelerden birini de seçebiliriz. Şablon projelerde VFabrika ekibi tarafından oluşturulmuş hazır ürünleri, verilen seçenekleri belirleyerek istediğimiz şekilde oluşturabiliriz.

Proje şeklimizi seçtikten sonra aşağıda yer alan projenin adını, konumunu ve çözüm adını belirleyerek devam edebiliriz. Bir sonraki ekranımızda projemizin boyutlarını gösteren pencere gelir. Standart boyutlar 762 x 463'tür. Bu boyutları dilediğiniz gibi değiştirebilirsiniz.

| Yeni Proje                                                                 | x | 3 |
|----------------------------------------------------------------------------|---|---|
| Yeni Proje Oluştur         Bu ekran ile yeni bir proje oluşturabilirsiniz. |   |   |
| Width 762 + px (Maximum 4000 px)<br>Height 463 + px (Maximum 4000 px)      |   |   |
| Önceki Oluştur İptal                                                       |   |   |

Şekil 3: Yeni Proje Penceresi

# VFabrika Sürüm Bilgisi ve Güncellemeler

Kullandığımız VFabrika sürüm bilgisini Yardım > Hakkında yolunu izleyerek karşımıza çıkan pencereden öğrenebiliriz. Bu pencerede VFabrika sürümünü, Donanım Anahtarını ve Lisans bilgilerini öğrenebiliriz. VFabrika'nın sürüm güncellemesini kontrol etmek için de Yardım > Güncellemeleri Kontrol Et yolunu kullanabiliriz.

| Hakkında                                                | x |
|---------------------------------------------------------|---|
| <b>V</b> Fabrika                                        |   |
| Versiyon 7.0.6 Beta 8<br>Her hakkı saklıdır. 2020 Sebit |   |
| Web                                                     |   |
| Lisans Eklentiler Test Kapat                            |   |

Şekil 4:Hakkında Penceresi

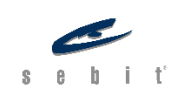

# VFabrika Geliştirme Ortamı

VFabrika'da projelerimizi geliştirme ortamında oluştururuz. VFabrika geliştirme ortamı çok kullanışlı ve anlaşılabilir şekilde tasarlanmıştır. Temel olarak 6 bölümden oluşmaktadır. Bunlar; Dizayn ve Bloklar, Zaman Çizelgesi, Çözüm Yöneticisi ve Hazır Materyaller, Sahne Nesneleri, Özellikler ve Hizalama, Araç Çubuğu. Bu bölümler sayesinde VFabrika'yı daha verimli kullanabilirsiniz.

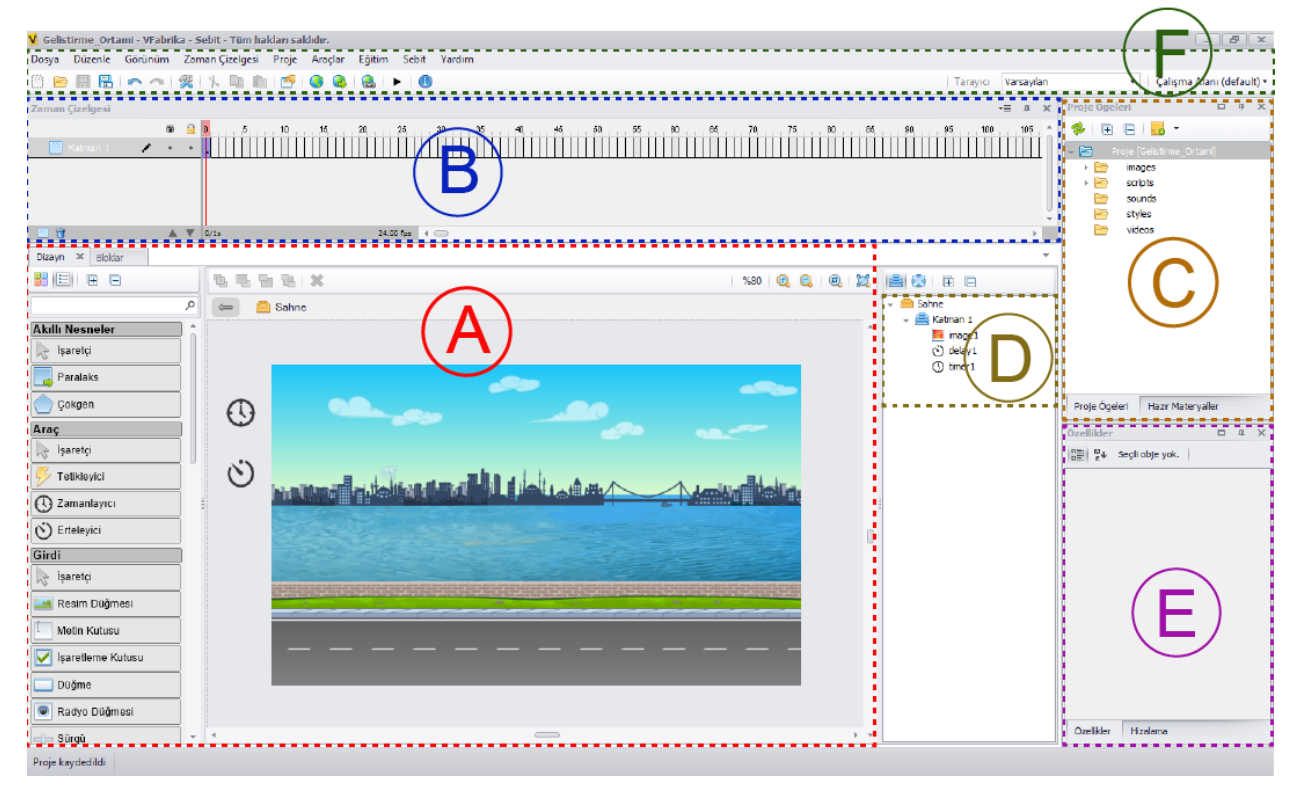

Şekil 5: Geliştirme Ortamı

Varsayılan Geliştirme Ortamı: **A**. Dizayn ve Bloklar **B**. Timeline (Zaman Çizelgesi) **C**. Çözüm Yöneticisi ve Hazır Materyaller **D**. Sahne Nesneleri **E**. Özellikler ve Hizalama **F**. Araç Çubuğu

#### Dizayn ve Bloklar

Dizayn çalışma alanı, sahne nesnelerini projeye yerleştirebilmemizi ve görsel ayarlama yapmamızı sağlar. Dizayn araç çubuğundaki nesneleri sürükle – bırak yöntemiyle sahneye ekleyebiliriz. Sahne sınırlarının dışında olan görseller projeyi çalıştırdığımızda ekranda görünmez.

Blok çalışma alanında projemizi kodlayabilir, sahneye eklediğimiz nesnelerin özelliklerini bloklar yardımıyla değiştirebilir ve çeşitli algoritmalar oluşturabiliriz.

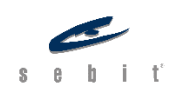

# Timeline (Zaman Çizelgesi)

VFabrika'da Timeline (Zaman çizelgesi); frame (kare) ve layer'lardan (katman) oluşan ve bunları kontrol eden bir yapıdır. Animasyonları kareler aracılığı ile zaman çizelgesinde oluşturabiliriz. VFabrika'da süre uzunlukları karelere bölünür ve kare sayısına göre animasyonların ne kadar hızlı veya yavaş olacağını ayarlanabilir. Projede eğer blok kullanılmışsa kullanılan katmanın zaman çizelgesine "b" işareti gelir. Bu işaret, o katmanda blokların da olduğunu gösterir.

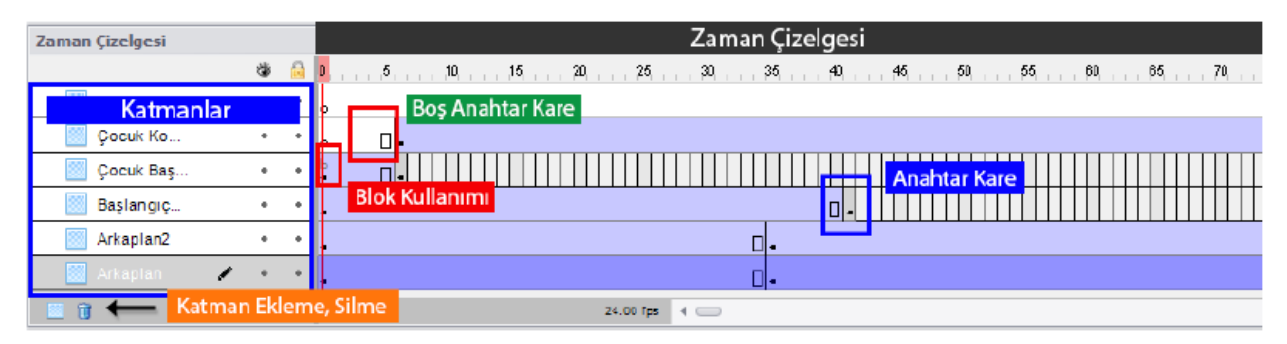

Şekil 6: Zaman Çizelgesi

Layer (Katman)

|                 | ۲ |   |
|-----------------|---|---|
| 🔣 Katman 3 🛛 🖌  | • | + |
| 🔤 Katman 2      | + | • |
| 🔟 Katman 1      | + | • |
|                 |   |   |
| 📃 🗑             |   | ▼ |
| Şekil 7: Katman |   |   |

Katman, projedeki nesneleri gruplandırmamızı sağlayan ve animasyonları daha kolay getiren bir zaman çizelgesi bileşenidir. Katmanlarda sıralama önemlidir. En üstte yer alan katman sahnenin en önünde bulunurken en alttaki katman da sahnenin en gerisinde bulunur.

Katman panelinden kolaylıkla yeni katman ekleyebilir, var olan katmanı silebilir, katmanların yerini değiştirebiliriz. Ayrıca katmanları kilitleyebilir veya sahnedeki görünürlüğünü kapatabiliriz.

Bir katmanı kilitlediğimizde, katmandaki nesneleri de kilitlemiş oluruz. Böylece o katmandaki nesneleri sahnedeyken seçemeyiz veya yerini değiştiremeyiz. Örneğin, projemizde bir arka plan olsun ve onu da "arka plan" katmanına koymuş olalım. Arka planı ekledikten ve ayarladıktan sonra çalışmamız bitince onu kilitlemek bizim için faydalı olabilir. Böylece yerini değiştirmek, silmek gibi yanlışlıkla yapılabilecek hatalardan da kaçınmış oluruz.

Kilit düğmesinin yanında bulunan göze tıklayarak seçtiğimiz bir katmanı gizleyebiliriz. Gizlediğimiz katmanda bulunan nesneler sahnede görünmez.

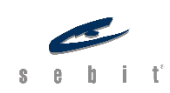

#### Frame (Kare)

VFabrika'da süre uzunlukları kare olarak oluşturulur. Varsayılan olarak 1 saniyedeki kare sayısı 24'tür. Ancak bunu değiştirmek mümkündür. Bunun için, araç çubuğundaki Proje > Özellikler yoluyla karşımıza çıkan pencereden yararlanabiliriz. Animasyonları da bu karelerle oluşturabiliriz. Kare eklemek için F5 kısa yolunu kullanabiliriz. Sahnedeki tüm nesneler eklediğimiz karede de aynı şekilde yer alır.

#### Keyframe (Anahtar Kare)

Anahtar kare, sahnede veya zaman çizelgesinde bir değişikliğin meydana geleceği karelerdir. Örneğin, yolda giden bir araba animasyonu yapmak istediğimizde, arabanın başlangıç noktası ilk kare olurken arabanın sahnede en son bulunacağı 20. kareye bir anahtar kare ekleriz ve sahnemizdeki araba nesnesini de en son duracağı yere taşırız. Ardından, 1 ile 20. kare arasında herhangi bir yerde sağ tıklayarak "Hareket Oluştur" dediğimizde arabanın belirtilen doğrultuda hareket ettiğini göreceğiz. Anahtar kare eklemek için F6 kısayolunu kullanabiliriz.

#### Blank Keyframe (Boş Anahtar Kare)

Boş anahtar kare, eklediğimiz karede sahneyi boş bırakmak için kullanılır. Anahtar kare eklediğimizde, sahnedeki tüm nesneler aynı şekilde eklendiği kareye taşınır fakat boş anahtar karede sahne hiçbir nesne yer almaz. Boş anahtar kare eklemek için F7 kısayolunu kullanabiliriz.

| Timeline Player Control                          | Timeline Player<br>Control (Zaman<br>Çizelgesi Kontrolü)<br>bloğu, zaman<br>çizelgesini başlatma<br>veya durdurma<br>komutları vermemizi<br>sağlar.                                                                                |
|--------------------------------------------------|----------------------------------------------------------------------------------------------------|
| Timeline Go To And Timeline Player Control Go To | Timeline Player<br>Control Go To (Zaman<br>Çizelgesi Kontrol ve<br>Kare Değişimi) bloğu,<br>zaman çizelgesinde<br>belirtilen kareye<br>gidilmesini ve o<br>karedeyken oynatma<br>veya durdurma<br>komutlarını<br>vermemizi sağlar. |

#### Timeline (Zaman Çizelgesi) Blokları

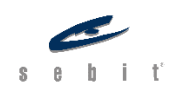

| Set Fps to Timeline Set Fps              | Timeline Set Fps<br>(Saniyedeki Kare<br>Sayısını Değiştir)<br>bloğu, zaman<br>çizelgesinde<br>saniyedeki kare<br>sayısını<br>değiştirmemizi sağlar.                                                                                     |
|------------------------------------------|----------------------------------------------------------------------------------------------------|
| Timeline reset                           | Timeline Reset<br>(Zaman Çizelgesini<br>Sıfırla) bloğu, zaman<br>çizelgesini<br>sıfırlamamızı sağlar.                                                                                                    |
| Timeline Event Initialize Timeline Event | Timeline Event<br>(Zaman Çizelgesi<br>Olayı) bloğu, zaman<br>çizelgesi başladığında<br>(initialize), kare<br>değiştiğinde (frame<br>change) veya durum<br>değiştiğinde (state<br>change) neler<br>yapılacağını<br>belirlememizi sağlar. |
| Get Timeline Frame Index Get Frame Index | Get Frame Index<br>(Kare Indeksini Al)<br>bloğu, zaman<br>çizelgesinde hangi<br>karede yer aldığımızı<br>öğrenmemizi sağlar.                                                                                                    |
| Get Timeline State                       | Get Timeline State<br>(Zaman Çizelgesi<br>Durumunu Al) bloğu,<br>zaman çizelgesi<br>oynuyorsa True<br>(Doğru) oynamıyorsa<br>False (Yanlış) değerini<br>döndürür.                                                                       |

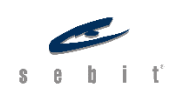

| Get Layer Visibility | Get Layer Visibility ()<br>bloğu, ismini<br>yazdığımız katman<br>eğer görünür ise True<br>(Doğru) görünür<br>değilse False (Yanlış)<br>değerini döndürür.                                                  |
|----------------------|----------------------------------------------------------------------------------------------------|
| Set Layer Visibility | Set Layer Visibility ()<br>bloğu ismini<br>yazdığımız katmanın<br>görünürlüğünü<br>açmamızı ya da<br>kapamamızı sağlar.<br>True (Doğru) değeri<br>ile açar, False (Yanlış)<br>değeri ile<br>kapatabiliriz. |

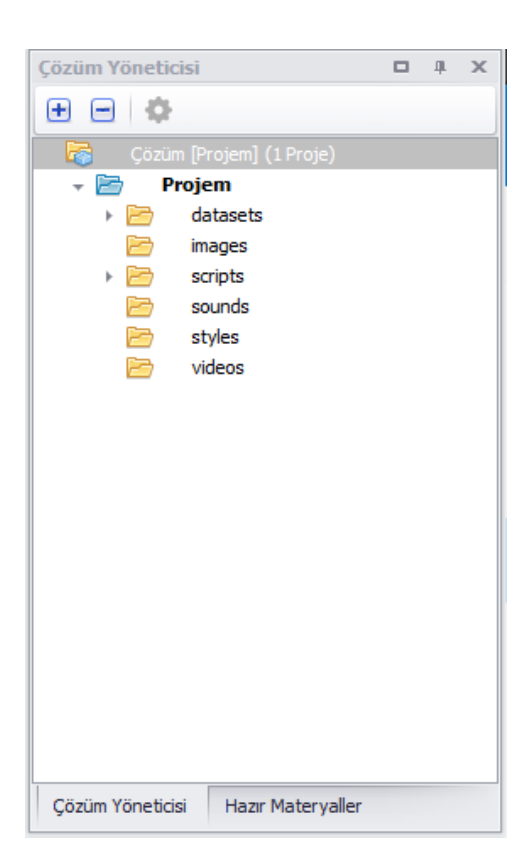

#### Çözüm Yöneticisi ve Hazır Materyaller

Çözüm yöneticisi paneli aracılığıyla projenin dosya sistemine ulaşabiliriz. Projemizde yer alan tüm klasörler burada sıralanır. Varsayılan olarak datasets, images, scripts, sounds, styles, videos klasörleri yer alır. Çözüm yöneticisinde aynı zamanda birden çok proje dosyası ile çalışabiliriz. Bunun için en üstte yer alan "Çözüm" başlığına sağ tıklayarak Ekle > Yeni Proje ya da Ekle > Varolan Proje yollarını izleyerek ekleyebiliriz.

Hazır Materyaller bölümünden de proje için kullanabileceğimiz resimlere ulaşabiliriz. Bunun için, arama kısmındaki metin kutusuna anahtar kelimeleri yazdıktan sonra çıkan sonuçlardan dilediğimizi sürükle bırak yöntemiyle sahneye ekleyebiliriz.

Şekil 8: Çözüm Yöneticisi ve Hazır Materyaller

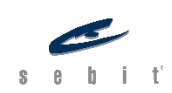

### Sahne Nesneleri

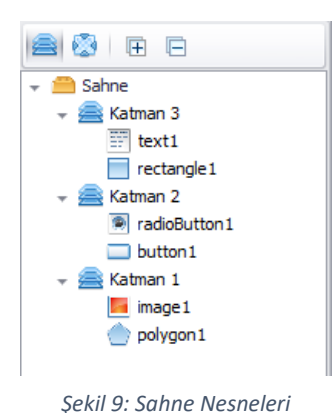

Sahnede kullanılan nesneleri hiyerarşik yapısına göre bu panelde bulabiliriz. Katman sırası değiştiğinde bu panelde de katman sırası değişmektedir. Kullanılan tüm nesnelere ulaşabilir ve hiyerarşik sırasını bu panelle değiştirebiliriz. Sahnede bir nesne seçildiğinde, eğer nesne görünür durumdaysa ekranda seçili hâle gelir ve nesnenin içinde bulunduğu Layer ve Keyframe otomatik olarak seçilir.

### Özellikler ve Hizalama

| Ozellikler 🗖 म 🗙    |                    |  |  |  |
|---------------------|--------------------|--|--|--|
| Ball gu button1     |                    |  |  |  |
| Davranış            | ^                  |  |  |  |
| Döndürme            | 0                  |  |  |  |
| El İşareti Göster   | False              |  |  |  |
| Değer               | ОК                 |  |  |  |
| Genel               | ^                  |  |  |  |
| Opaklik             | 100                |  |  |  |
| Özellikler          | (Collection)       |  |  |  |
| Sinif Adi           |                    |  |  |  |
| Aktif               | True               |  |  |  |
| ▶ Konum             | 295; 326           |  |  |  |
| Ad                  | button1            |  |  |  |
| Boyut               | 100; 25            |  |  |  |
| Biçimler            | (Collection)       |  |  |  |
| Etiket              |                    |  |  |  |
| Type Name           | inputButtonDesignO |  |  |  |
| Görünür             | True               |  |  |  |
| Özellikler Hizalama |                    |  |  |  |

Şekil 10: Özellikler ve Hizalama

VFabrika'da her nesnenin kendine ait birtakım özellikleri vardır. Bu özelliklere ulaşmak için, sahne panelinden veya sahnedeyken nesneye tıklamamız yeterlidir. Böylece o nesneye ait özellikleri bu panelde bulabilir ve değiştirebiliriz.

Genel özellikler başlığı her nesnede bulunan; opaklık, konum, ad, boyut, görünür, aktif gibi özellikleri içerir.

**NOT:** Biçimler kısmıyla, seçili nesne için CSS özellikleri ekleyebiliriz.

Hizalama panelinde hizala, dağıt, boyut eşitle gibi özellikler bulunur. Bu özelliklerle seçili nesnenin hizalama işlemlerini yapabiliriz. Ayrıca, sahneye göre hizala seçeneği ile otomatik olarak hizalanmasını da sağlayabiliriz.

# Araç Çubuğu

Dosya Düzenle Gorünüm ZarmanÇizelgesi Proje Yayınla Eğitim Sebit Araçlar

Şekil 11:Araç Çubuğu

VFabrika programında kullanılan temel araçları barındıran paneldir. Panelde şu araçlar bulunur: Yeni Proje, Proje Aç, Projeyi Kaydet, Projeyi Farklı Kaydet, Geri Al, İleri Al, Tercihler, Kopyala,

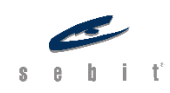

Web Tarayıcı Varsaylan 💌 Çalışma Düzeni •

Kes, Yapıştır, Proje Ayarları, Yayınla, Yayınla ve Çalıştır, Yayın Ayarları, Zaman Çizelgesini Oynat, Hakkında.

Tarayıcı kısmıyla projeyi çalıştırdığımız zaman hangi tarayıcının kullanılacağını seçebiliriz. Varsayılan olarak seçiliyse bu durumda bilgisayarın varsayılan tarayıcısı kullanılır.

En sağda yer alan Çalışma Alanı bölümünde programın arayüzünü düzenleyebilir, düzenlediğimiz arayüzü kaydedebilir ve daha önce kaydettiğimiz arayüzleri yükleyebiliriz. Çalışma Alanı menüsünden "default" seçeneğine tıkladığımızda, program arayüzünü varsayılan hâline geri döndürür.

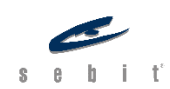

# Interaction (Etkileşim)

VFabrika'da oluşturduğumuz içerikler yalnızca tasarım ve sunumdan meydana geliyorsa bu projeler statik (durağan) olarak nitelendirilir. Statik projelerde kullanıcı projeyi kullanırken yalnızca izleyicidir. Herhangi bir şekilde projeye veya içeriğine müdahale edemez. Ancak, etkileşim nesnelerini kullanarak oluşturacağımız projeyi dinamik hâle getirebiliriz. Böylelikle kullanıcı ile etkileşimli bir proje oluşturulabilir.

| Enable User Interaction Enable User Interaction   | Enable User Interaction (Kullanıcı Etkileşimini<br>Etkinleştir) bloğu, kullanıcı etkileşiminin aktif<br>hale getirilmesini sağlar.                         |
|---------------------------------------------------|----------------------------------------------------------------------------------------------------|
| Disable User Interaction Disable User Interaction | Disable User Interaction (Kullanıcı Etkileşimini<br>Devre Dışı Bırak) bloğu, kullanıcı etkileşimi<br>aktif ise devre dışı bırakarak etkileşimi<br>kapatır. |
| Do Con Input Key Event                            | On Input Key Event (Tuş Olayı) bloğu,<br>kullanıcı klavyeden bir tuşa bastığında neler<br>yapılacağını belirlememizi sağlar.                               |

**NOT:** Tuş olayında Key Up, Key Down, Key Press olmak üzere üç seçenek vardır. Key Up, tuşa basma işlemi sonlandığında; Key Down, tuş basılı iken ve Key Press ise tuşa basıldığında çalışır.

| Open Html Link New Tab Mttp:// Open Html Link      | Open Html Link (Html Link Aç) bloğu,<br>girilen web sayfası linkinin açılmasını<br>sağlar.                                                                   |
|----------------------------------------------------|----------------------------------------------------------------------------------------------------|
| Character from Char Code Character from Char Code  | Character from Char Code (Char<br>Code'dan Karakter Getir) bloğuna<br>karakter kodunu eklediğimizde,<br>eklenilen karakter kodunun aktif<br>olması sağlanır. |
| Stage Mouse Event Mouse Click On Stage Mouse Event | On Stage Mouse Event (Sahnede Fare<br>Olayı) bloğu, fareye tıklandığında neler<br>yapılacağını belirlememizi sağlar.                                         |
| Is Key Pressed KeyCode Is Key Pressed              | ls Key Pressed (Tuşa Basıldı mı) bloğu,<br>eklenen karakter kodunun basılıp<br>basılmadığını kontrol eder.                                                   |

Sebit Eğitim ve Bilgi Teknolojileri A.Ş. 2020. Her Hakkı Saklıdır.

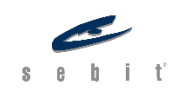

# BÖLÜM 1- VFABRİKA İLE KODLAMAYA GİRİŞ Değişkenler

### Variable (Değişken) nedir?

Verilerin, bilgisayarın hafızasında tutulduğu alana verilen isimdir. Değişkenleri bir kutu gibi düşünebiliriz. İçine bir değer ekleyebilir, değeri değiştirebilir veya kaldırabiliriz. Değişkenler için bilgisayarın geçici hafızasında (RAM) bir yer ayrılır. Değişkenlere atadığımız isimler sayesinde onları hafızadan çağırabilir ve üzerinde işlemler yapabiliriz.

VFabrika'da bir değişken tanımlayalım;

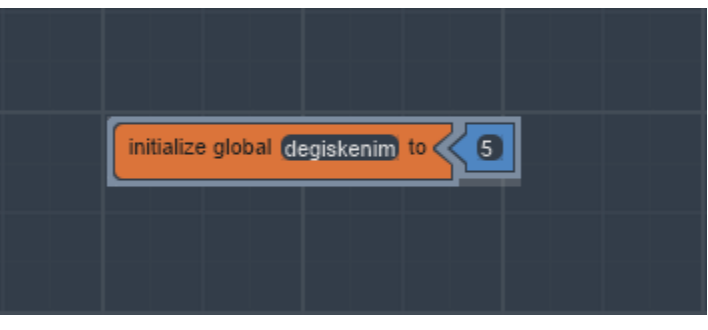

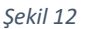

Bilgisayar hafızasında *degiskenim* adlı bir kutu oluşturduk ve içine de 5 değerini koymuş olduk. Değişkenin değerine ulaşmak için ona atadığımız isim kullanılır.

#### Veri Tipleri

VFabrika'da temel olarak üç çeşit veri tipi vardır. Bunlar; sayı, metin ve boolean.

otomatik olarak tam sayıya dönüşür.

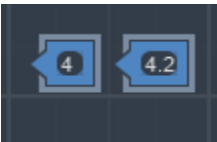

Sayı veri tipinde, tam sayı ve ondalık sayı değerleri girilebilir.

Şekil 13

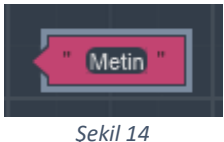

String (Metin) veri tipinde metin, cümle, harf değerleri girilebilir.

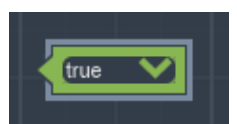

Şekil 15

Boolean ikili veri tipidir ve yalnızca iki değer bulunur. Bunlar doğru ve

Tam sayı değerine ondalık bir değer giremeyiz. Ondalık girdiğimiz değer,

Sebit Eğitim ve Bilgi Teknolojileri A.Ş. 2020. Her Hakkı Saklıdır.

yanlıştır.

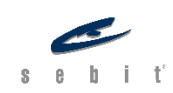

Bazı programlama dillerinde değişken tanımlamadan önce veri tipini belirtmek zorunludur. VFabrika'da değişken tanımlarken veri tipini belirtmek gerekmemekte, program bunu otomatik olarak algılayabilmektedir.

#### Değişken Kapsama Alanı

Kapsama alanı, tanımlanan değişkenin programın hangi bölümünde çalışabileceğini belirler. VFabrika iki farklı kapsama alanına sahiptir. Bunlar Yerel (Local) ve Genel (Global) kapsama alanlarıdır.

Local (Yerel) Kapsama Alanı: Yerel tanımlanmış değişkenler yalnız kullanıldığı blok veya fonksiyon içinde tanınabilir ve kullanılabilirler. Programın tamamında kullanılamazlar. Global (Genel) Kapsama Alanı: Genel tanımlanan değişkenler programın her yerinde tanınabilir ve kullanılabilirler. Sekil 10 Initialize global (MyVar) to Initialize Global

#### Get – Set Erişimcileri

Get (Değişken Oku) ve Set (Değişken Ayarla) erişimcileri, değişken tanımladıktan sonra değişkene ulaşmamızı ve üzerinde değişiklik yapmamız sağlar. Dolayısıyla, değişken ile ilgili tüm işlemleri bu erişimciler aracılığıyla yapabilmekteyiz.

**Get** erişimcisi ile tanımlanmış olan değişkeni çağırabiliriz. Böylelikle değişkene atanmış değere ulaşabiliriz.

Set erişimcisi ile tanımlanmış olan değişkenin değerini ve veri tipini değiştirebiliriz. Örneğin; başlangıçta 5 olarak tanımlanmış bir değişkenin değerini 10 yapabiliriz.

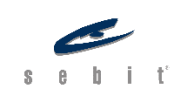

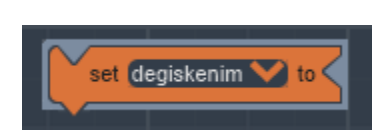

Şekil 19

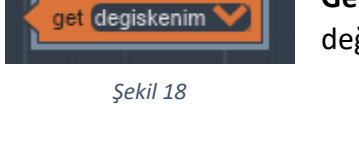

**Uygulama 1:** Tam sayı değerine sahip genel bir değişken tanımlayıp butona bastığımızda değerini değiştiren bir uygulama yapalım.

\*Buton ve metin kutusunun özellikleri ilerleyen bölümlerde daha detaylı anlatılacaktır.

| initialize global degiskenim to 5                                                                  |  |
|----------------------------------------------------------------------------------------------------|--|
| When button1 . Mouse Click<br>set degiskenim to Vitamin "<br>Do Set text1 . Text to get degiskenim |  |
|                                                                                                    |  |

Şekil 20

- 1- *degiskenim* isimli bir değişken tanımlayarak değerini 5 olarak belirledik.
- 2- Butona tıklandığında, değişkenimizin değerini set erişimcisini kullanarak *Vitamin* olarak değiştirdik.
- 3- Get erişimcisi ile değişkenimizi çağırdık ve metin kutusuna değişkenimizin yeni değerini yazdırdık.

|      | Buton |  |
|------|-------|--|
| Vita | amin  |  |
|      |       |  |
|      |       |  |
|      |       |  |

Şekil 21

Şekil 10'da görüldüğü üzere, butona tıkladığımızda ekrana 5 değerini değil, *Vitamin* değerini yazdırdık.

Sebit Eğitim ve Bilgi Teknolojileri A.Ş. 2020. Her Hakkı Saklıdır.

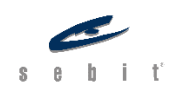

# Operatörler

# Operatör nedir?

Operatörler, programlama dillerinde matematiksel, mantıksal ve ilişkisel işlemleri yapmamızı sağlayan, aynı zamanda tek başına kullanılamayan sembol ya da karakterlere denir. Operatörlerin işlem yapabilmesi için gerekli olan değişken veya sabit değerlere ise **operand** denir. Örneğin, 4 + 5 işlemini ele alırsak, burada rakamlara "operand" toplama işaretine ise "operatör" denir. VFabrika'da yer alan operatör tipleri şunlardır:

- Aritmetik Operatörler
- Mantıksal Operatörler
- Karşılaştırma Operatörleri

### Aritmetik Operatörler

Matematiksel işlemler aritmetik operatörler vasıtası ile yapılır. VFabrika'da dört temel aritmetik operatör bulunmaktadır.

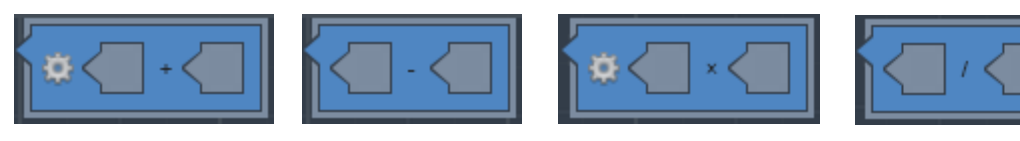

Şekil 22: Toplama

Şekil 23: Çıkarma

Şekil 25: Çarpma

Şekil 24: Bölme

Bunlara ek olarak, diğer programlama dillerinde karakter olarak bulunan Mod alma (%) VFabrika'da karakter olarak değil yazı olarak bulunmaktadır.

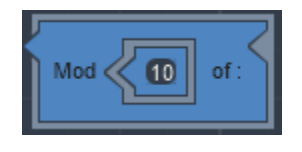

Şekil 26: Mod Alma

### Mantıksal Operatörler

Belirlenen şartları kontrol eden ve true (doğru) ya da false (yanlış) sonuçları çıkaran operatörlere denir. Mantıksal operatörlerde ve (&&), veya (||), değil (!) bulunur. VFabrika'da bu operatörler sembol olarak değil, yazı olarak yer alır.

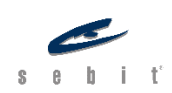

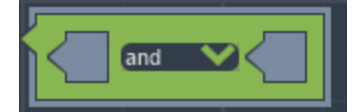

And (Ve) operatöründe iki şartın da doğru olup olmadığı kontrol edilir. İki operand da doğru ise sonuç doğru olarak çıkar.

Şekil 27: Ve Operatörü

| 1. Operand | 2. Operand | Sonuç  |  |
|------------|------------|--------|--|
| Doğru      | Doğru      | Doğru  |  |
| Doğru      | Yanlış     | Yanlış |  |
| Yanlış     | Doğru      | Yanlış |  |
| Yanlış     | Yanlış     | Yanlış |  |

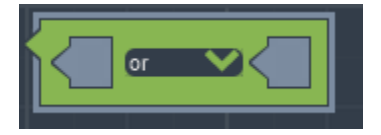

Or (Veya) operatöründe iki şarttan birinin doğru olup olmadığı kontrol edilir. İki operand'dan en az biri doğru ise sonuç doğru olarak çıkar.

Şekil 28: Veya Operatörü

| 1. Operand | 2. Operand | Sonuç  |  |
|------------|------------|--------|--|
| Doğru      | Doğru      | Doğru  |  |
| Doğru      | Yanlış     | Doğru  |  |
| Yanlış     | Doğru      | Doğru  |  |
| Yanlış     | Yanlış     | Yanlış |  |

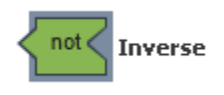

Şekil 29: Değil Operatörü Not (Değil) operatöründe ise bir tane operand alınır ve o operandın tersi sonuç olarak çıkar. Alınan operand doğru ise yanlış, yanlış ise doğru sonucu çıkar.

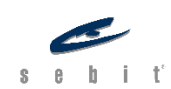

# Karşılaştırma Operatörleri

İsminden de anlaşılacağı üzere, karşılaştırma operatörleri iki operandı karşılaştırmak için kullanılır. Karşılaştırma sonucu da doğru veya yanlış olarak çıkar. Karşılaştırma operatörleri şunlardır;

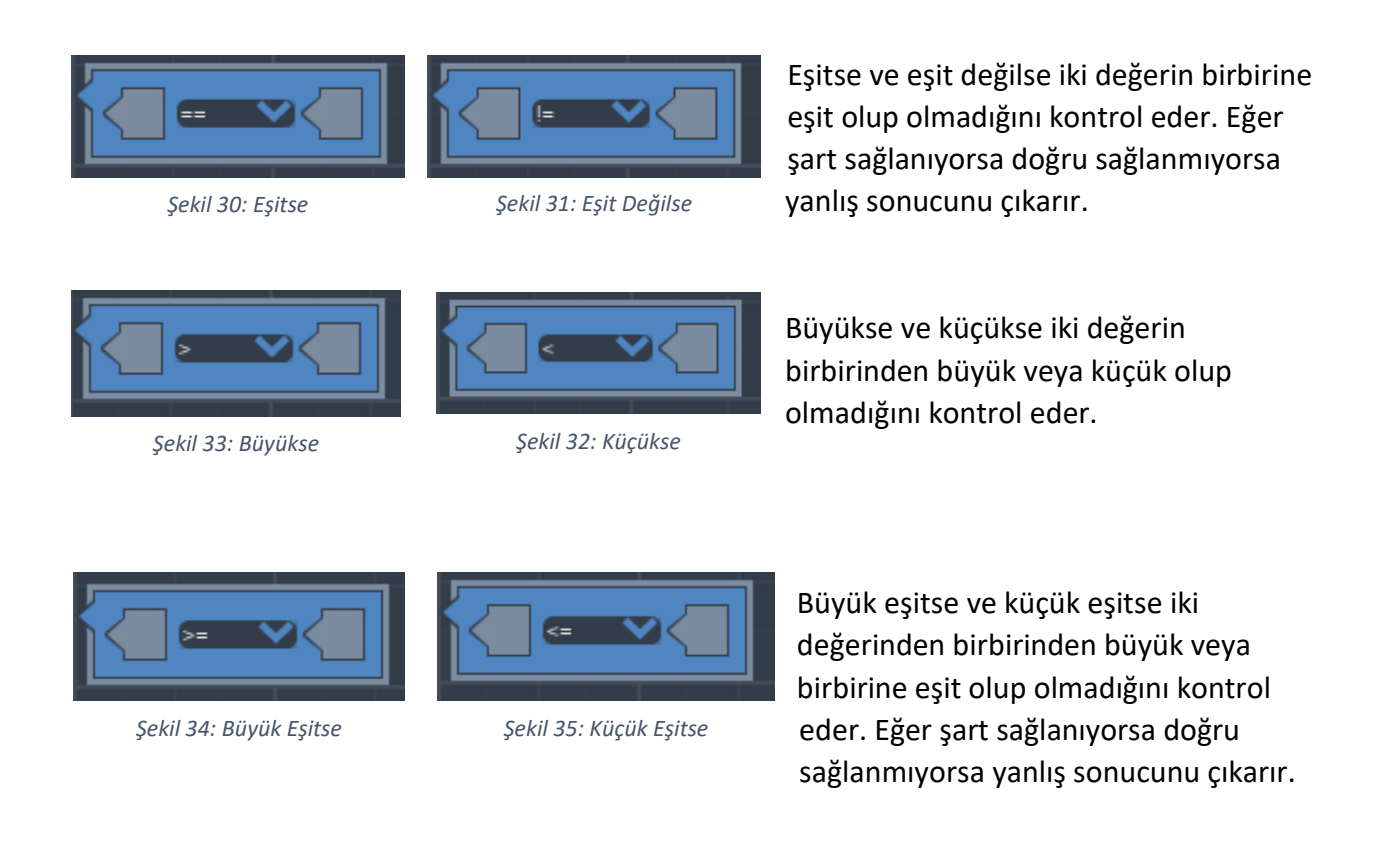

**Uygulama 1:** İki farklı değişken tanımlayıp ardından operatörlerle işlemler yapalım. Butona basıldığında da metin kutusuna sonucu yazdıralım.

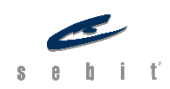

Sayfa **| 24** 

| initialize global (Ik_degisken) to 5                                                                                     |   |
|----------------------------------------------------------------------------------------------------|---|
| initialize global fikinci_degisken to                                                                                    |   |
| When button1     . Mouse Click       Do     Set text1     . Text       Do     . Text     to       get ilk_degisken     + | ] |
|                                                                                                    |   |
|                                                                                                    |   |

Şekil 36

- 1- İki farklı değişken tanımladık.
- 2- Aritmetik operatörlerde gördüğümüz toplama operatörünü bloğumuza ekledik.
- 3- Get erişimcisi ile değişkenlerimizin değerlerini aldık ve toplama işlemine yerleştirdik.
- 4- Son olarak da ekrandaki text'imize sonucu yazdırdık.

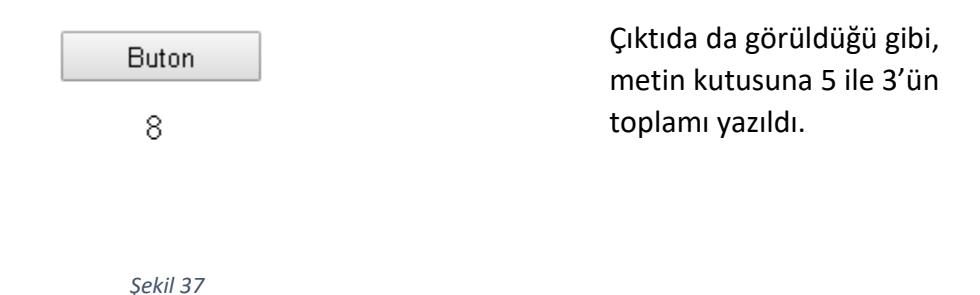

Şimdi de uygulamada tanımladığımız değişkenlerin eşit olup olmadığına bakalım.

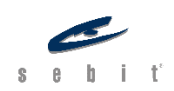

Sayfa **| 25** 

| initialize global (Ik_degisken) to (5) |         |                            |
|----------------------------------------|---------|----------------------------|
| initialize global (kinci_degisken) to  |         |                            |
| When button1 . Mouse Click             |         |                            |
| Do                                     | To Text | == V get (kinci_degisken V |
|                                        |         |                            |
|                                        |         |                            |

Şekil 38

- 1- İki farklı değişken tanımladık.
- 2- Karşılaştırma operatörlerinde gördüğümüz eşitse operatörünü bloğumuza ekledik.
- 3- Get erişimcisi ile değişkenlerimizin değerlerini aldık ve eşitse bloğuna yerleştirdik.
- 4- To Text (Metne Çevir) bloğunu da sonucu metin olarak görmek istediğimiz için bloğumuza ekledik.
- 5- Son olarak da ekrana sonucu yazdırdık.

**NOT:** Metne Çevir bloğunu eklemezsek VFabrika yine değişkenlerin birbirine eşit olup olmadığını kontrol eder fakat bunu text1 kutusuna yazamaz. Programlama dillerinde doğru 1 yanlış da 0 ile temsil edilir. Böyle bir karşılaştırma durumunda da sonuç ya 1 ya 0 olarak çıkar fakat 1 ve 0'ı ekrana yazdıramayız. Bunun yerine To Text (Metne Çevir) bloğunu kullanırız. Böylelikle program gelen sonucun ne olduğuna bakar ve onu metne çevirir. Bizim uygulamamızda da eşitse operatörünün sonucu 0 olarak çıkar ve To Text bloğu bunu false (yanlış) olarak metne çevirir.

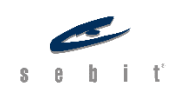

| E | Buton |  |
|---|-------|--|
|   | false |  |

Çıktıda da görüldüğü gibi, butona bastığımızda metin kutusunda false (yanlış) değerini yazdırdı.

Şekil 39

# Karar Kontrol Yapıları

Programlamada, tıpkı gerçek hayatta olduğu gibi, karşımıza koşul ve ihtimaller çıkabilir. Bu tür durumlarda ne yapılacağına önceden karar vermek gerekir. Karar kontrol yapıları, program içinde şartlara bağlı olarak hangi kod bloklarının çalıştırılıp çalıştırılmayacağını uygulayan yapılardır. VFabrika'da bulunan karar kontrol yapıları şunlardır: If Then (Eğer ise) If Then Else (Eğer ise Değilse), If Then Else Return (Eğer ise Değilse Döndür) ve Switch Case (Değişken Durum).

# If Then (Eğer ise)

If Then en temel karar kontrol yapısıdır. Program içinde bir koşul komutu oluşturmamızı ve o şartın sağlanıp sağlanmadığını kontrol etmemizi sağlar. If kısmında şart, then kısmında da şart sağlandığında ne yapılacağı belirtilir.

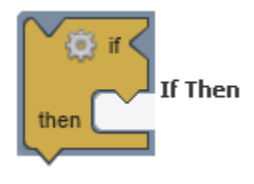

Blok üzerindeki çarka tıkladığımızda istenildiği kadar else if (değilse eğer) veya else (değilse) eklenebilir.

#### Şekil 40: If Then

#### If Then Else (Eğer ise Değilse)

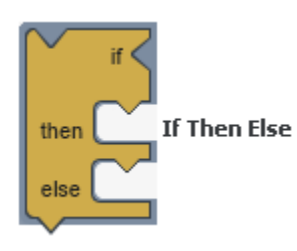

Şekil 41: If Then Else

If Then Else oluşturulan şartın sağlanıp sağlanmadığını kontrol eder. If Then bloğundan farklı olarak koşul sağlanmadığında da bir komut oluşturabiliriz. Koşul sağlandığında then, sağlanmadığında else kısmında belirtilen bloklar çalışır.

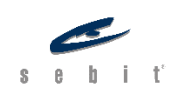

## If Then Else Return (Eğer ise Değilse Döndür)

If Then Else Return, belirlenen şartın sağlanıp sağlanmadığını kontrol eder ve eğer şart sağlanmıyorsa belirtilen bloğu döndürür.

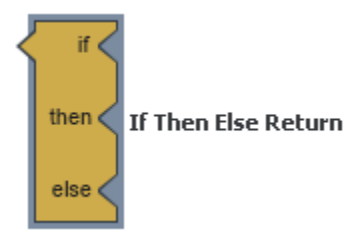

Şekil 43: If Then Else Return

#### Switch Case (Değişken Durum)

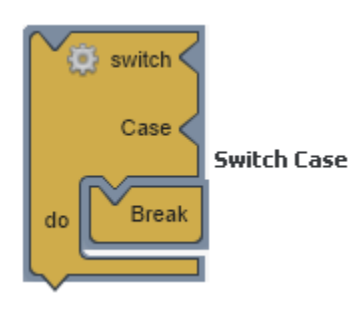

Şekil 44: Switch

Switch Case de aynı If Then gibi karar kontrol yapısıdır fakat farklılıkları vardır. Switch Case'de koşul tanımlamak yerine bir değişkenin durumuna bakarak karar verilir. Örneğin, 1 ile 7 arasında bir sayı değerine sahip değişken tanımlayıp bunun hangi güne karşılık geldiğini gösteren bir program yaptığımızda, her seferinde şartımızı ayrı ayrı yazmak yerine Switch Case'de switch kısmına 1 ile 7 arasında değere sahip olan değişkenimizi koyarız, case (durum) kısmında 1, 2, 3 vs. şeklinde değerlerimizi koyup do kısmında da günleri belirtebiliriz. Böylelikle değişkenimiz 3 ise

Çarşamba, 5 ise program bize Cuma'yı gösterir.

Bloğu eklediğimizde, varsayılan olarak bir tane case gelir fakat bloğun üzerinde bulunan çarka tıklayarak istediğimiz kadar case ekleyebiliriz.

**Default:** Switch Case'de değişkenimiz durumların hiçbiri ile eşleşmediğinde ne yapılmasına gerektiğine default ile karar veririz. Switch Case bloğumuzda varsayılan olarak default gelmemektedir. Ancak çarka tıkladığımızda kolaylıkla ekleyebiliriz.

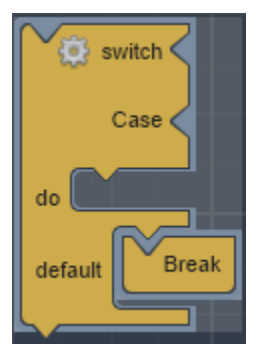

Şekil 45: Default

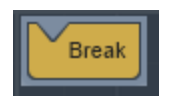

Şekil 46: Break

**Break (Durdur):** Değişkenimiz belirtilen durumlardan biriyle eşleştiğinde diğer durumlara bakılmasını istemiyorsak durdur bloğunu kullanırız. Böylelikle değişken Switch Case'den çıkar. Aksi durumda değişken şartın sağlandığı her bloğu kontrol eder.

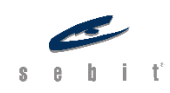

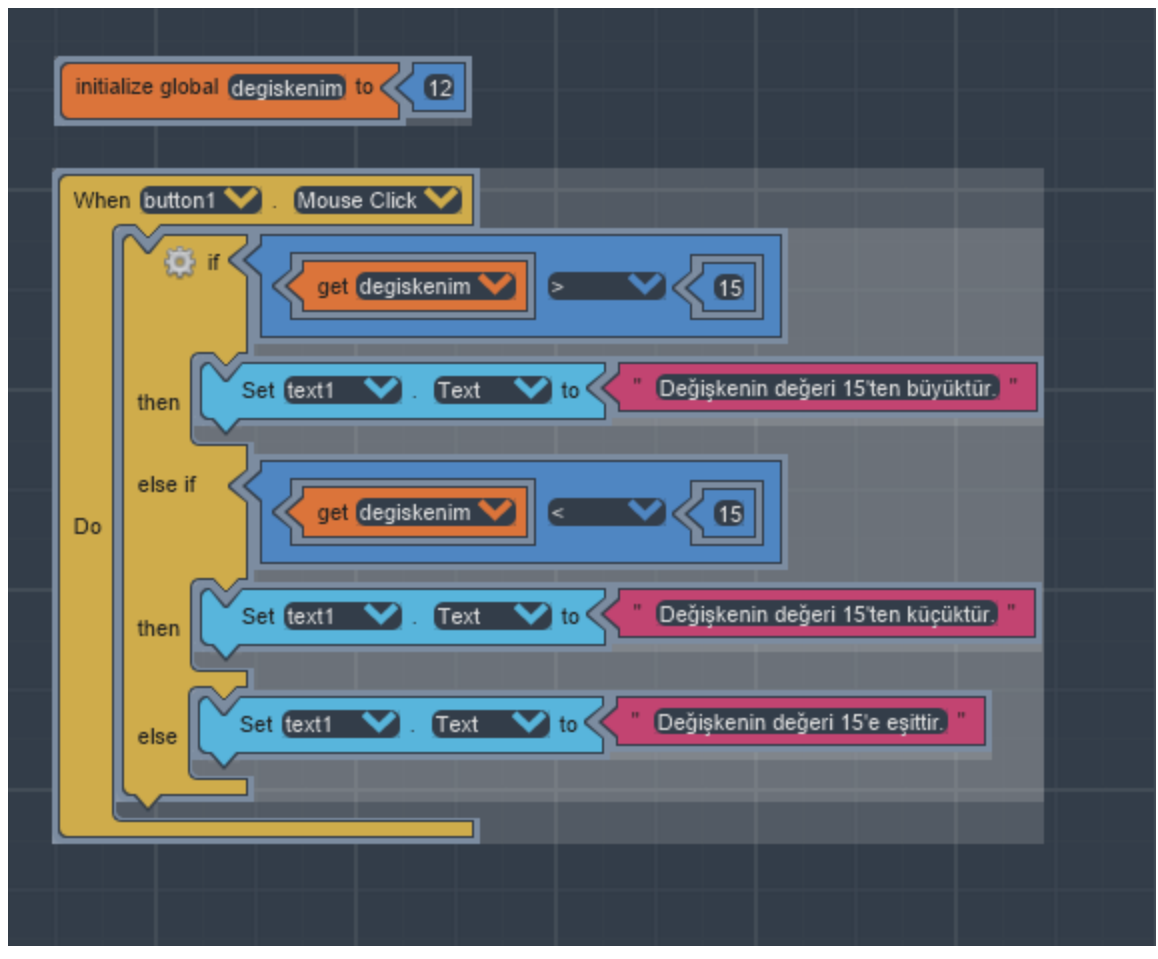

**Uygulama:** Bir değişken tanımlayalım ve bu değişkenin 15'ten büyük mü küçük mü yoksa 15'e eşit mi olduğunu kontrol edelim.

Şekil 47

- 1- Değeri 12 olan *degiskenim* adlı bir değişken tanımladık.
- 2- Butona tıkladığımız zaman ekrana yazmasını istediğimiz için Mouse Click bloğunu ekledik.
- 3- Kıyaslamayı yapabilmek için If Then kontrol bloğunu ekledik.
- 4- Şartlarımızı oluşturduk, eğer büyük veya küçük değil ise eşit olacağından ötürü son olasılığımızı da yerleştirdik.
- 5- Ekrandaki Text'e yazdırmak istediğimiz için Set Text bloğunu ekledik ve ekrana yazdırdık.

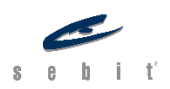

| Buton                                 | Çıktıda da görüldüğü gibi, değişkenimize 12<br>değerini verdik ve if then karar kontrol |
|---------------------------------------|-----------------------------------------------------------------------------------------|
| Değişkenin değeri<br>15'ten küçüktür. | yapısıyla kontrol ettirdikten sonra çıkan sonucu<br>ekrana yazdırdık.                   |
|                                       |                                                                                         |

**Uygulama:** Bu uygulamamızda da switch case'i kullanarak 1-3 arası bir değişken tanımlayarak onu yazı ile ekrana yazdıralım.

|   | initialize global (degiskenim) to |                                    |  |  |  |
|---|-----------------------------------|------------------------------------|--|--|--|
|   | Whe                               | n button1 💙 . Mouse Click 💙        |  |  |  |
|   |                                   | switch get degiskenim              |  |  |  |
|   |                                   | Case                               |  |  |  |
|   |                                   | do                                 |  |  |  |
|   |                                   | Gase                               |  |  |  |
|   | Do                                | Set text1 V. Text V to ki          |  |  |  |
|   |                                   | do Break                           |  |  |  |
| _ |                                   | Case                               |  |  |  |
|   |                                   | do Set text1 V. Text V to Uc "Uc " |  |  |  |
|   |                                   | Break                              |  |  |  |
|   |                                   |                                    |  |  |  |
|   |                                   |                                    |  |  |  |
|   |                                   | Şekil 49                           |  |  |  |

Sebit Eğitim ve Bilgi Teknolojileri A.Ş. 2020. Her Hakkı Saklıdır.

Şekil 48

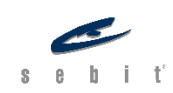

- 1- Değeri 3 olan *degiskenim* adlı bir değişken tanımladık.
- 2- Butona tıkladığımız zaman ekrana yazmasını istediğimiz için Mouse Click bloğunu ekledik.
- 3- Değişkenimizi kontrol edebilmek için switch case bloğu ekledik ve çarka tıklayarak 2 tane daha durum yarattık.
- 4- Switch bölümüne değişkenimizi yerleştirerek kontrol edilebilmesini sağladık.
- 5- Case bölümlerine de olabilecek ihtimalleri yerleştirdik ve ekrana yazdırdık.

|    | Buton    |                                                                                                    |
|----|----------|----------------------------------------------------------------------------------------------------|
| Üç |          | Çıktıda da görüldüğü gibi, değişkenimize 3 değerini<br>verdik ve switch case karar kontrol yapısıyla kontrol<br>ettirdikten sonra çıkan sonucu ekrana yazdırdık. |
|    | Şekil 50 |                                                                                                    |

# Döngüler (Loops)

Döngüler bir kod bloğunun birden çok kez tekrar edilmesini sağlayan yapılara verilen addır. Daha hızlı ve daha kullanışlı kod blokları oluşturmamızı sağlar. Örneğin, 1'den 5'e kadar olan sayıları ekrana yazdırmak istediğimizde bu sayıları tek tek yazmamız gerekirken döngüleri kullanarak bu sayıları tek seferde ekrana yazdırabiliriz. VFabrika'da bulunan döngü türleri şunlardır; Foreach (Her Eleman İçin), While (Sürekli Yap) ve Do While (Yap ve Doğruysa Sürekli Yap) döngüsü.

#### Foreach Döngüsü (Her Eleman İçin Döngüsü)

Bu döngüde koşul sağlanana dek bloklar çalıştırılır. Üç temel özelliği vardır; from (başlangıç), to (bitiş) ve by (artış). From kısmında döngünün hangi değerden başlayacağını, to kısmında şartı, by kısmında da başlangıç değerinin her döngüde kaç arttırılacağını belirtiriz.

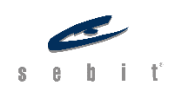

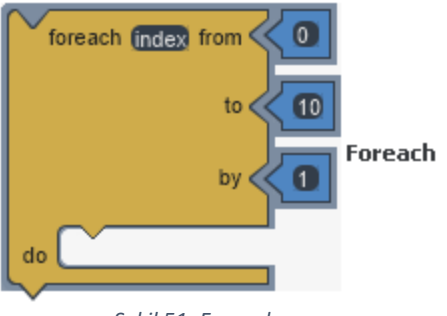

Şekil 51: Foreach

Örneğin, varsayılan olarak gelen blokta from 0, to 10, by 1'dir. Buna göre, döngü 0'dan başlar, değerin 10'dan büyük olup olmadığını kontrol eder, büyük değilse 1 arttırarak do kısmındaki blokları çalıştırır. Değer 10'dan büyük olduğunda şart sağlanmış olur ve döngüden çıkılır.

*index* isimli varsayılan olarak gelen değer bizim bu döngüdeki değişkenimizdir. Bu değişken local (yerel) bir değişken olmakla birlikte do kısmında bu değişkenimizi kullanabiliriz. Foreach döngüsü *index'i* döngü içerisinde arttırabilir fakat başka bir değişken kullandığımızda eğer biz arttırmadıysak döngü tarafından arttırılmaz.

# While Döngüsü (Sürekli Yap Döngüsü)

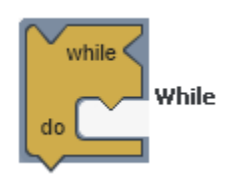

Şekil 52: While

Foreach döngüsü gibi bu döngü de bir şarta bağlı olarak tekrarlama işlemlerini yapar. While kısmında belirtilen şart, do kısmında ise şart sağlandığı sürece yapılacak olan bloklar yer alır.

Döngüyü bitirecek bir şart olmazsa döngü sürekli olarak kendini tekrar eder ve sonsuz bir döngüye girebilir.

### Do While Döngüsü (Yap ve Doğruysa Sürekli Yap Döngüsü)

Foreach ve While döngülerinde önce şart kontrol edilir, eğer şart sağlanıyorsa döngü içindeki bloklar çalıştırılırdı. Do while döngüsünün en önemli farkı da do kısmında belirtilen blokların ilk olarak şart kontrol edilmeden uygulanmasıdır. Daha sonra while kısmındaki şart kontrol edilerek tekrarlama işlemi devam eder ya da döngü biter.

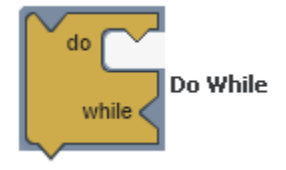

Şekil 53: Do While

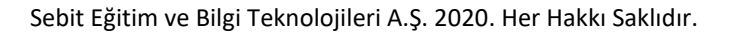

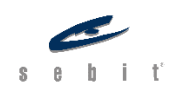

## Break (Durdur)

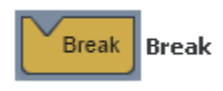

Sekil 54: Break

Break bloğuna Karar Kontrol Yapılarında Switch Case başlığında değinmiştik. Orada olduğu gibi döngülerde de aynı şekilde kullanılmaktadır. Belirtilen bir şart sağlandığında döngüden çıkılmasını istiyorsak Break bloğunu kullanırız.

## Continue (Devam Et)

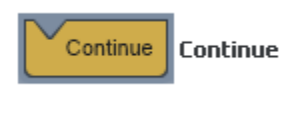

Şekil 55: Continue

Continue bloğu kullanıldığında döngüden çıkılmaz fakat döngüde bir sonraki tekrara geçilir. Örneğin, 1'den 10'a kadar olan sayıları yazan bir programda "4'e eşit olduğunda" gibi bir şart koyup Devam Et bloğunu eklersek 4 atlanarak direkt 5'e geçilir. Continue bloğundan sonraki bloklar atlanarak döngü 1 atlanır.

Uygulama: Foreach döngüsünü kullanarak 0'dan 11'e kadar olan sayıları konsola yazdıralım.

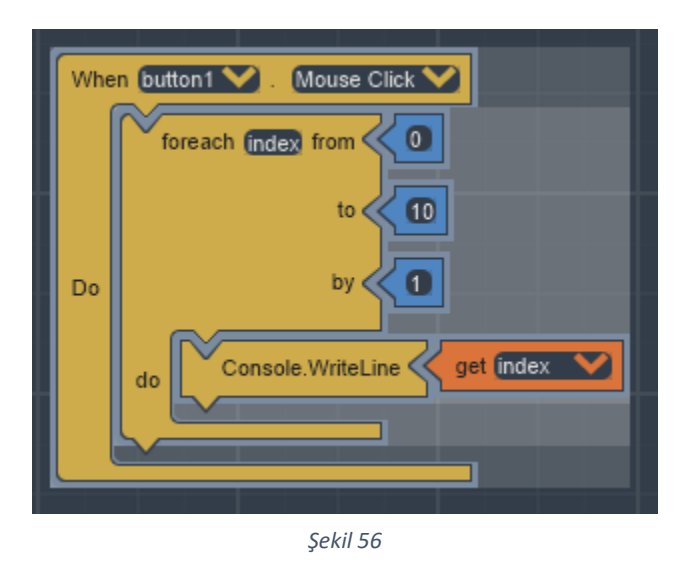

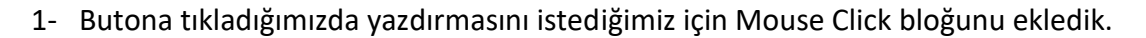

- 2- Foreach döngüsünde *index* bizim local değişkenimizdir. Bu sebeple *index* isimli değişkenimiz 0'dan başlar, 10'a kadar 1 artarak devam eder fakat 10 da işleme dâhil edilir.
- 3- Local değişkenimizi konsola yazdırmak istediğimiz için Console.WriteLine bloğunu kullandık ve ona da get erişimcisi ile *index* isimli değişkenimizi yerleştirdik.

Sebit Eğitim ve Bilgi Teknolojileri A.Ş. 2020. Her Hakkı Saklıdır.

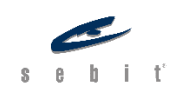

| 🕞 💼 📔 Elements                                                                                                    | Console » 🗛 1 🗄 🗙               |  |
|----------------------------------------------------------------------------------------------------|---------------------------------|--|
| 🕩 🛇 top                                                                                                    | ▼ Filter Default levels ▼       |  |
| ▲ The SSL certificate used <u>dataLevel.html:1</u><br>to load resources from <u>https://appjsframewo</u><br><u>rk.sebitvcloud.com</u> will be distrusted in<br>M66. Once distrusted, users will be<br>prevented from loading these resources. See<br><u>https://g.co/chrome/symantecpkicerts</u> for<br>more information. |                                 |  |
| 0                                                                                                    | <u>vfabrika-plugins.js:3784</u> |  |
| 1                                                                                                    | <u>vfabrika-plugins.js:3784</u> |  |
| 2                                                                                                    | <u>vfabrika-plugins.js:3784</u> |  |
| 3                                                                                                    | <u>vfabrika-plugins.js:3784</u> |  |
| 4                                                                                                    | <u>vfabrika-plugins.js:3784</u> |  |
| 5                                                                                                    | <u>vfabrika-plugins.js:3784</u> |  |
| 6                                                                                                    | <u>vfabrika-plugins.js:3784</u> |  |
| 7                                                                                                    | <u>vfabrika-plugins.js:3784</u> |  |
| 8                                                                                                    | <u>vfabrika-plugins.js:3784</u> |  |
| 9                                                                                                    | <u>vfabrika-plugins.js:3784</u> |  |
| 10                                                                                                    | <u>vfabrika-plugins.js:3784</u> |  |
| >                                                                                                    | Şekil 57                        |  |

Çıktıda da görüleceği üzere O'dan 11'e kadar olan sayıları konsola yazdırdık.

**NOT:** Konsol, metin tabanlı arayüz programıdır. Konsolda grafikler yer almaz. Birçok programlama dili öğretilirken konsol üzerinden öğretilir. Bunun sebebi de önce programlama ve algoritmanın öğretilmesidir. Ayrıca, konsollar kodları daha hızlı şekilde derleyebilir. VFabrika'da uygulamalarımızı yaparken varsayılan tarayıcıyı kullanırız. Her tarayıcı kendi konsoluna sahiptir ve konsol üzerinden de oluşturduğumuz blokları çalıştırabiliriz. Consol.WriteLine bloğu da konsola yazdırmamızı sağlar.

**Uygulama:** Bu uygulamamızda da değeri sıfır (0) olan bir değişken tanımlayıp while döngüsü ile 5'e kadar konsola yazdıralım.

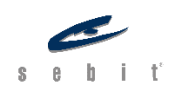

Sayfa **| 34** 

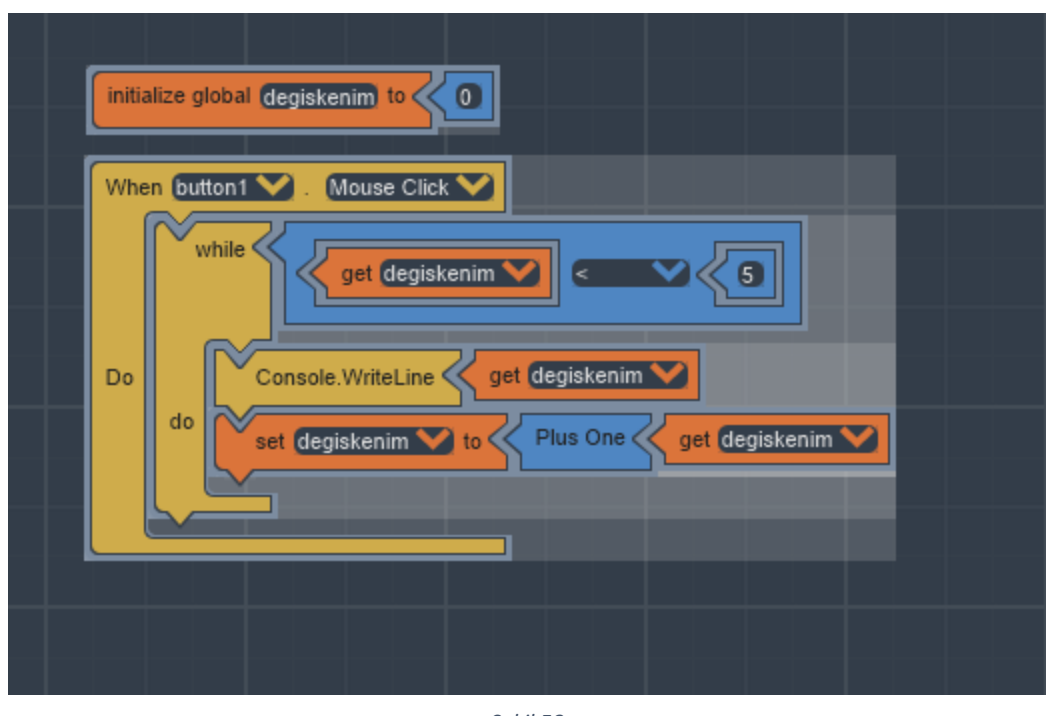

Şekil 58

- 1- Değeri 0 olan *degiskenim* isimli global bir değişken tanımladık.
- 2- Butona tıkladığımız zaman ekrana yazmasını istediğimiz için Mouse Click bloğunu ekledik.
- 3- While döngüsünde get erişimcisi ile değişkenimizin değerini karşılaştırma operatörünü kullanarak 5'ten büyük olup olmadığını kontrol ettirdik.
- 4- Şartı sağladığı sürece konsola değişkenimizi yazdırdık.
- 5- Yine şartı sağladığı sürece; Get erişimcisi değişkenimizin değerini aldık, Plus one bloğu ile değişkenimizi 1 arttırdık. Değişkenimizin değerini değiştirmek istediğimiz için set erişimcisini kullandık.

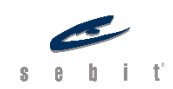

| 🕞 💼 🛛 Elements                                                                                                    | Console » 🔺 1 🚦 🗙               |  |
|----------------------------------------------------------------------------------------------------|---------------------------------|--|
| 🕩 🛇 top                                                                                                    | ▼ Filter Default levels ▼       |  |
| ▲ The SSL certificate used <u>datalevel.html:1</u><br>to load resources from <u>https://appjsframewo</u><br><u>rk.sebitvcloud.com</u> will be distrusted in<br>M66. Once distrusted, users will be<br>prevented from loading these resources. See<br><u>https://g.co/chrome/symantecpkicerts</u> for<br>more information. |                                 |  |
| 0                                                                                                    | <u>vfabrika-plugins.js:3784</u> |  |
| 1                                                                                                    | <u>vfabrika-plugins.js:3784</u> |  |
| 2                                                                                                    | <u>vfabrika-plugins.js:3784</u> |  |
| 3                                                                                                    | <u>vfabrika-plugins.js:3784</u> |  |
| 4                                                                                                    | <u>vfabrika-plugins.js:3784</u> |  |
| >                                                                                                    |                                 |  |

Şekil 59

Çıktıda da görüldüğü gibi, O'dan 5'e kadar olan sayılar konsola yazdırıldı. Blok sırasında önce değeri yazıp ardından arttırma işlemi yaptığımız için O'dan başlayıp 5'e kadar yazdırdı fakat 5'e geldiğinde şart (5'ten küçük olduğu sürece) sağlanmadığı için 5'i yazdırmadan döngüden çıktı.

#### Listeler

Şu ana kadar gördüğümüz değişkenlerde her zaman tek bir değeri tuttuk. Listeler bizim aynı değişkende birden çok değer tutmamızı sağlayan yapılardır. Değişkenleri boş bir kutu olarak düşündüğümüzde; listeler, bölmeleri olan bir kutu olarak düşünülebilir. Örneğin; bir kişinin adını, soyadını ve oturduğu şehri listeler yardımıyla tek bir değişkende tutabiliriz. Listelerin en önemli özelliklerinden biri sıralı olmasıdır. Biz de listenin içindeki değerlere ulaşmak için bu sırayı kullanırız. Listelerin sıralı olmasındaki bir diğer önemli nokta da listelerde sıranın O'dan başlamasıdır. Bizim listedeki ilk değerimiz sıfırıncı index'te bulunur.

#### Create List (Liste Oluşturma)

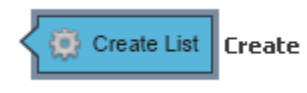

Bir liste oluşturmak için Create List bloğunu kullanırız. Çarka tıklayarak istediğimiz kadar item (öge) ekleyebiliriz.

Şekil 60: Create

Liste oluştururken dikkat edilmesi gereken nokta, değişken kapsama alanıdır. Listeler local (yerel) değişkenlerde tanımlanamaz. Yalnızca

global (genel) değişkenlerde tanımlanabilir.

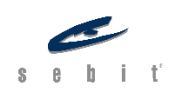
initialize global (listem) to Create List item 1 item 2 item 3

Şekil 61

**Uygulama:** 1, 2 ve 3 değerlerine sahip global bir liste oluşturalım.

Liste oluşturmak da değişken oluşturmakla benzerdir. Listede birden çok değer tutabildiğimiz için, çarka tıklayarak ekleyeceğimiz değer kadar item ekleyebiliriz.

### Create From Comma Text (Virgülle Ayrılmış Metinden Liste Oluştur)

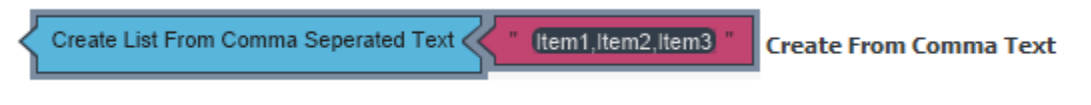

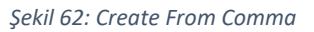

Metin içeriğine sahip ögeleri daha kolay şekilde eklememizi sağlar. Liste oluştururken eklemek istediğimiz verileri tek tek bloğa eklemek durumunda kalırken, bu blok ile beraber daha kısa zamanda ögeleri ekleyebiliriz. Ekleyeceğimiz verileri virgül ile ayırmamız yeterlidir.

## Add Item (Öge Ekleme)

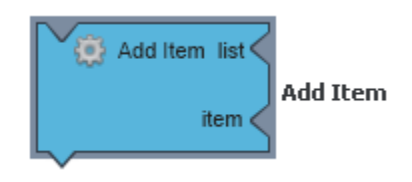

Şekil 63: Add Item

Listeye ekleyeceğimiz ögeleri her zaman en başında tanımlamak zorunda değiliz. Listelerde add item bloklar içinde de öge ekleyebiliriz. List bölümüne hangi listeye eklemek istediğimizi, item kısmına da eklemek istediğimiz ögeyi yerleştirebiliriz. Eklenen öge listede en son sıraya eklenir.

## Add Item Into (Sıraya Öge Ekle)

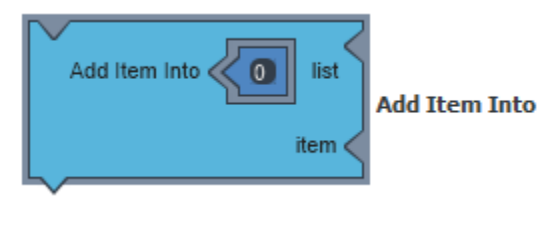

Şekil 64: Add Item Into

Listeye öge eklediğimizde listenin son sırasına eklenir fakat Add Item Into bloğu ile istediğimiz sıraya istediğimiz ögeyi ekleyebiliriz. Örneğin başlangıç pozisyonuna öge eklemek istersek Into bölümünde 0 değerini koyarız ve ögeyi ekleriz. Böylelikle var olan ögelerin de sırası değişir. 1.

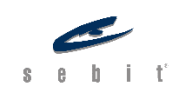

sırada olan öge 2. sıraya, 2. sırada olan öge de 3. sıraya gelir.

### Remove Item (Öge Çıkarma)

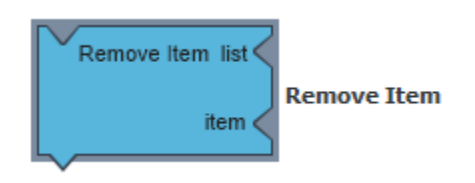

Şekil 65: Remove Item

Listelere bloklar içinde öge ekleyebildiğimiz gibi öge de çıkarabiliriz. Bunun için Remove Item bloğu kullanılır. List bölümüne hangi listeden çıkarmak istediğimi, item kısmında da çıkarmak istediğimiz ögeyi yerleştirebiliriz.

### Remove Item At (Pozisyondaki Ögeyi Sil)

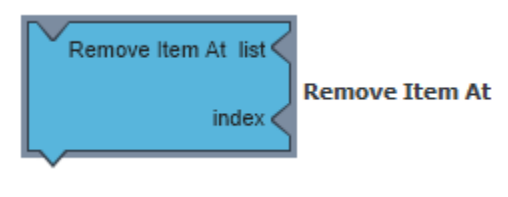

Şekil 66: Remove Item At

İstediğimiz ögeyi çıkarabildiğimiz gibi, index'ine göre de ögeleri listeden çıkarabiliriz. Bunun için Remove Item At bloğu kullanılır. List kısmına hangi listeden çıkarılacağı, index bölümüne de hangi sıradaki ögenin çıkarılacağı eklenir.

### Length (Liste Uzunluğu)

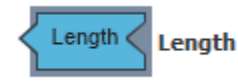

Length bloğu, listedeki öge sayısına ulaşmamızı sağlar. Tam sayı döndürür.

Şekil 67: Length

### Contains (Mevcut)

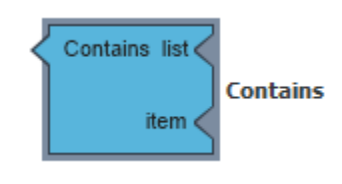

Program içinde hangi ögenin bulunup bulunmadığını kontrol eden Contains (Mevcut) bloğu, yalnızca true (doğru) ya da false (yanlış) değerlerini gösterir.

Şekil 68: Contains

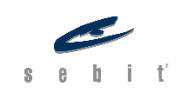

### Get Item At (Poziyondaki Ögeyi Oku)

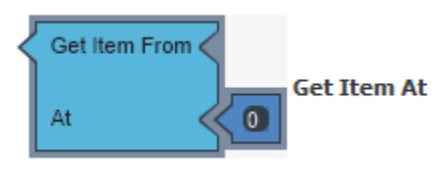

Get Item At bloğu, girilen index sayısına bağlı olarak listede o index'teki değeri getiren bloklardır.

Şekil 69: Get Item At

### Index Of (Pozisyon Bul)

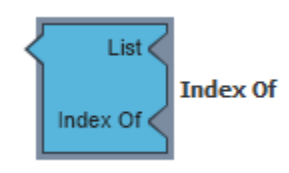

Listenin içinde pozisyonunu bulmak istediğimiz değerler olduğunda Index Of bloğunu kullanırız. List kısmında listeyi, Index Of'a da değeri yerleştiririz. Bu işlemin ardından VFabrika bize ögenin pozisyonu döndürür.

### Set Item At (Pozisyondaki Ögeyi Değiştir)

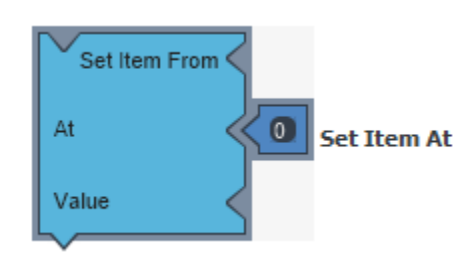

gerekebilir. Bu tür durumlarda Set Item At bloğunu kullanırız. From kısmında hangi listeye bakacağını, At kısmında index'i ve Value kısmında da yeni değeri yerleştirebiliriz. Bu blok yardımıyla, örneğin, 3. index'teki ögenin değerini kolaylıkla değiştirebiliriz.

Program içinde listedeki değerleri değiştirmemiz

Şekil 71: Set Item At

### Shuffle List (Listeyi Karıştır)

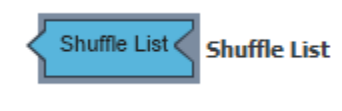

Şekil 72: Shuffle List

Listelerde ögeler her zaman sıralı hâlde bulunur fakat bu sırayı değiştirmek gerekebilir. Shuffle List, listedeki pozisyon sırasını kolayca değiştirmemizi sağlayan blok tipidir. Liste oluşturulurken veya blok yapıları içinde kullanılabilir.

### Sort (Sırala)

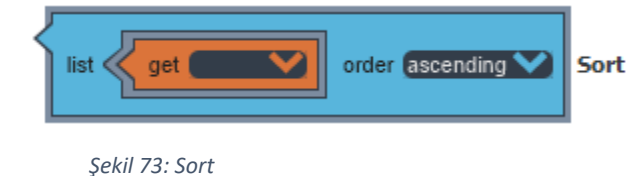

Listelerdeki ögeleri alfabetik olarak baştan sona ya da sondan başa sıralamamızı sağlayan bloktur.

**Uygulama**: *listem* isimli bir liste oluşturalım ve 0'dan 5'e kadar olan tam sayıları foreach döngüsü kullanarak listeye ekleyelim ve ekrana yazdıralım.

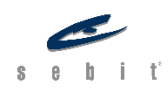

Şekil 70: Index Of

| initia | lize global (listem) to K 🔅 Create List |
|--------|-----------------------------------------|
| Whe    | n button1 . Mouse Click                 |
|        |                                         |
| Do     | do do item get index                    |
|        | Set text1 . Text to To Text get listem  |

Şekil 74

- 1- Global bir *listem* isimli liste oluşturduk.
- 2- Butona tıkladığımız zaman ekrana yazmasını istediğimiz için Mouse Click bloğunu ekledik.
- 3- Foreach döngüsü ekledik O'dan 5'e kadar 1 artacak şekilde düzenledik.
- 4- Add Item List ile oluşturduğumuz listeye 0'dan 5'e kadar olan değerleri ekledik. Index değişkeni yalnızca foreach döngüsü içinde kullanıldığından dolayı da onu yerleştirdik.
- 5- Set Text ile de listemizi ekrandaki Metin kutusuna yazdırdık.

| Buton       | Çıktı da görüldüğü üzere,<br>butona tıkladığımızda |
|-------------|----------------------------------------------------|
| 0,1,2,3,4,5 | listemize ögeleri ekledik ve ekrana da yazdırdık.  |
|             |                                                    |

Şekil 75

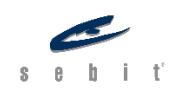

## Prosedürler

### Prosedür Nedir?

Her zaman az bir kod bloğu ile çalışmayabiliriz. Böyle bir durumda aynı blokları tekrar ve tekrar yerleştirmek hem programı yorar hem de kullanıcının zamanını çalar. Prosedürler, kod bloklarını küçük parçalara bölmemizi ve daha kolay şekilde yönetmemizi sağlayan yapılardır. Programlamanın temel yapı taşlarından biri olan prosedürler, programın çeşitli yerlerinde tekrar tekrar kullanılabilir ve değiştirilebilir.

### Procedure (Prosedür Oluşturma)

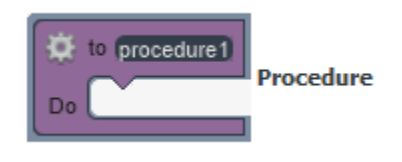

Prosedür oluşturmak için Procedure bloğunu kullanırız. Prosedüre isim verebilir ve Do bölümüne de prosedürün yapmasını istediğimiz kod bloklarını yerleştirebiliriz. Çarka tıkladığımızda prosedüre istediğimiz kadar input (girdi) girebiliriz.

Şekil 76: Procedure

### Call (Çağırma)

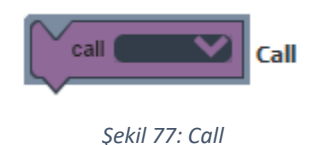

Prosedür oluşturduktan sonraki diğer adım, oluşturduğumuz prosedürü çağırmaktır. Oluşturulan prosedür çağrılmadığı takdirde programa herhangi bir etkisi olmaz. Blokta bulunan açılır pencere ile çağrılmasını istediğimiz prosedürü seçebiliriz. Bunun yanında, programın istenilen yerinde ve istenildiği kadar prosedür çağrılabilir.

Bu da prosedürlerin en büyük avantajlarından biridir.

**Uygulama:** Konsola "merhaba" yazdıran bir prosedür oluşturalım ve onun nasıl çağırıldığına bakalım.

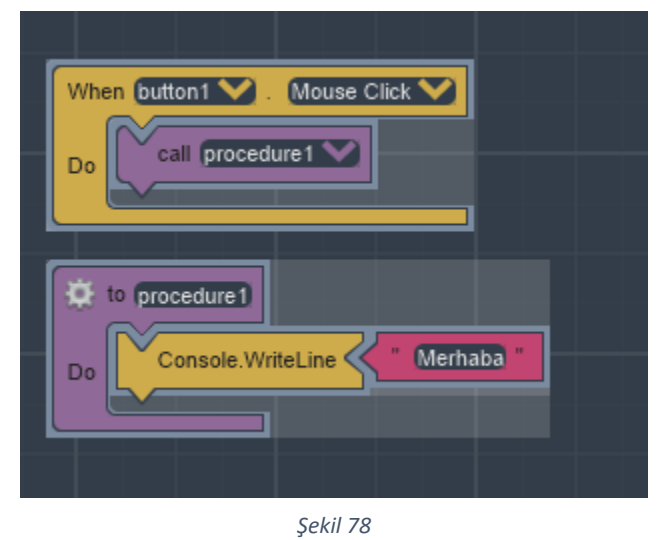

Görüldüğü üzere Procedure bloğuna istediğimiz bloğu/blokları ekledikten sonra Call bloğunu da prosedürün çağrılacağı yere yerleştiriyoruz. Böylelikle bir işlemi her seferinde tekrar tekrar yapmak zorunda kalmıyoruz.

### Return Result (Sonuç Çağırma)

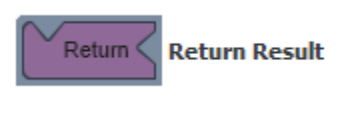

Şekil 79: Return Result

sonucu gönderebiliriz.

Prosedürün değer döndürmesini istediğimiz durumlarda Return Result bloğu kullanılır. Prosedür bloğunda genellikle en altta bulunan Return Result bloğu opsiyoneldir. Örneğin, programın belirli yerlerinde 2 farklı sayının toplamını istiyorsak burada prosedürün içinde sayıları toplayıp Return Result bloğu ile de

### Call for Result (Sonuç Döndüren Prosedür Çağırma)

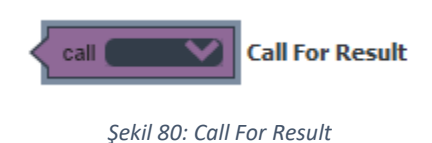

Değer döndüren prosedürler oluşturduğumuzda, döndürülen değerin blok içinde kullanılması gerekebilir. Bu tür durumlarda Call for Result bloğunu kullanırız.

**Uygulama:** İki değişkenin prosedür içinde toplama işlemini yapalım ve elde edilen sonucu yazdıralım.

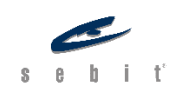

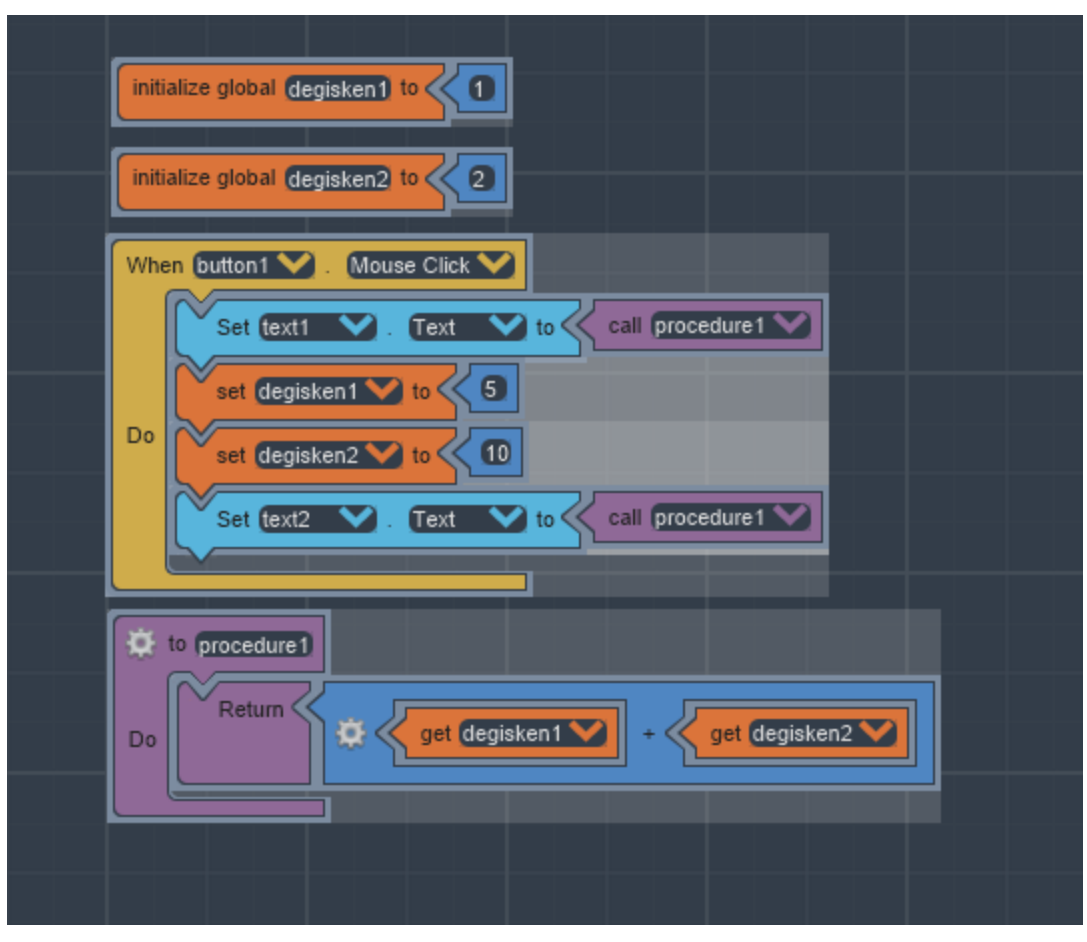

Şekil 81

- 1- *degisken1* ve *degisken2* diye iki farklı değişken tanımladık.
- 2- Butona basıldığında değişkenlerin ilk tanımladığımız değerleri ile prosedürden toplama işleminin sonucu çağırdık ve text1'e yazdırdık.
- 3- *degisken1* ve *degisken2*'nin değerlerini değiştirdik.
- 4- Prosedürden değişkenlerin yeni değerleri ile toplama işleminin sonucu çağırdık ve text2'e yazdırdık.

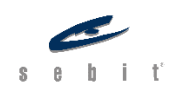

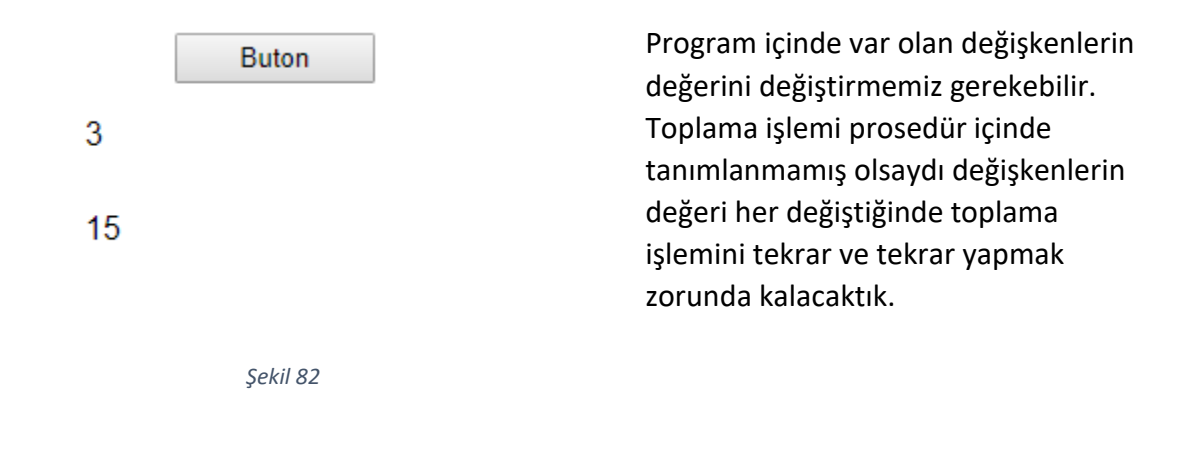

## String (Metin)

Değişkenler konusu anlatılırken String ile bir veri tipi olarak karşılaştık. Şimdi de bu konuyu daha ayrıntılı olarak inceleyeceğiz.

String, tek bir öge gibi davranan karakterler dizisidir. String ile karakterler üzerinde oynamalar yapabilir ve karakterleri saklayabiliriz.

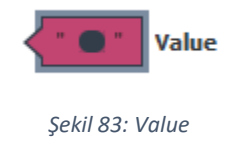

String değerini VFabrika'da Value (Değer) bloğu ile birlikte gireriz. Bu bloğa harfler, semboller ve sayılar girilebilir fakat hepsi karakter olarak işlenir. Örneğin, bloğun içine 15 yazdığımızda sayısal değer olarak değil karakter olarak işlenir. Aritmetik işlemler yapılmaz.

### Compare Text (Karşılaştır)

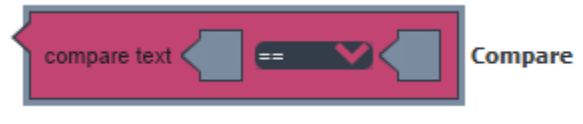

Şekil 84: Compare

Girilen iki karakter dizisini karşılaştıran blok yapısıdır. Açılır pencerede; eşittir ve eşit değildir olmak üzere iki farklı seçenek vardır.

## Contains (İçeriyor mu)

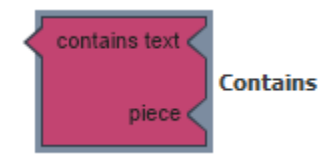

Bir string içinde istenilen karakterin olup olmadığını kontrol eden blok yapısıdır. Text kısmında kontrol edilecek string, piece bölümünde ise aranacak karakter eklenir.

Şekil 85: Contains

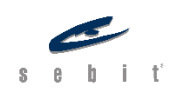

### Is Empty (Boş mu)

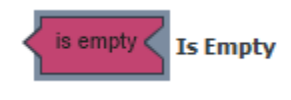

Şekil 86: Is Empty

Eklenen string'in karakter içerip içermediğini kontrol eden blok yapısıdır. String karakter içeriyorsa True (Doğru), içermiyorsa False (Yanlış) değerini döndürür.

#### Join (Ekle)

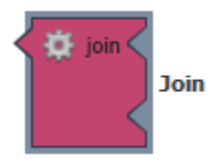

Eklenen string'leri birleştirerek tek bir string hâline getiren blok yapısıdır. Üzerinde bulunan çarka tıklanarak istenildiği kadar bölme açılabilir. Birleştirme sırası yukardan başlayarak aşağıya doğru ilerler.

Şekil 87: Join

### Index of Text (Metnin Konumunu Bul)

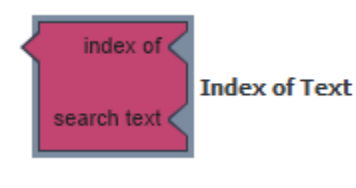

Aranılan karakter veya karakterin string'in içinde kaçıncı pozisyonda olduğunu gösteren blok yapısıdır. Stringlerde pozisyon sırası O'dan başlar. Index of Text bloğu bulunan ilk pozisyonu döndürür. Örneğin, "mehmet" isminde "m" karakteri olup olmadığını kontrol ettirdiğimizde bize 0 değerini döndürecektir. Aranılan karakteri string içinde aramaya başlar ve ilk bulduğunda

Şekil 88: Index of Text

pozisyonu döndürür. String'in geri kalanına bakmaz. Aranan karakteri string içerisinde bulamazsa -1 değerini döndürür.

#### Length (Uzunluk)

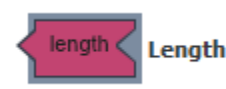

String'deki karakter sayısını veren blok yapısıdır.

Şekil 89: Length

### Replace All (Hepsini Değiştir)

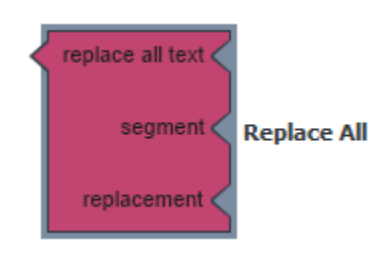

Şekil 90: Replace All

String içinde bulunan kelime veya cümleyi değiştirmeyi sağlayan blok yapısıdır. Text kısmına değiştirelecek olan string eklenir, segment kısmına hangi bölümün değiştirileceği belirtilir ve replacement bölümünde de hangi string ile değiştireğini ekleriz. Örneğin; "Ahmet kodlamayı seviyor." diye bir string'e sahip olalım. Segment kısmına "Ahmet" ekleyip replacement kısmına da "Ali" ismini eklersek yeni string'imiz "Ali kodlamayı seviyor." olacaktır.

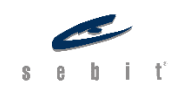

### Segment (Böl)

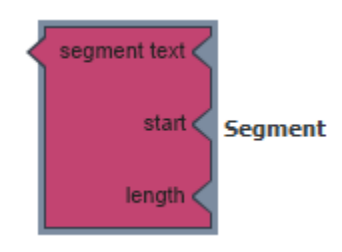

Şekil 91: Segment

String'de belirtilen değerler arasındaki karakterleri almamızı sağlayan blok yapısıdır. Start ve Length kısımlarına başlangıç ve bitiş değerlerini ekleriz. Örneğin; "Programlama" diye bir string'imiz olsun. Start değerine 4 ve length değerine de 6 değerlerini eklersek çıktı olarak "ram" değerini alırız.

Aranılan karakter veya karakterin string'in içinde kaçıncı sıradan

başladığını gösteren blok yapısıdır. Stringlerde pozisyon sırası O'dan

başlar. Eğer tek bir karakter aranıyorsa o karakteri ilk bulduğu değeri

döndürür. Ancak, bir karakter topluluğu veya bir kelimeyi arıyorsa ilk

### Starts At (Başlangıç Pozisyonunu Bul)

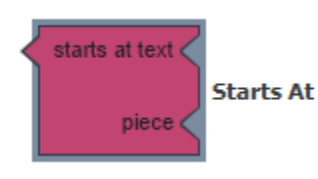

Şekil 92: Starts At

### Trim (Boşlukları Temizle)

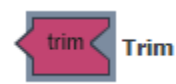

Trim bloğu string'in başında veya sonunda olan boşlukları kaldırır.

karakterlerinin başlangıç sırasını döndürür.

Şekil 93: Trim

### To Lowercase (Küçük Harfe Çevir)

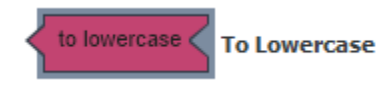

Bu blok, sağ tarafına eklediğimiz metnin tüm karakterlerini küçük harfe çevirir.

Şekil 94: To Lowercase

### To Uppercase (Büyük Harfe Çevir)

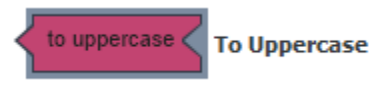

Bu blok, sağ tarafına eklediğimiz metnin tüm karakterlerini büyük harfe çevirir.

Şekil 95: To Uppercase

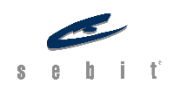

### To Text (Metne Çevir)

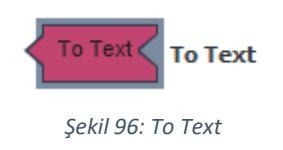

Kimi durumlarda bazı değerleri metin değerine çevirmemiz gerekebilir. Örneğin, karşılaştırma operatörlerinde iki değişkeni karşılaştırıp eşit olup olmadığını bir metin kutusuna yazdırmak istediğimizde bunu yapamayız çünkü bu karşılaşmadan çıkan sonuç 1 (true) veya 0 (false) olur ve

program da bunu algılamayabilir. Bu tür durumlarda To Text bloğu kullanılır ve çıkan sonucun metin kutusuna metin olarak yazdırmamızı sağlar.

### Concat (Birleştir)

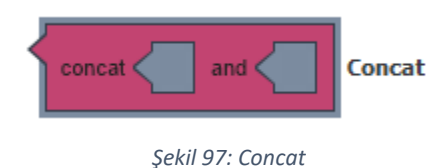

Concat, eklenen iki string'in tek bir string hâline çevrilmesini sağlayan blok yapısıdır.

### Split (Ayır)

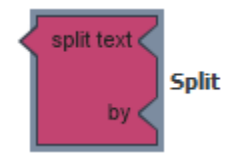

Şekil 98: Split

Bir string'in istenildiği yerden parçalara ayrılmasını sağlayan blok yapısıdır. String ayrıldıktan sonra bir liste gibi olur. Girilen karakter veya karakterler string'in her yerinden kaldırılır. Örneğin; "Vitamin" kelimesinden "i" karakterini çıkardığımızda elde edeceğimiz çıktı üç elemanlı bir liste olacaktır. Elemanları da "V", "tam", "n" olur.

Uygulama: Verilen iki string'i karşılaştıralım ve sonucu ekrana yazdıralım.

| When button 1 . Mouse Click   |                                            |               |
|-------------------------------|--------------------------------------------|---------------|
| Do Set text . Text to To Text | compare text T Programlamay: seviyorum) == | Programlama " |
|                               |                                            |               |

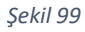

- 1- Butona tıkladığımızda yazdırmasını istediğimiz için Mouse Click bloğunu ekledik.
- 2- "Programlamayı seviyorum" ve "Programlama" değerlerine sahip iki string'i Compare Text bloğuna ekledik.
- 3- Sonuç 1 veya 0 olarak çıkacağından sonucun metne çevrilmesi gerekiyor, bu sebeple To Text bloğunu kullandık.

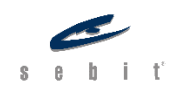

|       | Buton |
|-------|-------|
| false |       |

Şekil 100

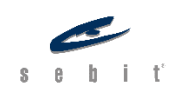

## **BÖLÜM 2 - FORM NESNELERİ**

İnternet sitelerini ziyaret ettiğimizde bizden çoğu zaman kullanıcı girişi yapmamızı ister. Bunun için de önümüze kullanıcı adımızı ve şifremizin yazılacağı iki kutu ve yazdıktan sonra göndereceğimiz bir buton bulunur.

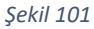

Bu tür kullanıcı ile web sayfası arasındaki veri alışverişini sağlayan yapılar HTML'de **form** olarak adlandırılmaktadır. Formlar kullanıcıdan veri girişi almamızı sağlar. "Input (Girdi)" en önemli form etiketidir. Bu etiket JavaScript kodu yazarken kullanılmak zorunda fakat VFabrika'da hazır olarak form nesnelerine eklenebilmektedir. Input ile beraber birçok form nesnesini kullanabiliriz. Button (Buton), Image Button (Resim Butonu), Radio Button (Seçenek Butonu), Chechkbox (Kontrol Butonu), Dropdown List (Açılan Kutu), Textbox (Metin Kutusu), Slider (Kaydırıcı) VFabrika'da kullanılan form nesneleridir.

## **Button (Buton)**

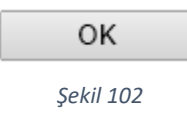

Buton, sahneye tıklanabilir bir düğme eklememizi sağlar. Böylelikle oluşturduğumuz blok veya blok yapılarını tetikleyebiliriz. Dizayn bölümünde iken Input (Girdi) penceresinden sürükle bırak yöntemiyle sahneye buton ekleyebiliriz. Bloklar'a geçtiğimizde, bu nesneye özel blokları Button

penceresinde bulabiliriz.

| When . Mouse Click On Mouse Event | On mouse event (Fare Olayı) bloğu ile<br>Button'a tıklandığında hangi işlemleri<br>yapacağımızı belirleriz. |
|-----------------------------------|----------------------------------------------------------------------------------------------------|
|                                   |                                                                                                    |

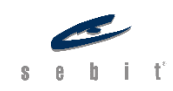

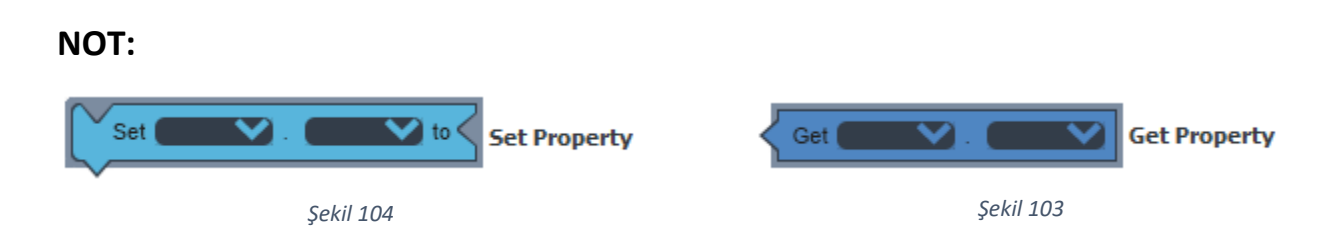

Set Property (Özellik Ayarla): Sahneye eklediğimiz nesnelere tıkladığımızda, sağ altta Properties (Özellikler) isimli bir pencere görebiliriz. Bu pencerede tıkladığımız nesnenin özelliklerini değiştirebiliriz. Dizayn bölümünün dışında bloklar yardımı ile de nesnelerin özelliklerine ulaşabiliriz. Set Property (Özellik Ayarla), bloğun özelliğini dilediğimiz şekilde ayarlamamızı sağlayan kod bloğudur. Set kısmındaki ilk açılır pencereden istediğimiz bloğu seçip ikinci açılır pencereden de ayarlamak istediğimiz özelliği seçebiliriz.

Get Property (Özellik Oku): Nesnelerin özelliklerinin okunmasını sağlayan kod bloğudur. Örneğin, bir butonun yüksekliğini, font büyüklüğünü Get Property (Özellik Oku) yardımıyla rahatlıkla öğrenebiliriz.

Set Property (Özellik Ayarla) ve Get Property (Özellik Oku) blokları tüm form nesnelerinde yer alır ve hepsinde de o nesneye özel olarak bulunur. Örneğin; bloklar bölümünde, Button penceresindeki bir Set Property bloğunu eklediğimizde bu bloğu başka herhangi bir nesne için kullanamayız.

## Image Button (Resim Butonu)

Text Şekil 105 Resim butonu tıpkı button gibi sahneye tıklanabilir bir düğme eklememizi sağlayan form nesnesidir. Butondan farklı olarak standart bir görüntü yerine resim ekleyebilir ve öyle kullanabiliriz. Bunun için de sahnemize eklediğimiz resim butonuna tıklayarak özellikler penceresine gidip "Durum Resim

Url'leri" başlığından resmi seçip ekleyebiliriz.

Ayrıca, resim butonuna tek bir resim ekleyebildiğimiz gibi Sprite (Resim Grubu) da ekleyebiliriz.

| When A Mouse Click On Mouse Event           | On Mouse Event (Fare Olayı) ile resim<br>butonuna tıklandığında yapılmasını<br>istediğimiz blokları çalıştırabiliriz. |
|---------------------------------------------|----------------------------------------------------------------------------------------------------|
| Image Button Text Align Top Left Text Align | Text Align (Metin Konumu) bloğu ile resim<br>butonunda bulunan metnin pozisyonunu<br>ayarlayabiliriz.                 |

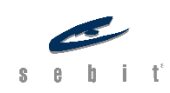

## Radio Button (Seçenek Butonu)

Birçok seçenek içinden tek bir seçeneğin seçilmesine imkân veren form nesnesidir. Dizayn bölümünde iken Input (Girdi) penceresinden sürükle bırak yöntemiyle sahneye şekil 106 istenildiği kadar radio buton ekleyebiliriz.

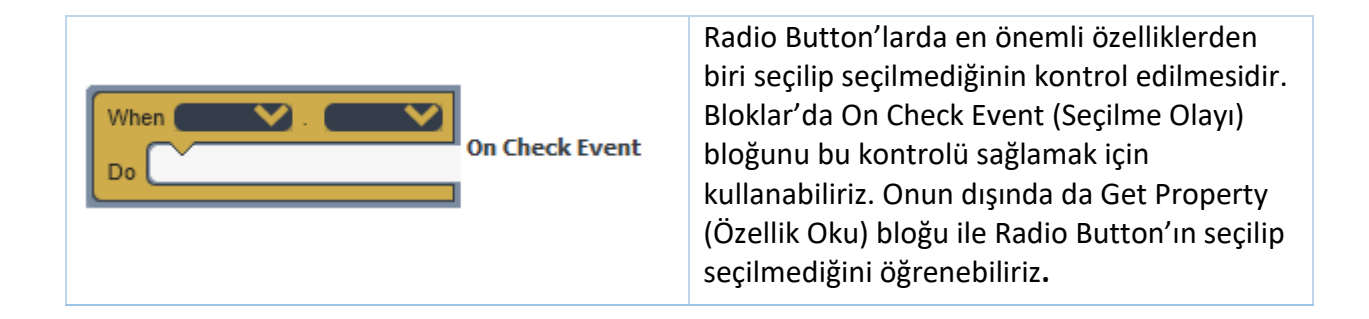

**NOT:** Radio button denmesinin sebebi, eski radyolardaki düğmelere benzeyişi ve işleyiş şeklinin aynı olmasıdır. Eski radyolarda da bir düğmeye basıldığında eğer basılı bir düğme varsa iptal olurdu ve yalnızca tek bir düğme basılı olarak kalırdı.

## **CheckBox (Kontrol Butonu)**

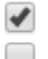

Seçenekler içinden birden fazla seçeneğin seçilmesine olanak sağlayan form nesnedir. Dizayn bölümünde iken Input (Girdi) penceresinden sürükle bırak yöntemiyle sahneye ekleyebiliriz.

Şekil 107

Radio Button ile en önemli farkı, radio button yalnızca tek bir seçeneğin seçilmesine imkân verirken checkbox ile birden fazla seçeneğin seçilebilmesidir.

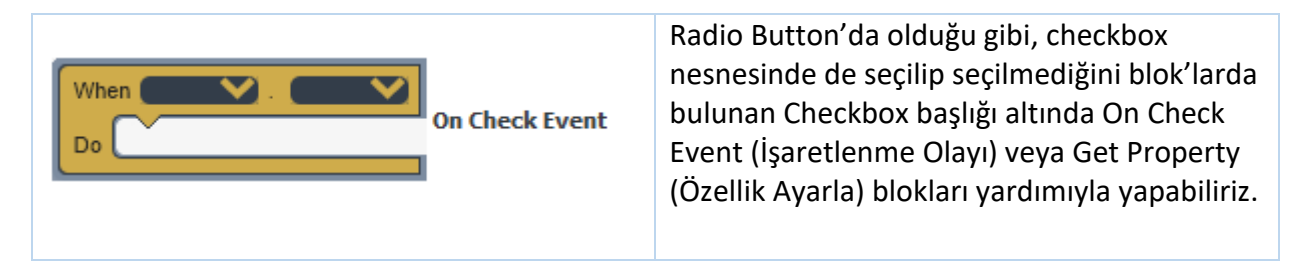

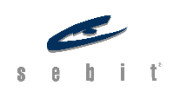

## Dropdown List (Açılan Kutu)

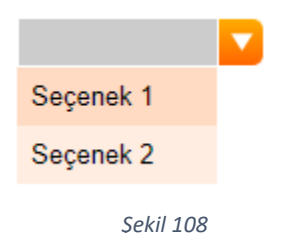

Açılır kapanır bir menü oluşturmamızı ve içinde çeşitli seçenekler barındırmamızı sağlayan form nesnesidir. Dizayn bölümünde iken Input (Girdi) penceresinden sürükle bırak yöntemiyle sahneye ekleyebiliriz. Açılan kutunun içine öge eklemesini, dizayn bölümünden veya bloklar aracılığı ile yapabiliriz. Dizayn bölümünden açılır listeye tıkladığımızda özellik menüsü çıkacaktır. Orada "Nesneler" kısmındaki üç noktaya tıklayarak seçeneklerimizi

ekleyebiliriz. Bloklar ile de bunu yapabiliriz.

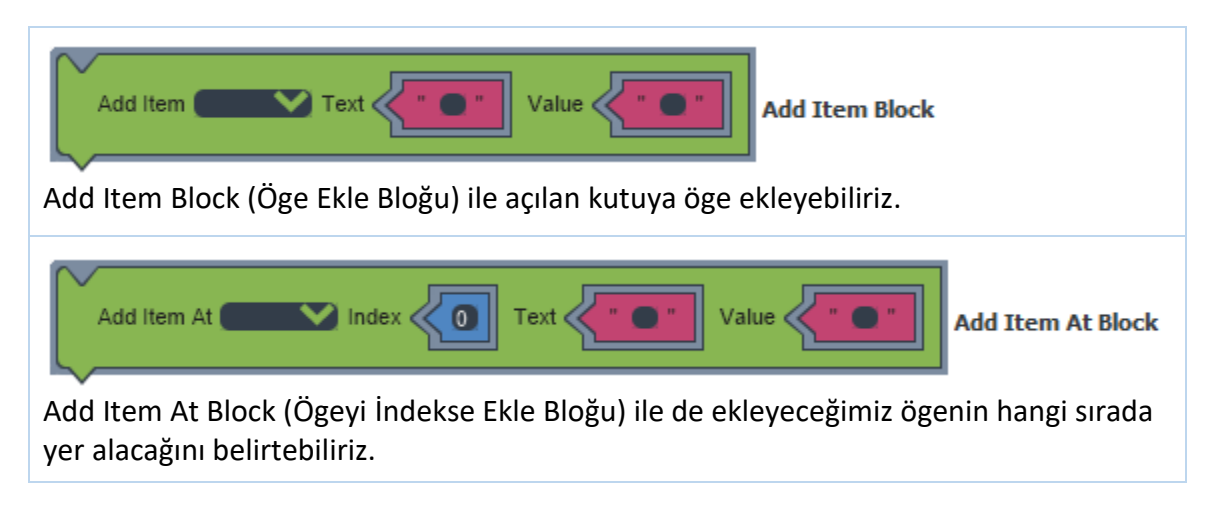

Öge ekleyebildiğimiz gibi var olan ögeleri de kaldırabiliriz. Bunu hem özellikler menüsünden hem de bloklar ile yapabiliriz.

| Remove Item Block                           | Remove Item Block (Öge<br>Çıkar Bloğu) en sondaki ögeyi<br>siler.                                                              |
|---------------------------------------------|----------------------------------------------------------------------------------------------------|
| Remove Item At Index 0 Remove Item At Block | Remove Item At Block (Ögeyi<br>İndeksten Çıkar Bloğu)<br>girdiğimiz index sayısına göre<br>o sırada bulunan seçeneği<br>siler. |
| Clear                                       | Clear (Temizle) bloğu,<br>seçilmiş olan bir öge varsa bu<br>seçimi geri alır ve listeyi<br>varsayılan hâline geri getirir.     |

Hangi seçeneğin seçildiğini öğrenebilmek için Radio Button ve CheckBox nesnelerinde de olduğu gibi Get Property (Özellik Ayarla) bloğunu kullanabiliriz. Bu blokta bulunan *Item, Text, Value, Index* değerlerinden birini seçerek ona göre de kontrolü sağlayabiliriz.

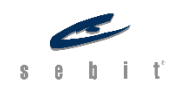

## **Textbox (Metin Kutusu)**

Şekil 109

Kullanıcıdan metin girdisi almamızı sağlayan form nesnesidir. Dizayn bölümünde iken Input (Girdi) penceresinden sürükle bırak yöntemiyle sahneye ekleyebiliriz. Metin Kutusuna özellikler menüsü ve bloklar aracılığı ile birtakım özellikler ekleyebiliriz.

| When Text Changed<br>Do On Text Changed Event   | On Text Changed Event (Metin<br>Değişme Olayı) ile metin değiştiği<br>zaman neler yapılacağını<br>belirleyebiliriz.                               |
|-------------------------------------------------|----------------------------------------------------------------------------------------------------|
| Set highlight color to None Set Highlight Color | Highlight (Vurgu) bloğu ile vurgu<br>rengini değiştirebiliriz.                                                                                    |
| Check Validation Check Validation               | Check Validation (Doğrulamayı<br>Kontrol Et) bloğu metin<br>kutusunun doldurulmasının<br>gerekli olduğu durumlarda<br>kullanılır.                 |
| Tooltip Position                                | Tooltip Position (İpucu<br>pozisyonu) ile yazılan ipucunun<br>metin kutusunun hangi tarafında<br>olacağını belirtebiliriz.                        |
| Ignore Key                                      | Ignore Key (Tuşu Yoksay) bloğu<br>klavye ile veri girişini engeller.                                                                              |
| When keypress<br>Do On Keypress Event           | On Keypress Event (Tuşa Basılma<br>Olayı) bloğu metin kutusunda<br>klavyeden bir tuşa basıldığında<br>neler yapılacağını belirlememizi<br>sağlar. |

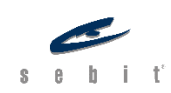

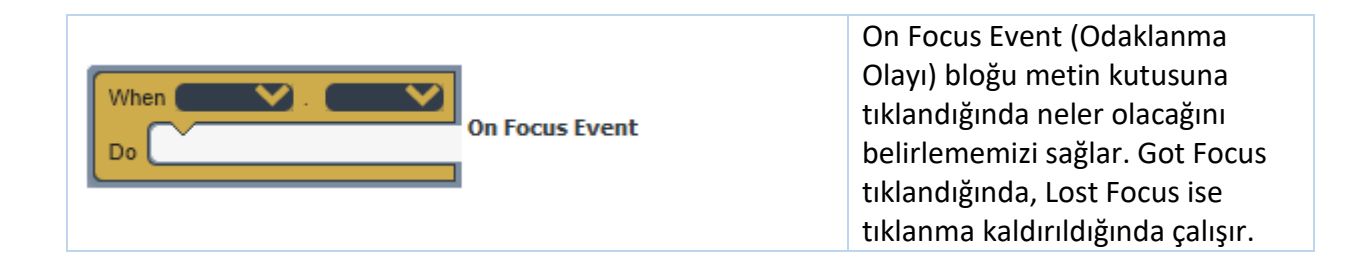

## Slider (Sürgü)

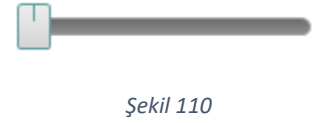

Slider nesnesi, sürgüyü kaydırdığımız zaman oluşturulan blok yapılarının çalışmasını sağlayan form nesnesidir. Dizayn bölümünde iken Input (Girdi) penceresinden sürükle bırak yöntemiyle sahneye ekleyebiliriz. Slider nesnesinde varsayılan olarak 100 bölme

bulunur. Bu da sürgüyü çok fazla kaydırabileceğimiz anlamında gelir. Bu sayıyı slider kullanma amacımıza göre azaltabilir veya arttırabiliriz. Dizayn bölümünde slider'a tıkladığımızda çıkan davranış özelliklerinden "En Büyük Değer", "En Küçük Değer", "Adım Büyüklüğü" değerleriyle değiştirebiliriz.

| When Y. Mouse Down Y<br>Do On Mouse Event | On Mouse Event (Fare Olayı)<br>bloğu ile slider'a tıklandığında<br>yapılmasını istediğimiz blokları<br>çalıştırabiliriz.                                                                                                    |
|-------------------------------------------|----------------------------------------------------------------------------------------------------|
| When Value Changed On Value Change Event  | On Value Change Event (Değer<br>Değişme Olayı) bloğu ile de sürgü<br>her kaydırıldığında, yani sürgünün<br>değeri değiştiğinde, yapılmasını<br>istediğimiz blokları çalıştırır.<br>Slider'ın en büyük değerini, en<br>küçük değerini ve adım<br>büyüklüğünü davranış<br>özelliklerinden değiştirebildiğimiz<br>gibi Set Property bloğu ile de<br>değiştirebiliriz. |

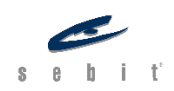

# **BÖLÜM 3 – MEDYA NESNELERİ**

## Image (Resim)

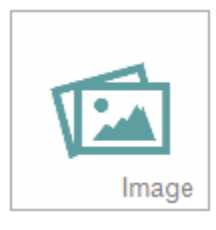

Yaptığımız projenin görünümünü değiştirmek veya yeni görseller eklemek için resim nesnesini kullanabiliriz. Dizayn bölümünde iken Medya penceresinden sürükle bırak yöntemiyle sahneye resim ekleyebiliriz. Sahneye bıraktığımız anda bizden eklemek istediğimiz resmin adresini isteyecektir, resmin konumunu seçtikten sonra resmimiz sahneye eklenir.

Şekil 111

Ayrıca, resim nesnesinde Sprite Image (Resim Grubu) özelliğini kullanabiliriz. Sprite Image ile basit gif animasyonları hazırlanabilir.

| When A Mouse Click On Mouse Event      | On Mouse Event (Fare Olayı) bloğu ile<br>eklenilen resme tıklandığında hangi<br>işlemleri yapacağımızı belirleriz.   |
|----------------------------------------|----------------------------------------------------------------------------------------------------|
| When Con Drag Event                    | On Drag Event (Sürükle) bloğu ile resmi<br>sürüklediğimizde yapacağımız işlemleri<br>belirleriz.                     |
| When Drop<br>Do On Drag and Drop Event | On Drag and Drop Event (Sürükle Bırak)<br>bloğu ile de resmi bıraktığımızda yapılacak<br>işlemleri belirleyebiliriz. |

**NOT:** Bir resmi veya bir nesneyi sürükle bırak yapabilmek için, o nesne ile bırakılacağı yerin aynı Content (İçerik) içinde olması gerekmektedir. Content (İçerik) nesnesi Bölüm 4'te detaylı şekilde anlatılacaktır. Bunun yanında, resmin sürüklenebilir ve bırakılabilir özelliklerinin açık olması gerekmektedir. Özellikler penceresinden veya Set Property (Özellik Ayarla) bloğu ile bunları yapabiliriz.

| When On Animation Control Event | On Animation Control<br>Event (Animasyon Olayı)<br>bloğu ile oluşturduğumuz<br>resim animasyonlarını<br>kontrol edebiliriz.<br>Örneğin, animasyon<br>başladığında, bittiğinde,<br>durduğunda veya frame'i |
|---------------------------------|----------------------------------------------------------------------------------------------------|
|---------------------------------|----------------------------------------------------------------------------------------------------|

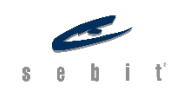

|                                         | değiştiğinde neler<br>vapılacağı belirtilebilir                                                                                                    |
|-----------------------------------------|----------------------------------------------------------------------------------------------------|
|                                         | yapılacağı belli tilebilli .                                                                                                    |
| Animation Play Animation                | Oluşturulan animasyonu<br>oynatmayı veya<br>durdurmayı sağlayan blok<br>yapısıdır.                                                                                  |
| Animation Go To And Play Animation GoTo | Animation GoTo<br>(Animasyon Karesi Ayarla)<br>bloğu oluşturulan<br>animasyonun frame'ini<br>değiştirip aynı zamanda<br>oynatma veya durdurma<br>işlemlerini yapar. |

## Sound (Ses)

Şekil 112

Projeye ses eklememizi sağlayan medya nesnesidir. Eklediğimiz sesleri kolaylıkla kontrol edebiliriz. Dizayn bölümünde iken Medya penceresinden sürükle bırak yöntemiyle sahneye eklediğimizde karşımıza çıkan pencereden ses dosyasının konumunu girerek ekleyebiliriz.

| When On Player Control Event | On Player Control Event (Oynatıcı<br>Kontrolü Olayı) bloğu ile ses<br>başladığında, durduğunda veya<br>bittiğinde neler yapılacağını<br>belirtebiliriz. |
|------------------------------|----------------------------------------------------------------------------------------------------|
| Sound Play Player Control    | Eklediğimiz ses nesnesinin<br>oynatılmasını, durdurulmasını veya<br>duraklatılmasını Player Control<br>(Oynatıcı Kontrolü) bloğu ile yapabiliriz.       |

### Video

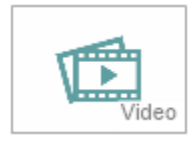

Şekil 113

Video nesnesi ile projemize videolar ekleyebiliriz. Video nesnesini sahneye eklediğimizde bizden poster ve video adresinin konumunu isteyen bir pencere çıkar, bu pencereden dosyamızın konumunu verebilir ve aynı zamanda videonun özelliklerinden olan "Tekrarla", "Kontroller" ve "Otomatik Oynat" seçeneklerini de seçebiliriz.

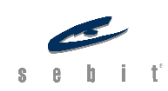

| When Control Event        | On Player Control Event (Oynatıcı<br>Kontrol Olayı) bloğu video nesnesini<br>birçok şekilde kontrol etmemizi<br>sağlayan blok yapısıdır. Video<br>başladığında, durduğunda, bittiğinde,<br>yüklendikten sonra ve oynarken hangi<br>blokların çalıştırılacağını belirtebiliriz. |
|---------------------------|----------------------------------------------------------------------------------------------------|
| Video Play Player Control | Eklediğimiz video nesnesinin<br>oynatılmasını, durdurulmasını veya<br>baştan başlatılmasını Player Control<br>(Oynatıcı Kontrolü) bloğu ile yapabiliriz.                                                                                                    |

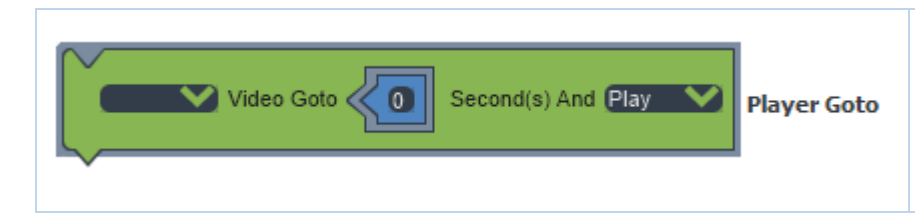

Player GoTo (Oynatıcıyı Götür) bloğu, istenilen saniyeye gidip videoyu oynatmayı veya durdurmayı sağlar.

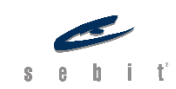

# **BÖLÜM 4 – TASARIM NESNELERİ**

## Canvas (Resim Kâğıdı)

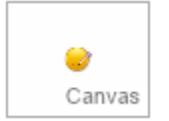

Canvas (Resim Kâğıdı) sahnemize çizim yapmamızı sağlayan tasarım nesnesidir. Canvas nesnesinde çizimler bloklar yardımı ile yapılır. Dolayısıyla, sahneye eklenen canvas nesnesi bloklar ile yaptığımız çizimleri tutar.

Şekil 114

| Canvas Context                                            | Context (Ortam) Çizim yapılacak canvas<br>nesnesini seçmemizi ve aynı zamanda<br>eklenen çizim bloklarının da döndürülmesini<br>sağlayan blok yapısıdır. |
|-----------------------------------------------------------|----------------------------------------------------------------------------------------------------|
| Begin Path<br>Close Path<br>Close Path                    | Begin Path (Yola Başla) ve Close Path (Yolu<br>Bitir) blokları çizimin başlangıç ve bitiş yolunu<br>belirtmemizi sağlar.                                 |
| Move To X<br>Y<br>O<br>Move To                            | Move To (Taşı) bloğu çizimin nereden<br>başlayacağını belirtir fakat herhangi bir çizim<br>oluşturmaz.                                                   |
| Line To X<br>Y                                            | Line To (Çizgi Çiz) bloğu noktaları belirterek<br>çizgi çizmemizi sağlar.                                                                                |
| Rect X O Y O Width O Height                               | Rect                                                                                                    |
| Rect (Kare) bloğu girdiğimiz değerlere göre bir görünmez. | kare oluşturmamızı sağlar fakat sahnede                                                                                                    |
| Stroke Rect X (0) Y (0) Width (0) H                       | leight O Stroke Rect                                                                                                    |
| Stroke Rect (Boş Kare Çiz) içi boş bir kare çizme         | mizi sağlar.                                                                                                    |

| Fill Rect X (0) Y (0) Width (0) Height (0) | Fill Rect |
|--------------------------------------------|-----------|
|                                            |           |

Fill Rect (Dolu Kare Çiz) kare oluştururken içinin de dolu olmasını istediğimiz durumlarda kullanılabilir.

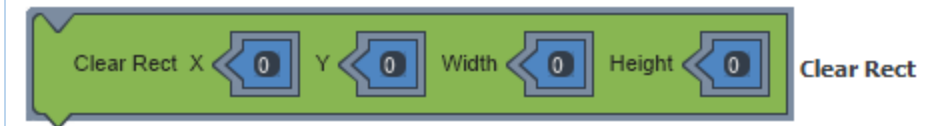

Clear Rect (Alanı Temizle) bloğu ile girilen koordinat, yükseklik ve genişliğe göre alanı temizler.

| Stroke                            | Stroke(Çizgi) bloğu ile oluşturduğumuz karede<br>eğer çizgiler yoksa çizgi eklememizi sağlar.<br>Örneğin; Rect (Kare) bloğu eklediğimizde<br>sahnede bir kare görünmediğinden bahsetmiştik,<br>stroke bloğu ile rect bloğuna çizgi ekleyebiliriz. |
|-----------------------------------|----------------------------------------------------------------------------------------------------|
| Fill                              | Fill (Doldur) bloğu ile oluşturulan karelerin içini<br>doldurabiliriz.                                                                                                    |
| Stroke Style #000000 Stroke Style | Stroke Style (Çizgi Stili) ve Fill Style (Dolgu Stili)<br>blokları ile çizgi ve dolgulara renk verebiliriz.<br>Renkleri kelime (red, green, black gibi) ile ya da<br>RGB renk kodları ile belirtebiliriz.                                         |
| Line Width                        | Line Width (Çizgi Kalınlığı) bloğu ile çizgilerin<br>kalınlığını değiştirebiliriz.                                                                                                    |
| Line Cap Square Line Cap          | Line Cap (Çizgi Ucu) bloğu çizilen çizgilerin<br>ucunun nasıl olacağını belirler. Kare, yuvarlak ve<br>kapaksız şeklinde üç farklı dizayn verebiliriz.                                                                                            |

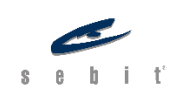

Sayfa | 59

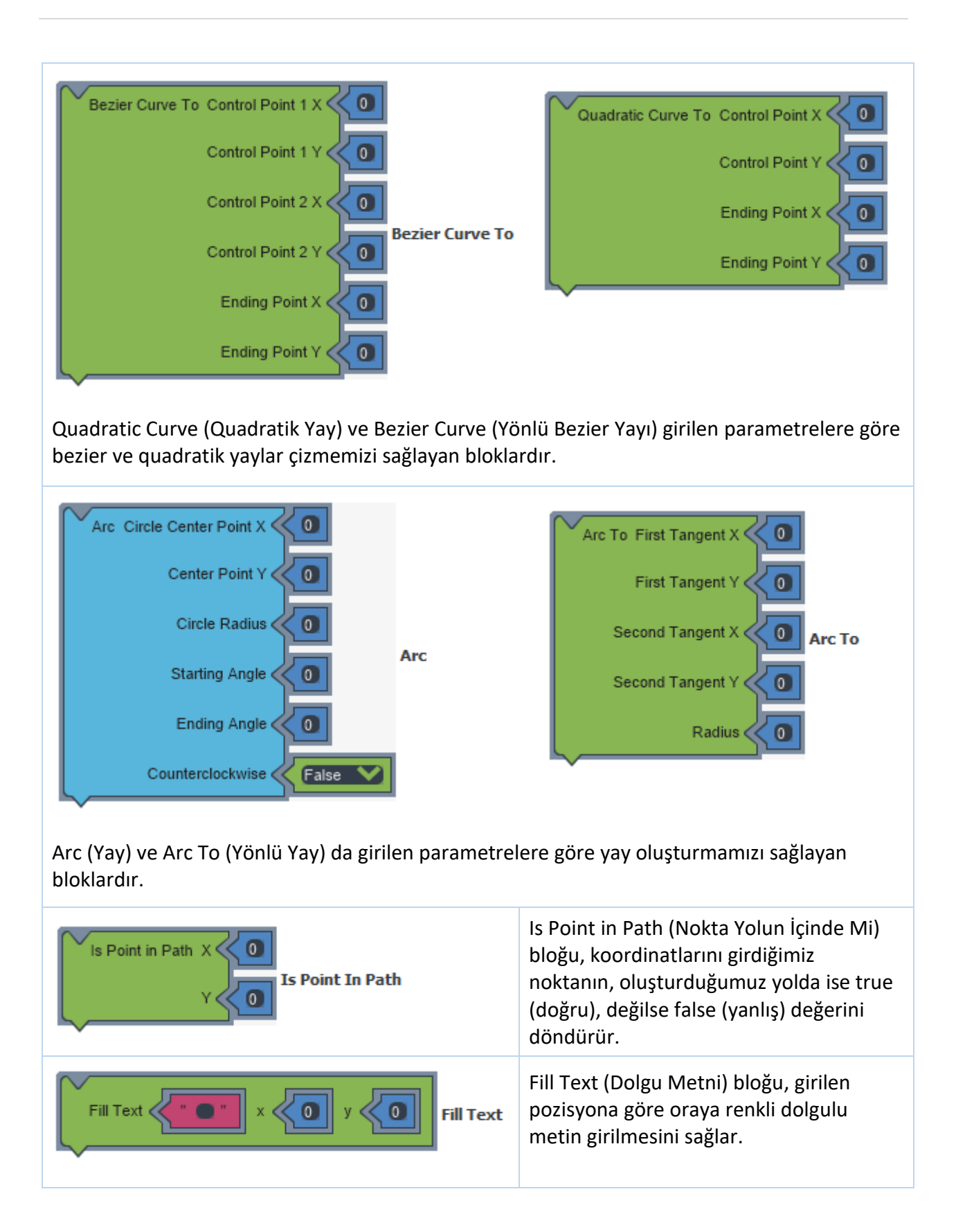

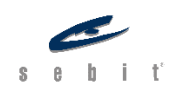

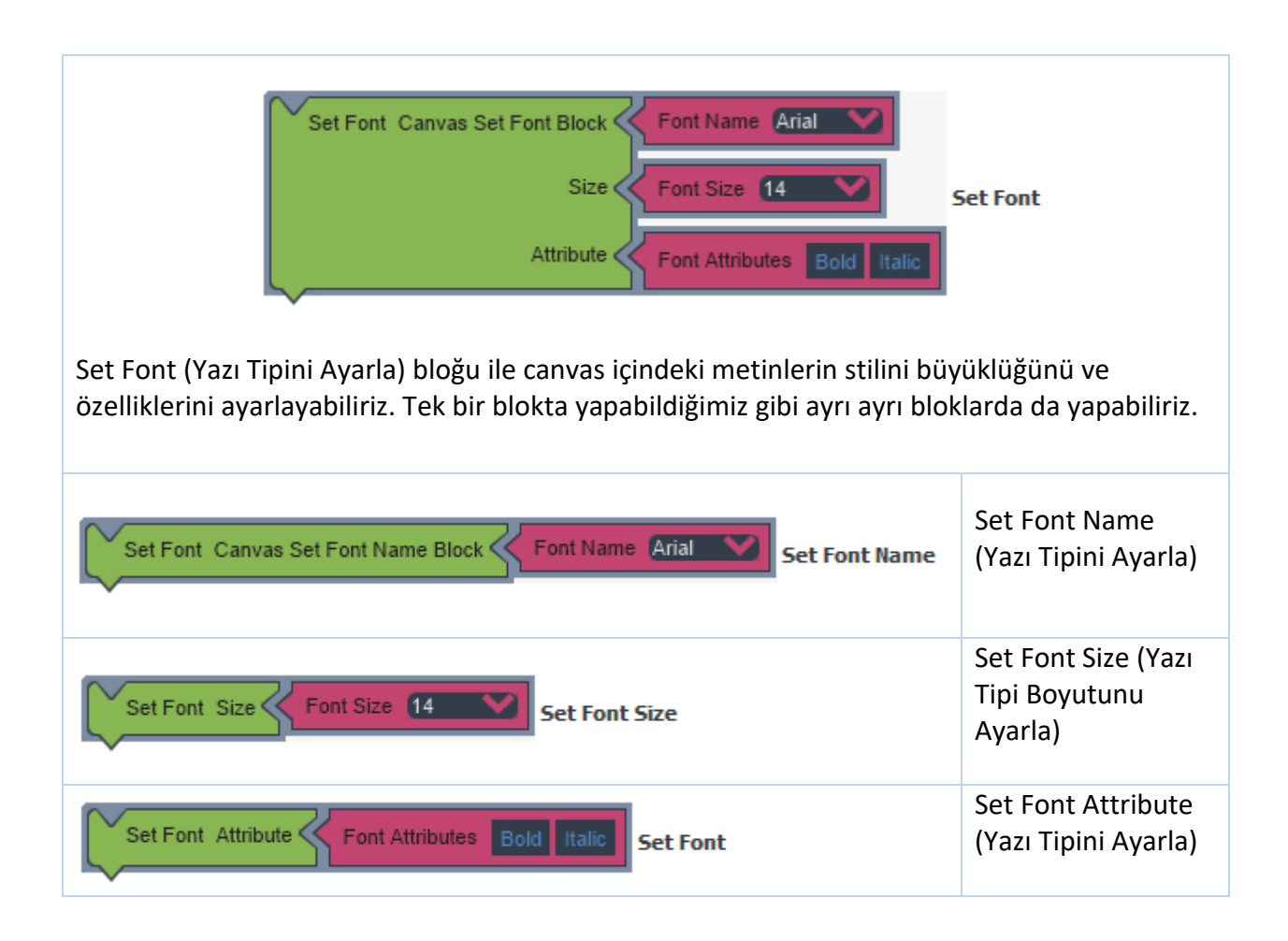

## **Content (İçerik)**

|  |  | 11 |
|--|--|----|
|  |  |    |
|  |  |    |
|  |  |    |
|  |  |    |
|  |  |    |

Content (İçerik), sahneye eklenen nesneleri gruplandırmamızı sağlar. Dolayısıyla bir content nesnesinin özelliğini değiştirdiğimizde, örneğin gizlediğimizde, içindeki tüm nesnelere uygulamış oluruz. Buna ek olarak, Drag-Drop (Sürükle Bırak) yapılacak nesnelerin de aynı content içinde bulunmaları gerekmekte. Eğer drag

Şekil 115

yapılacak obje bir content'in içinde ise drop edileceği yer de aynı content'te olmalı.

| When . Drop<br>Do On Drag Drop Event      | On Drag Drop Event (Sürükle Bırak Olayı) bloğu<br>ile nesne bırakıldığında neler yapılacağını<br>belirleyebiliriz.                                                                                                    |
|-------------------------------------------|----------------------------------------------------------------------------------------------------|
| When Con Drag Event                       | On Drag Event (Sürükle Olayı) bloğu ile nesne<br>sürüklenmeye başladığında neler yapılacağını<br>belirleyebiliriz. Sürüklenme sürecinde dört farklı<br>seçenek vardır. Bunlar; Drag Begin<br>(Sürüklemeye Başladığında), Drag Move<br>(Sürükleme Hareketinde), Drag Ending<br>(Sürükleme Biterken), Drag End (Sürükleme<br>Bittiğinde). |
| Get Drag Object Get Drag Object           | Get Drag Object (Sürüklenen Nesneyi Oku)<br>bloğu sürüklenen nesnenin tüm özelliklerini<br>(adını, pozisyonunu, görünürlüğünü vs.)<br>öğrenmemizi sağlar.                                                                                                    |
| Get Drag Object Name Get Drag Object Name | Get Drag Object Name (Sürüklenen Nesnenin<br>Adını Oku) bloğu Get Drag Object'ten farklı<br>olarak sürüklenen nesnenin yalnızca adını<br>öğrenmemizi sağlar.                                                                                                    |
| Get Drop Object Get Drop Object           | Get Drop Object (Bırakılan Nesneyi Oku) bloğu,<br>bırakılan nesnenin tüm özelliklerini (adını,<br>pozisyonunu, görünürlüğünü vs.) öğrenmemizi<br>sağlar.                                                                                                    |
| Get Drop Object Name Get Drop Object Name | Get Drop Object Name (Bırakılan Nesnenin<br>Adını Oku) bloğu, Get Drop Object'ten farklı<br>olarak bırakılan nesnenin yalnızca adını<br>öğrenmemizi sağlar.                                                                                                    |

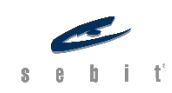

## Table (Tablo)

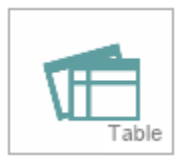

Tablo nesnesi, sahnemize yeni tablolar eklememizi ve içinde de istediğimiz verilerin listelenmesini sağlar. Tabloyu dilediğimiz gibi biçimlendirebiliriz, böylelikle tasarımını da belirleyebiliriz. Dizayn bölümünde bulunan özellikler penceresinden tabloya sütun ekleyebilir, satır yüksekliklerini ayarlayabilir ve diğer özelliklerini değiştirebiliriz.

Şekil 116

| Add Row Add Row                                                                                            | Add Row (Satır Ekle) bloğu ile tabloya<br>bir satır ekleyebiliriz.                                |
|----------------------------------------------------------------------------------------------------|---------------------------------------------------------------------------------------------------|
| Add Row At Add Row At                                                                                      | Add Row At (Pozisyona Satır Ekle)<br>bloğu, tabloda girilen konuma satır<br>ekler.                |
| Remove Row Remove Row                                                                                      | Remove Row (Satır Sil) bloğu ile<br>tabloda en altta bulunan satırı<br>silebiliriz.               |
| Remove Row At Remove Row At                                                                                | Remove Row At (Pozisyondaki Satırı Sil)<br>bloğu, tabloda istenilen pozisyondaki<br>satırı siler. |
| Clear Clear                                                                                                | Clear (Temizle) bloğu; tablodaki satır,<br>sütun ve verileri siler.                               |
| Set Column by Index                                                                                        | et Column By Index                                                                                |
| Set Column By Index (Pozisyondaki Sütun Metnini Ay<br>değiştirmemizi, metin yoksa da eklememizi sağlar. Ta | arla) bloğu, girilen pozisyondaki metini<br>Iblodaki son satıra ekler.                            |
| Set Column by Name                                                                                         | Set Column By Name                                                                                |
| Set Column By Name (Sütun Metnini Ayarla) bloğu da                                                         | a sütunun ismini girerek veri eklememizi                                                          |

veya değiştirmemizi sağlar. Tablodaki son satıra ekler.

| Set Column At Row Row O Index Set Column At Row                                                                                |
|----------------------------------------------------------------------------------------------------|
| Set Column At Row (Pozisyondaki Sütun Metnini Ayarla) bloğu ile girilen satır ve pozisyona istenilen veriyi eklememizi sağlar. |

NOT: Satırların (Row) pozisyonu 1'den başlıyor fakat sütunların (Column) pozisyonu 0'dan

başlıyor.

| Scroll To Bottom Row                                       | Scroll To Bottom Row (Son<br>Satıra Kaydır) bloğu, tablonun<br>aşağıdaki satırlarına gitmemizi<br>sağlar.                            |
|------------------------------------------------------------|----------------------------------------------------------------------------------------------------|
| Set Footer Text                                            | Set Footer Text (Alt Başlığı<br>Ayarla) bloğu, alt başlığının<br>metnini değiştirmemizi sağlar.                                      |
| Set Selected Cell Column Index Set Selected Cell Row Index | Set Selected Cell (Seçili<br>Hücreyi Ayarla) bloğu ile satır<br>ve sütunu girilen hücreyi<br>işaretleyebiliriz.                      |
| Get Selected Column Index Get Selected Column Index        | Get Selected Column Index<br>(Seçili Sütun Pozisyonu) bloğu,<br>seçili olan bir hücre varsa<br>onun sütununu öğrenmemizi<br>sağlar.  |
| Get Selected Row Index Get Selected Row Index              | Get Selected Row Index (Seçili<br>Satır Pozisyonu) bloğu, seçili<br>olan bir hücre varsa onun satır<br>bilgisini öğrenmemizi sağlar. |
| Clear Selection                                            | Clear Selection (Seçimi<br>Temizle) bloğu, seçili olan bir<br>hücre varsa ondaki seçimi<br>kaldırmamızı sağlar.                      |

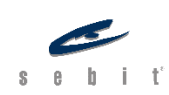

## Highlight (Vurgu)

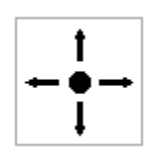

Hightlight (Vurgu) nesnesi, sahnede dikkat çekilmesini istediğimiz yer veya nesnelerde kullanılabilir. Örneğin, metin kutusuna veri girilmesini istediğimizde vurgu ekleyerek kullanıcının dikkatini metin kutusuna çekebiliriz. VFabrika'da birçok farklı vurgu türü vardır; dikkat çekilmesi istenen nesneye göre vurgu türünü seçebiliriz. Vurgu türlerine dizayn bölümündeki özellikler penceresinden

ulaşabiliriz.

Şekil 117

| Show Show                               | Show (Göster) bloğu, vurgu nesnesinin sahnede gösterilmesi sağlar.                                                                                  |
|-----------------------------------------|----------------------------------------------------------------------------------------------------|
| Hide                                    | Hide (Gizle) bloğu, vurgu nesnesinin sahnede<br>gizlenmesini ve gösterilmemesini sağlar.                                                            |
| Hide All Highlights Hide All Highlights | Hide All Highlights (Tüm Vurguları Gizle)<br>bloğu ile Hide (Gizle) nesnesinden farklı<br>olarak sahnedeki tüm vurgu nesnelerini<br>gizleyebiliriz. |

## **Primitive Objects (Temel Nesneler)**

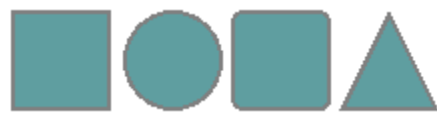

Primitive Objects (Temel Nesneler) sahneye geometrik şekiller eklememizi sağlar. Bu şekiller; elips, dikdörtgen, yuvarlatılmış diktörtgen ve üçgendir. Temel nesnelerdeki geometrik şekiller statiklerdir.

Şekil 118

| When A Mouse Click On Mouse Event | On Mouse Event (Fare Olayı) bloğu<br>ile temel nesnelere tıklandığında<br>neler yapılacağını belirleyebiliriz.             |
|-----------------------------------|----------------------------------------------------------------------------------------------------|
| Get Color Get Fill Color          | Get Fill Color (Dolgu Rengini Oku)<br>bloğu, nesnelerin içini dolduran<br>dolgu renklerini okumamızı sağlar.               |
| Set Fill Color to Set Fill Color  | Set Fill Color (Dolgu Rengini Ayarla)<br>bloğu, dolguların rengini seçmemizi<br>sağlar.                                    |
| Get Color Get Stroke Color        | Get Stroke Color (Çizgi Rengini Oku)<br>bloğu, temel nesnelerin çizgilerinin<br>hangi renk olduğunu öğrenmemizi<br>sağlar. |
| Set Stroke Color to               | Set Stroke Color (Çizgi Rengini<br>Ayarla) bloğu, temel nesnelerin çizgi<br>rengini düzenler.                              |

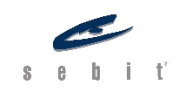

| Get Get Stroke Thickness                     | Get Stroke Thickness (Çizgi<br>Kalınlığını Oku) ile temel nesnelerin<br>sahip oldukları çizgi kalınlıklarını<br>öğrenebiliriz.            |
|----------------------------------------------|----------------------------------------------------------------------------------------------------|
| Set Stroke Thickness to Set Stroke Thickness | Set Stroke Thickness (Çizgi<br>Kalınlığını Ayarla) bloğu ile temel<br>nesnelerin çizgi kalınlıklarını<br>istediğimiz değerde yapabiliriz. |
| Get Corner Radius Get Corner Radius          | Get Corner Radius (Köşe Yarıçapını<br>Oku) bloğu ile temel geometrik<br>şekillerin köşe yarıçaplarını<br>öğrenebiliriz.                   |
| Set Corner Radius to Set Corner Radius       | Set Corner Radius (Köşe Yarıçapını<br>Ayarla) bloğu ile temel geometrik<br>şekillerin köşe yarıçaplarını<br>ayarlayabiliriz.              |

## Smart Objects (Akıllı Nesneler)

VFabrika'da iki tür akıllı nesne vardır: Parallax Scroll (Paralaks Kaydırma) ve Polygon (Çokgen).

### Parallax Scroll (Paralaks Kaydırma)

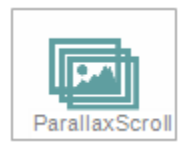

Parallax Scroll (Paralaks Kaydırma) belirli bir hızda akan resimler oluşturmamızı sağlayan akıllı nesnedir. Örneğin; sürekli hareket eden bir yol ve etrafındaki ağaçları paralaks vasıtasıyla kolaylıkla yapabiliriz. Bunun için, yol resmini ve ağaç resmini paralaksın içine atıp başlatmamız yeterlidir.

Şekil 119

Sahnemizdeki paralaks nesnesine tıkladığımızda özellikler penceresinde "Kayan Görseller" yazısının yanında bulunan üç noktaya tıkladığımızda kaymasını istediğimiz resimleri ekleyebiliriz.

| Play                | Play (Oynat) bloğu ile paralaksı<br>başlatabiliriz.                                                                                             |
|---------------------|----------------------------------------------------------------------------------------------------|
| Stop Stop           | Stop (Durdur) bloğu ile kayan paralaks<br>resimlerini durdurabiliriz.                                                                           |
| Set Speed Set Speed | Set Speed (Hızı Ayarla) bloğu ile paralaksın<br>hızını ayarlayabiliriz.                                                                         |
| Set Direction       | Set Direction (Yönü Ayarla) bloğu ile<br>paralaksın kayacağı yönü seçebiliriz.<br>Paralaks nesnesi varsayılan olarak Sol<br>tarafa doğru kayar. |

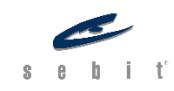

| When A Mouse Click On Mouse E | On Mouse Event (Fare Olayı) bloğunda,<br>paralaks nesnesine tıklandığında neler<br>yapılacağını belirleyebiliriz. |
|-------------------------------|----------------------------------------------------------------------------------------------------|
|                               |                                                                                                    |

## Polygon (Çokgen)

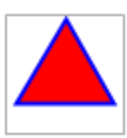

Polygon (Çokgen), sahneye geometrik şekiller eklememizi sağlayan akıllı nesnedir. Primitive Objects'in (Temel Nesneler) statik olduğu bir önceki başlıkta belirtilmişti. Çokgenler dinamiktir. Dolayısıyla köşe sayıları ve başlangıç açıları değiştirilebilir.

Şekil 120

| Get Count Get Edge Count             | Get Edge Count (Köşe Sayısını Oku)<br>bloğu, çokgenin kaç köşeye sahip<br>olduğunu gösterir.                                                                                      |
|--------------------------------------|----------------------------------------------------------------------------------------------------|
| Set Edge Count to                    | Set Edge Count (Köşe Sayısını<br>Ayarla) bloğu, çokgenin köşe sayısını<br>değiştirmemizi sağlar. Böylelikle<br>üçgen, beşgen, yedigen gibi<br>geometrik şekiller oluşturabiliriz. |
| Get Cet Starting Angle               | Get Starting Angle (Başlangıç Açısını<br>Oku) bloğu ile çokgenin başlangıç<br>açısını öğrenebiliriz.                                                                              |
| Set Start Angle to Set Start Angle   | Set Start Angle (Başlangıç Açısını<br>Ayarla) bloğu ile çokgenin başlangıç<br>açısını değiştirebiliriz.                                                                           |
| Get Color Get Fill Color             | Get Fill Color (Dolgu Rengini Oku)<br>bloğu, çokgenlerin içini dolduran<br>dolgu renklerini okumamızı sağlar.                                                                     |
| Set Fill Color to                    | Set Fill Color (Dolgu Rengini Ayarla)<br>bloğu, dolguların rengini seçmemizi<br>sağlar.                                                                                           |
| Get Color Get Stroke Color           | Get Stroke Color (Çizgi Rengini Oku)<br>bloğu, çokgenlerin çizgi renklerini<br>okur.                                                                                              |
| Set Stroke Color to Set Stroke Color | Set Stroke Color (Çizgi Rengini<br>Ayarla) bloğu, çokgenlerin çizgi<br>rengini düzenler.                                                                                          |

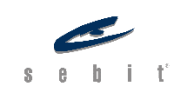

| Get Get Stroke Thickness Get Stroke Thickness | Get Stroke Thickness (Çizgi<br>Kalınlığını Oku) ile çokgenlerin çizgi<br>kalınlıklarını öğrenebiliriz.               |
|-----------------------------------------------|----------------------------------------------------------------------------------------------------|
| Set Stroke Thickness to                       | Set Stroke Thickness (Çizgi<br>Kalınlığını Ayarla) bloğu ile<br>çokgenlerin çizgi kalınlıklarını<br>ayarlayabiliriz. |
| When A Mouse Click On Mouse Event             | On Mouse Event (Fare Olayı)<br>bloğunda, çokgene tıklandığında<br>neler yapılacağını belirleyebiliriz.               |

## BÖLÜM 5 – ARAÇLAR

## Delay (Erteleyici)

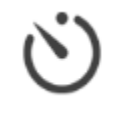

Sekil 121

Belirlenen bir süre sonunda bazı kod bloklarının çalıştırılması gerekebilir. Böyle bir durumda Delay (Erteleyici) nesnesini kullanırız. Örneğin, 5 saniye sonra ekranda video oynatılmasını istiyorsak delay nesnesi ile bunu kolaylıkla yapabiliriz. Delay nesnesinde en önemli unsurlardan biri Interval (Süre) özelliğidir. Özellikler

penceresinden Interval değerini ayarlayabiliriz. Bir diğer önemli özellik ise otomatik başlatma özelliğidir. Varsayılan olarak False (Yanlış) gelmektedir. Delay nesnesini, proje

başlarken çalıştırmak istiyorsak True (Doğru) yapmalıyız.

**NOT**: Delay nesnesinde varsayılan süre 1000 milisaniyedir bu da 1 saniyeye denk gelmektedir.

| When Complete On Delay Event | On Delay Event (Erteleyici Olayı) bloğu ile<br>delay nesnesi tamamlandığında, başladığında<br>veya durduğunda neler yapılacağını<br>belirleyebiliriz. |
|------------------------------|----------------------------------------------------------------------------------------------------|
| Delay Start Delay Control    | Delay Control (Erteleyici Kontrolü) bloğu ile<br>delay nesnesini başlatabilir veya<br>durdurabiliriz.                                                 |

## Timer (Zamanlayıcı)

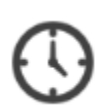

Sekil 122

Projeye zamanlayıcı eklememizi sağlayan araçtır. Delay nesnesinde olduğu gibi timer'da da Interval (süre) ve otomatik başlatma özellikleri önemlidir. Interval zamanlayıcının hızını belirtir. Örneğin, interval değeri 3000 milisaniye olan bir zamanlayıcı 3 saniyede bir işler.

WhenTickOn Timer EventOn Timer Event (Zamanlayıcı Olayı) bloğu ile<br/>timer nesnesi başladığında, durduğunda veya<br/>süre her işlediğinde neler yapılacağını<br/>belirleyebiliriz.Timer StartTimer ControlTimer Control (Zamanlayıcı Kontrolü) bloğu<br/>ile timer nesnesini başlatabilir veya<br/>durdurabiliriz.

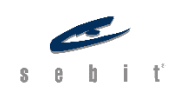

## Trigger (Tetikleyici)

Trigger nesnesi, bulunduğu anahtar karede çalışmaya başlar. Projede trigger bulunan anahtar kareye gidildiğinde, trigger bloğundaki kod blokları tetiklenir ve çalışırlar.

Şekil 123

ç

| When Invokes On Invoke Event On Invoke Event Sahner neler y | voke Event (Tetiklenme Olayı) bloğu,<br>ye yerleştirilen trigger tetiklendiğinde<br>yapılacağı belirlememizi sağlar. |
|-------------------------------------------------------------|----------------------------------------------------------------------------------------------------|
|-------------------------------------------------------------|----------------------------------------------------------------------------------------------------|

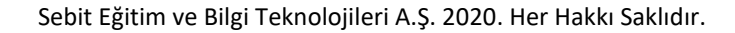

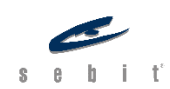

# **BÖLÜM 6 – SEBİT FRAMEWORK**

### **Sebit Framework**

Sebit Framework, özellikle eğitsel içerikler geliştiren kullanıcılar için oldukça faydalı blokları barındırır. Örneğin, soru doğru cevaplandığında doğru sesi dinletebilmek, soru gösterme veya aktivite yapıldığında küçük bir tamamlandı animasyonu göstermek bu bloklar aracılığıyla projeye eklenebilir. Böylelikle projemizdeki görsel ve işitsel etkileşimleri arttırabiliriz.

Sebit Framework'ü kullanabilmek için araç çubuğunda bulunan Sebit > Yardımcı adımlarını izlediğimizde karşımıza *Sebit Yardımcısı* isimli pencere çıkacaktır. Bu pencere aracılığı ile projemize bildirim, soru, tanıtım, animasyon penceresi ve hipotez ekleyebiliriz.

| Sebit Yardımcısı                                                                           |                    |  |
|--------------------------------------------------------------------------------------------|--------------------|--|
| Kategoriler<br>Bildirimler<br>Sorular<br>Tanıtımı Geç<br>Animasyon Penceresi<br>Hipotezler | Yeni Bildirim Ekle |  |
|                                                                                            | Kaydet İptal       |  |

Şekil 124

| Show Restart Button | Show Restart Button (Yeniden Başlat<br>Düğmesini Göster) bloğu ile ekranımızın sol<br>alt köşesine yeniden başlat butonu<br>ekleyebiliriz.          |
|---------------------|----------------------------------------------------------------------------------------------------|
| Hide Restart Button | Hide Restart Button (Yeniden Başlat<br>Düğmesini Gizle) bloğu ile ekranda eğer bir<br>yeniden başlat düğmesi varsa onu<br>gizleyebiliriz.           |
| On Restart Event    | On Restart Event (Yeniden Başlat Olayı)<br>bloğu, sahnemizdeki yeniden başlat<br>butonuna tıklandığında neler yapılacağını<br>belirlememizi sağlar. |

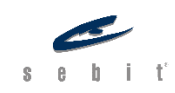

| Show Logo Show Show Logo             | Show Logo (Logoyu Göster) bloğu, sahnenin<br>sol üst tarafına bir <i>Vitamin</i> logosu eklememizi<br>sağlar.               |
|--------------------------------------|----------------------------------------------------------------------------------------------------|
| Sco Complete                         | Sco Complete (Sco Tamamlandığında) bloğu,<br>ekranda <i>tamamlandı</i> animasyonu<br>oynatmamızı sağlar.                    |
| Play Correct1 Play Notify Sound Solo | Play Notify Sound Solo (Uyarı Sesini Solo Çal)<br>bloğu yalnızca sesin çalınmasını sağlar.                                  |
| When Notify Sound Hide<br>Do         | Notify Sound Hide Event (Uyarı Sesi Bitiş<br>Olayı) bloğu ile uyarı sesi bittiğinde neler<br>yapılacağını belirleyebiliriz. |

| Play Notify Sound (Uyarı Sesi<br>Çal) bloğu, istenilen bir doğru<br>veya yanlış sesi çaldıktan<br>sonra soru veya geri bildirim<br>gösterilmesini sağlar. Üc tane |
|----------------------------------------------------------------------------------------------------|
|----------------------------------------------------------------------------------------------------|

### Feedbacks (Bildirimler)

*Sebit Yardımcısı* penceresinde Bildirimler başlığında *Yeni Bildirim Ekle* butonuna tıkladığımızda karşımıza *Bildirim Düzenle* penceresi gelecektir.

| Bildirim Düzenle |         |                  |              |
|------------------|---------|------------------|--------------|
| Id               | 1 🜩     |                  |              |
| Bildirim Metini  |         |                  | *            |
| Ses Url          | 1       |                  | x            |
| Modal            | Görünür | 🗌 Otomatik Kapat |              |
|                  |         |                  | Kaydet İptal |

Şekil 125

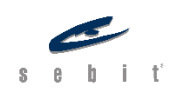
Bu pencereden eklenecek bildirimi ayarlayabiliriz. Burada Id numarasına dikkat edilmesi gerekiyor. Bloklar ile bildirime ulaşmak istediğimizde bu Id numarasını kullanırız. Bildirimi oluştururken Modal, Görünür, Otomatik Kapat özelliklerini ayarlayabilir ayrıca bildirime ses de ekleyebiliriz.

| Show Feedback index Show Feedback            | Show Feedback (Geri Bildirim Göster) bloğu,<br>eklediğimiz bildirimin sahnede gösterilmesini<br>sağlar. Index kısmında hangi bildirimin<br>gösterileceği belirtilir. |
|----------------------------------------------|----------------------------------------------------------------------------------------------------|
| Hide Feedback index                          | Hide Feedback (Geri Bildirim Gizle) bloğu,<br>eklediğimiz bildirimin sahnede<br>gösterilmemesini sağlar.                                                             |
| When Feedback Hide Do On Feedback Hide Event | On Feedback Hide Event (Geri Bildirim<br>Gizlenme Olayı) bloğu ile bildirim sahnede<br>gizlendiğinde neler yapılacağını belirtebiliriz.                              |

#### **Questions (Sorular)**

*Sebit Yardımcısı* penceresinde Sorular başlığında *Yeni Soru Ekle* butonuna tıkladığımızda karşımıza *Soruları Düzenle* penceresi gelecektir.

| Sorulari Duze | - me  |              |             |                   |          |          |
|---------------|-------|--------------|-------------|-------------------|----------|----------|
| Id            | 1 ≑   |              |             |                   |          |          |
| Soru Metni    |       |              |             |                   |          | -        |
|               |       |              |             |                   |          | Ŧ        |
| Ses Url       |       |              |             |                   |          | <b>x</b> |
| Seçenekler    | r     |              |             |                   | <b>G</b> | △ ▽      |
| Parça         | Metin | Cevabı Varmı | Cevap Metni | Cevap Ses Dosyası |          |          |
|               |       |              |             |                   |          |          |
|               |       |              |             |                   |          |          |
|               |       |              |             |                   |          |          |
|               |       |              |             |                   |          |          |
|               |       |              |             |                   |          |          |
|               |       |              |             |                   |          |          |
|               |       |              |             | Kayde             | t        | İptal    |
|               |       |              |             |                   |          |          |

Şekil 126

Bu pencere aracılığı ile soru ekleyebiliriz. Bloklar ile soruya ulaşmak istediğimizde Id numarası kullanırız. Seçenekler penceresinde istenilen kadar seçenek soruya ekleyebiliriz. Soruya ses ekleyebildiğimiz gibi doğru cevaba da ses ekleyebiliriz.

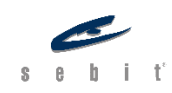

| Show Question index Show Question                   | Show Question (Soruyu Göster) bloğu,<br>oluşturduğumuz sorunun sahnede<br>gösterilmesini sağlar. Index kısmında hangi<br>sorunun gösterileceği belirtilir. |
|-----------------------------------------------------|----------------------------------------------------------------------------------------------------|
| Hide Question index                                 | Hide Question (Soruyu Gizle) bloğu,<br>oluşturduğumuz sorunun sahnede<br>gizlenmesini sağlar.                                                              |
| When Choice Selected<br>Do On Question Choice Event | On Question Choice Event (Soru Seçenek<br>Olayı) bloğu ile seçenekler seçildiğinde neler<br>yapılacağını belirleyebiliriz.                                 |
| When Hide<br>Do On Question Hide Event              | On Question Hide Event (Soru Gizleme Olayı)<br>bloğu ile soru gizlendiğinde neler yapılacağını<br>belirtebiliriz.                                          |

#### Skip Intro (Tanıtımı Geç)

*Sebit Yardımcısı* penceresinde Tanıtımı Geç başlığına tıkladığımızda projemize kolaylıkla bir tanıtım videosu ekleyebiliriz. Eklediğimiz tanıtım projemizden önce sahneye gelir.

| Sebit Yardımcısı                                                                          |                                                        |                                      |                                       |              |
|-------------------------------------------------------------------------------------------|--------------------------------------------------------|--------------------------------------|---------------------------------------|--------------|
| Kategoriler<br>Bildirimler<br>Sorular<br>Tantımı Geç<br>Animasyon Penceresi<br>Hipotezler | Skip Intro Kulla<br>Skip Intro Tipi<br>Video Dosya Adı | n<br>Animation<br>Animation<br>Intro | · · · · · · · · · · · · · · · · · · · |              |
|                                                                                           |                                                        |                                      |                                       | Kaydet İptal |

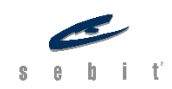

#### Animation Popup (Animasyon Penceresi)

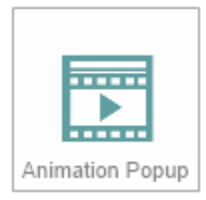

Animasyon Penceresi projemize video ve animasyonlar eklememizi sağlar. Dizayn bölümünde Sebit Framework başlığından sürükle bırak yöntemiyle sahnemize ekleyebiliriz. Animasyonu, *Sebit Yardımcısı* aracılığı ile ekleriz fakat öncesinde animasyon penceresinin sahneye eklenmiş olması gerekmektedir.

Şekil 128

Sebit Yardımcısı penceresinde Animasyon Penceresi başlığında Yeni Animasyon Penceresi Ekle butonuna tıkladığımızda karşımıza Animation Popup Düzenle

penceresi gelecektir.

| Animation Popu | p Düzenle    |                |                               |              |
|----------------|--------------|----------------|-------------------------------|--------------|
| Id             | 1 ≑          |                |                               |              |
| Video Url      |              |                |                               | <b>x</b>     |
| Modal          | C Kontroller | Otomatik Kapat | 🗌 Otomatik Oynat 📄 Kapat Buto | nu 🗌 Çerçeve |
| Genişlik       | 1            |                |                               |              |
| Yükseklik      | 1            |                |                               |              |
|                |              |                | Kayd                          | et Iptal     |

Şekil 129

Açılan pencere aracılığıyla projemize video ekleyebiliriz. Eklediğimiz videoya Id numarası ile bloklardan ulaşabiliriz. Videoya ayrıca Modal, Kontroller, Otomatik Kapat/Oynat, Kapat Butonu, Çerçeve özelliklerini ekleyebilir ve genişlik ile yüksekliğini de belirleyebiliriz.

| Show Animation Popup in Show Animation Popup in | how Animation Popup<br>how Animation Popup<br>Show Animation Popup<br>(Pencere Animasyonu Göster)<br>bloğu, eklediğimiz<br>animasyonun sahnede<br>gösterilmesini sağlar. Index<br>kısmında hangi animasyonun<br>gösterileceği belirtilir. |
|-------------------------------------------------|----------------------------------------------------------------------------------------------------|
| Hide Animation Popup in                         | Hide Animation Popup<br>(Pencere Animasyonunu<br>Gizle) bloğu, eklediğimiz<br>animasyonun sahnede<br>gizlenmesini sağlar.                                                                                                    |

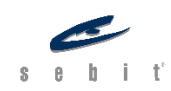

| When Con Animation Popup Event | On Animation Popup Event<br>(Pencere Animasyon Olayı)<br>bloğu ile eklediğimiz<br>animasyon sonlandığında<br>(Video Ended) veya<br>kapatıldığında (Video Close)<br>neler yapılacağını |
|--------------------------------|----------------------------------------------------------------------------------------------------|
|                                | belirleyebiliriz.                                                                                                    |

#### Hypothesis (Hipotezler)

*Sebit Yardımcısı* penceresinde Hipotezler başlığında *Yeni Hipotez Ekle* butonuna tıkladığımızda karşımıza *Hipotezi Düzenle* penceresi gelecektir.

| Hipotez Düzenle | e                                                  |                                                   |                                                                |
|-----------------|----------------------------------------------------|---------------------------------------------------|----------------------------------------------------------------|
| Id              | 1 🜩                                                |                                                   |                                                                |
| Soru Metni      |                                                    |                                                   | A                                                              |
|                 |                                                    |                                                   |                                                                |
|                 |                                                    |                                                   | Ψ                                                              |
| Tahmin Metni    |                                                    |                                                   | A                                                              |
|                 |                                                    |                                                   |                                                                |
|                 | Karaka Katalari                                    |                                                   | ·                                                              |
|                 | Kombo Kutulari                                     | Kombo Kutusu Ob                                   | vieleri                                                        |
|                 |                                                    |                                                   | Yeni Obie Ekle                                                 |
|                 |                                                    |                                                   | Obje Sil                                                       |
|                 |                                                    |                                                   | Obje Değiştir                                                  |
|                 |                                                    |                                                   | Obje İsmi                                                      |
|                 |                                                    |                                                   |                                                                |
|                 |                                                    |                                                   | Obje Değeri                                                    |
|                 |                                                    |                                                   |                                                                |
|                 | Genişlik: 700                                      | \$                                                | Üst Pozisyon: -1 🛊                                             |
|                 | Yükseklik: 340                                     | \$                                                | Sol Pozisyon: -1 🗘                                             |
|                 |                                                    |                                                   | Varsayılan yerde çıkması için,                                 |
|                 | Tahmin metni alanına con<br>yere {{combo1}} yazara | ibobox kullanabilmek iç<br>k combo1 adında bir co | in combobox kullanmak istediğiniz<br>pmbobox yaratabilirsiniz. |
|                 |                                                    |                                                   | Kaydet İptal                                                   |

Şekil 130

Hipotez Düzenle penceresi ile projemize hipotez ekleyebiliriz. Eklediğimiz hipoteze Id numarası ile bloklardan ulaşabiliriz.

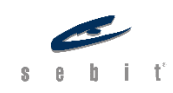

| Show Hypothesis index Show Hypothesis                     | Show Hypothesis (Hipotezi Göster) bloğu,<br>eklediğimiz hipotezin sahnede<br>gösterilmesini sağlar. Index kısmında<br>hipotezin Id numarasını belirtilir. |
|-----------------------------------------------------------|----------------------------------------------------------------------------------------------------|
| Hide Hypothesis index                                     | Hide Hypothesis (Hipotezi Gizle) bloğu,<br>eklediğimiz hipotezin sahnede gizlenmesini<br>sağlar.                                                          |
| On Hypothesis Click Event<br>Do On Hypothesis Click Event | On Hypothesis Click Event (Hipotez Tıklama<br>Olayı) bloğu ile hipoteze tıklanıldığında neler<br>yapılacağını belirleyebiliriz.                           |
| On Hypothesis Changed Event<br>Do On Changed Event        | On Hypothesis Changed Event (Hipotez<br>Değişme Olayı) bloğu ile hipotez<br>değiştiğinde neler yapılacağını<br>belirleyebiliriz.                          |

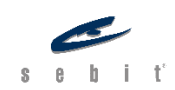

## BÖLÜM 7 – HAZIR KÜTÜPHANE FONKSİYONLARI

### Math (Matematik)

Matematik kütüphanesi, matematiksel işlemlerde kullandığımız blokları barındırır. Aritmetik işlemlerin yanı sıra, karşılaştırma işlemleri de bu kütüphanede bulunur.

| Value                                                      | Value (Değer) bloğu, tam sayı değeri<br>eklememizi sağlar.                                                                                      |
|------------------------------------------------------------|----------------------------------------------------------------------------------------------------|
| Float Value                                                | Float Value (Ondalıklı Değer) bloğu,<br>ondalıklı bir sayı değeri eklememizi<br>sağlar.                                                         |
| 🔅 < 🕂 + < 🗾 Sum                                            | Sum (Topla) bloğu, iki veya daha fazla<br>sayının toplamını döndürür.                                                                           |
| Subtract                                                   | Substract (Çıkar) bloğu, iki sayının<br>farkını döndürür.                                                                                       |
| Aultiply                                                   | Multiply (Çarp) bloğu, iki veya daha<br>fazla sayının çarpımını döndürür.                                                                       |
| Divide                                                     | Divide (Bölme) bloğu, iki sayının<br>bölümünü döndürür.                                                                                         |
| Power                                                      | Power (Üssü) bloğu, ilk eklenen sayının<br>ikinci eklenen sayı kadar üssünü<br>döndürür.                                                        |
| Equality                                                   | Equality (Eşitlik); iki sayı arasındaki<br>eşit, eşit değil, büyük eşit, küçük eşit,<br>büyüktür ve küçüktür ifadelerinin<br>sonucunu döndürür. |
| fixed decimal places by 2 Fixed Decimal Places             | Fixed Decimal Places (Sabit Ondalık<br>Değer) bloğu, ondalık değere sahip bir<br>sayının virgülden sonra kaç hane<br>olduğunu döndürür.         |
| random float from O to O decimal point digits Random Float | Random Float (Rastgele Ondalık<br>Değer) bloğu, eklenen iki değer<br>arasından rastgele bir ondalık değer<br>döndürür.                          |

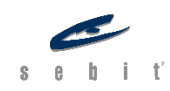

| S | а | y | f | а | I | 78 |
|---|---|---|---|---|---|----|
|---|---|---|---|---|---|----|

| random integer from 0 to 100 Random Integer         | Random Integer(Rastgele Tamsayı)<br>bloğu eklenen iki değer arasından<br>rastgele bir tam sayı değeri döndürür.                                                                                                    |
|-----------------------------------------------------|----------------------------------------------------------------------------------------------------|
|                                                     | To Numeric (Sayıya Çevir), eklenen<br>bloğu sayıya çevirir.                                                                                                    |
| round                                               | Round (Yuvarla) bloğu, eklenen değeri<br>matematiksel değerine göre yuvarlar.                                                                                                    |
| Floor                                               | Floor (Taban) bloğu, eklenen sayıdan<br>küçük veya ona eşit olan en büyük tam<br>sayıyı döndürür.                                                                                                    |
| Min Max                                             | Min Max (Minimum Maksimum)<br>bloğu, eklenen iki değer arasındaki en<br>büyük veya en küçük değeri döndürür.                                                                                                    |
| Evaluate                                            | Evaluate (Değerle) bloğu,<br>JavaScript'teki eval methodu olarak da<br>bilinir. Bu blok aracılığıyla, eklediğimiz<br>karakter dizisini JavaScript kaynak<br>kodlarına çevirir.                                                                  |
| Map Value fromLow toLow fromHigh 100 toHigh 255 Map | Map (Oranla) bloğu eklediğimiz<br>değerler arasında oranlama yapmamızı<br>sağlar. Örneğin 0 ile 10 arasında<br>bulunan 5 sayısının 0 ile 100 arasına<br>oranladığımızda hangi sayı olduğunu<br>öğrenmek istediğimiz bu bloğu<br>kullanabiliriz. |

### Math Advanced (İleri Matematik)

Daha ileri matematiksel işlemler için İleri Matematik blokları kullanılabilir. Örneğin; logaritma, mutlak değer, sinüs, kosinüs gibi bloklar burada yer alır.

| Absolute | Absolute (Mutlak Değer) bloğu, eklenen<br>sayının mutlak değerini döndürür. |
|----------|-----------------------------------------------------------------------------|
| Atan     | Atan bloğu, eklenen sayının arctanjantını<br>derece cinsinden döndürür.     |

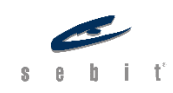

| Atan2 , Atan2     | Atan2 bloğu, eklenen iki sayının<br>arctanjantını döndürür.                                                                                  |
|-------------------|----------------------------------------------------------------------------------------------------|
| Asin              | Asin bloğu eklenen sayının arcsinüsünü derece cinsinden döndürür.                                                                            |
| Ceil              | Ceil (Tavan) bloğu, eklenen sayıdan büyük<br>veya ona eşit olan en küçük tam sayıyı<br>döndürür.                                             |
| Cos               | Cos bloğu, eklenen sayının kosinüsünü derece cinsinden döndürür.                                                                             |
| Ехр               | Exp bloğu, eklenen sayıyı eksponansiyel<br>sayısının (2,71828) üssü olarak<br>döndürür.                                                      |
|                   | Log (Logaritma), eklenen sayının                                                                                                    |
|                   | logaritmasını döndürür.                                                                                                    |
| Sin Sin           | Sin (Sinüs), eklenen sayının sinüs değerini derece cinsinden döndürür.                                                                       |
| Sqrt Sqrt         | Sqrt (Karekök), eklenen sayının karekök<br>değerini döndürür.                                                                                |
| Tan               | Tan bloğu, eklenen sayının tanjant değerini derece cinsinden döndürür.                                                                       |
| Constant Constant | Constant (Sabit), bazı önemli sayıların<br>(örn: e, pi) sabit değerlerini döndürür.                                                          |
| Minumum In List   | Minimum in List bloğu, listedeki en küçük<br>değeri döndürür.                                                                                |
| Maximum In List   | Maximum in List bloğu, listedeki en büyük<br>değeri döndürür.                                                                                |
| Mod f: Modulus    | Modulus (Mod) bloğu, eklenen sayının<br>modunu döndürür. Hangi sayıya göre<br>modunun alınacağını da belirleyebiliriz.                       |
|                   | ls NaN (Sayı Değil mi) bloğu, eğer eklenen<br>nesne bir sayı ise True (Doğru) değerini<br>döndürür aksi hâlde (Yanlış) değerini<br>döndürür. |
| Plus One Plus One | Plus One (Bir Artır) bloğu, eklenen değeri<br>bir arttırır.                                                                                  |

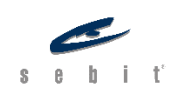

|                     | Minus One (Bir Azalt) bloğu, eklenen |
|---------------------|--------------------------------------|
| Minus One Minus One | değeri bir azaltır.                  |

## **Trigonometry (Trigonometri)**

İleri Matematiğe ek olarak, VFabrika'da trigonometrik işlemleri yapmamızı sağlayan bloklar da yer alır.

| Degree To Radian Degree To Radian           | Degree To Radian (Dereceyi<br>Radyana Çevir) bloğu,<br>eklenen değeri radyana<br>çevirir.                                                                                |
|---------------------------------------------|----------------------------------------------------------------------------------------------------|
| Radian To Degree Radian To Degree           | Radian To Degree (Radyanı<br>Dereceye Çevir) bloğu,<br>eklenen değeri dereceye<br>çevirir.                                                                               |
| Create Vector 2D X O , Y O Vector 2D Create | Vector 2D Create (2B Vektör<br>Oluştur) bloğu, girilen X ve Y<br>değerlerine göre bir vektör<br>oluşturur.                                                               |
| Vector 2D Add + Vector 2D Add               | Vector 2D Add (2B Vektör<br>Topla) bloğu, iki vektörün<br>toplamını döndürür.                                                                                            |
| Vector 2D Subtract                          | Vector 2D Substract (2B<br>Vektör Çıkart) bloğu, iki<br>vektörün farkını döndürür.                                                                                       |
| Vector 2D Multiply                          | Vector 2D Multiply (2B<br>Vektör Çarp) bloğu,<br>vektörün eklenen sayı ile<br>olan çarpımını döndürür.                                                                   |
| Vector 2D Divide                            | Vector 2D Divide (2B Vektör<br>Böl) bloğu, vektörün<br>eklenen sayı ile bölümünü<br>döndürür.                                                                            |
| Vector 2D Inverse                           | Vector 2D Inverse (Tersine<br>Çevir) bloğu, vektörü tam<br>tersi yönüne çevirir.<br>Örneğin, Vektör X: 10, Y: 20<br>ise tersine çevir bloğu ile X: -<br>10, Y: -20 olur. |

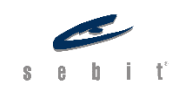

| Vector 2D Set Length                                  | Vector 2D Set Length<br>(Uzunluğu Değiştir) bloğu,<br>vektörün eklenen sayı kadar<br>uzunluğunu değiştirir.<br>Vektör aynı yönde fakat<br>farklı büyüklükte olur.                                        |
|-------------------------------------------------------|----------------------------------------------------------------------------------------------------|
| Vector 2D is Zero Vector                              | Vector 2D is Zero Vector<br>(Boş 2B Vektör mü?) bloğu,<br>eklenen vektörün sıfır olup<br>olmadığını kontrol eder.<br>Vektör eğer sıfır ise True<br>(Doğru), değilse False<br>(Yanlış) değerini döndürür. |
| Vector 2D Get Length                                  | Vector 2D Get Length<br>(Uzunluk Hesapla) bloğu,<br>vektörün uzunluğunu<br>döndürür.                                                                                                    |
| Vector 2D Normalize                                   | Vector 2D Normalize (Birim<br>Vektöre Çevir) bloğu,<br>vektörü birim vektörüne<br>dönüştürür. Vektörün<br>uzunluğu 1 olur ve yönü<br>değişmez.                                                           |
| Vector 2D Dot Product                                 | Vector 2D Dot Product<br>(Nokta Çarpımı) bloğu,<br>eklenen iki vektörün nokta<br>çarpımını döndürür. Nokta<br>çarpımı, karşılıklı<br>bileşenlerin çarpımları<br>toplamına eşittir.                       |
| Vector 2D Cross Product                               | Vector 2D Cross Product<br>(Çapraz Çarpım) bloğu,<br>eklenen iki vektörün çapraz<br>çarpımını döndürür.                                                                                                  |
| Vector 2D Distance                                    | Vector 2D Distance (Uzaklık)<br>bloğu, eklenen iki vektör<br>arasındaki uzaklığı<br>döndürür.                                                                                                    |
| Vector 2D Rotate by 90 degree Vector 2D Rotate Degree | Vector 2D Rotate Degree<br>(Açıyla Döndür) bloğu,<br>eklenen vektörü belirtilen<br>açı doğrultusunda döndürür.                                                                                           |

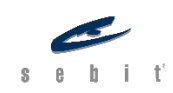

| Vector 2D Angle 180 With Signed Vector 2D Angle | Vector 2D Angle (2B Vektör)<br>bloğu, 180 derece işaretli<br>veya işaretsiz iki vektör<br>arasındaki açıyı döndürür.                                                                                              |
|-------------------------------------------------|----------------------------------------------------------------------------------------------------|
| Vector 2D Equality == Vector 2D Equality        | Vector 2D Equality (2B<br>Vektörel Eşitlik) bloğu,<br>eklenen iki vektörün eşit<br>olup olmadığını kontrol<br>eder. Vektörler birbirine<br>eşitse True (Doğru), değilse<br>False (Yanlış) değerini<br>döndürür.   |
| Vector 2D Center Of Points                      | Vector 2D Center of Points<br>(Noktanın Ağırlık Merkezini<br>Hesapla) bloğu, vektörlerin<br>ağırlık merkezini döndürür.<br>Örneğin, bir listede 4 tane<br>vektör varsa bu vektörlerin<br>ağırlık merkezini verir. |
| Vector 2D Sort Points by Angle                  | Vector 2D Sort Points by<br>Angle (Noktaları Açıyla Göre<br>Sırala) bloğu, eklenen<br>listede yer alan vektörleri X<br>ekseninden başlayarak<br>sıralar.                                                          |
| Vector 2D Area Of Points                        | Vector 2D Area of Points<br>(Noktaların Oluşturduğu<br>Alanı Hesapla) bloğu,<br>eklenen listede yer alan<br>vektörlerin toplam alanını<br>döndürür.                                                               |

#### **Json Data Set**

Json bir veri değişim formatıdır. Daha küçük boyutlarda veri saklamak ve alıp göndermek için kullanılır. VFabrika'da bir JSON DataSet Düzenleyici bulunmaktadır. Araçlar > Json veri seti editörü yolu ile ulaşılabilir.

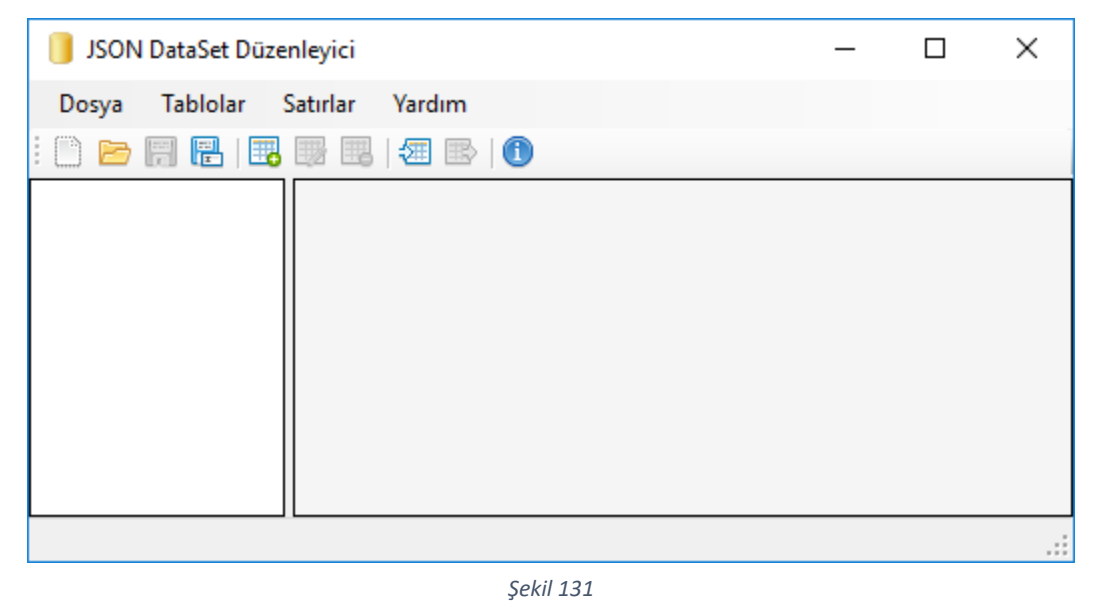

Buradan bir tablo oluşturabilir ve onu da bir veri tabanı gibi kullanabiliriz. Bloklar yardımıyla oluşturduğumuz tablodan veri çekebiliriz. Ancak, veri ekleme veya değiştirme işlemlerini yapamayız.

| Get Value from <b>tableName</b> at row <b>O</b> . <b>FieldName</b> Get Value                                                                  |  |  |
|----------------------------------------------------------------------------------------------------|--|--|
| Get Value (Değer Oku) bloğu, oluşturduğumuz tablonun adını, satırını, alan adını girerek<br>istediğimiz veriye ulaşmamızı sağlar.             |  |  |
| Get row from <b>TableName</b> at index <b>Get Table Row As Object</b>                                                                         |  |  |
| Get Table Row As Object (Tablo Satırını Nesne Olarak Al) bloğu, tablo adını ve satırını<br>girdiğimiz verileri bir nesne olarak bize getirir. |  |  |
| Get Row Count of tableName Get Table Row Count                                                                                                |  |  |
| Get Table Row Count (Tablo Satır Sayısı) bloğu, oluşturduğumuz tablodaki satır sayısına<br>ulaşmamızı sağlar.                                 |  |  |

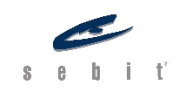

# BÖLÜM 8 – DİĞER ARAÇLAR

#### General

| Create Object                              | Create Object (Nesne Oluştur)<br>bloğu VFabrika'da nesne<br>oluşturmamızı sağlar. Nesneyi<br>oluşturmak için değişken<br>tanımladığımızda değer kısmına<br>Create Object bloğunu ekleriz.                                                                                                    |
|--------------------------------------------|----------------------------------------------------------------------------------------------------|
| Set Z Index                                | Set Z Index (Z Index Ayarla) bloğu<br>seçtiğimiz nesnenin z-index'ini<br>yani sahnedeki hiyararşik<br>durumda önde veya geride<br>olmasını sağlar.                                                                                                    |
| Get Z Index                                | Get Z Index (Z Index Oku) bloğu<br>seçtiğimiz nesnenin z-index<br>sayısını öğrenmemizi sağlar.                                                                                                    |
| On App Initializing<br>On App Initializing | On App Initializing (Uygulama<br>Başlıyor Olayı) bloğu uygulamamız<br>başlarken çalışmasını istediğimiz<br>blokları çalıştırır.                                                                                                    |
| On App Initialized<br>On App Initialized   | On App Initialized (Uygulama<br>Başladı Olayı) bloğu uygulamamız<br>başladıktan sonra çalışmasını<br>istediğimiz blokları çalıştırır.<br>Burada dikkat etmemiz gereken<br>konu, On App Initializing ve On<br>App Initialized blokları Timeline<br>Event bloğundaki Initialize<br>seçeneğinden her zaman daha<br>önce çalışırlar. |
| On App Deinitialize<br>On App Deinitialize | On App Deinitialize (Uygulama<br>Bitti Olayı) bloğu uygulamamızı<br>sonlandırdığımızda çalışmasını<br>istediğimiz blokları çalıştırır.                                                                                                    |

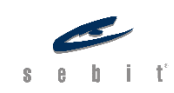

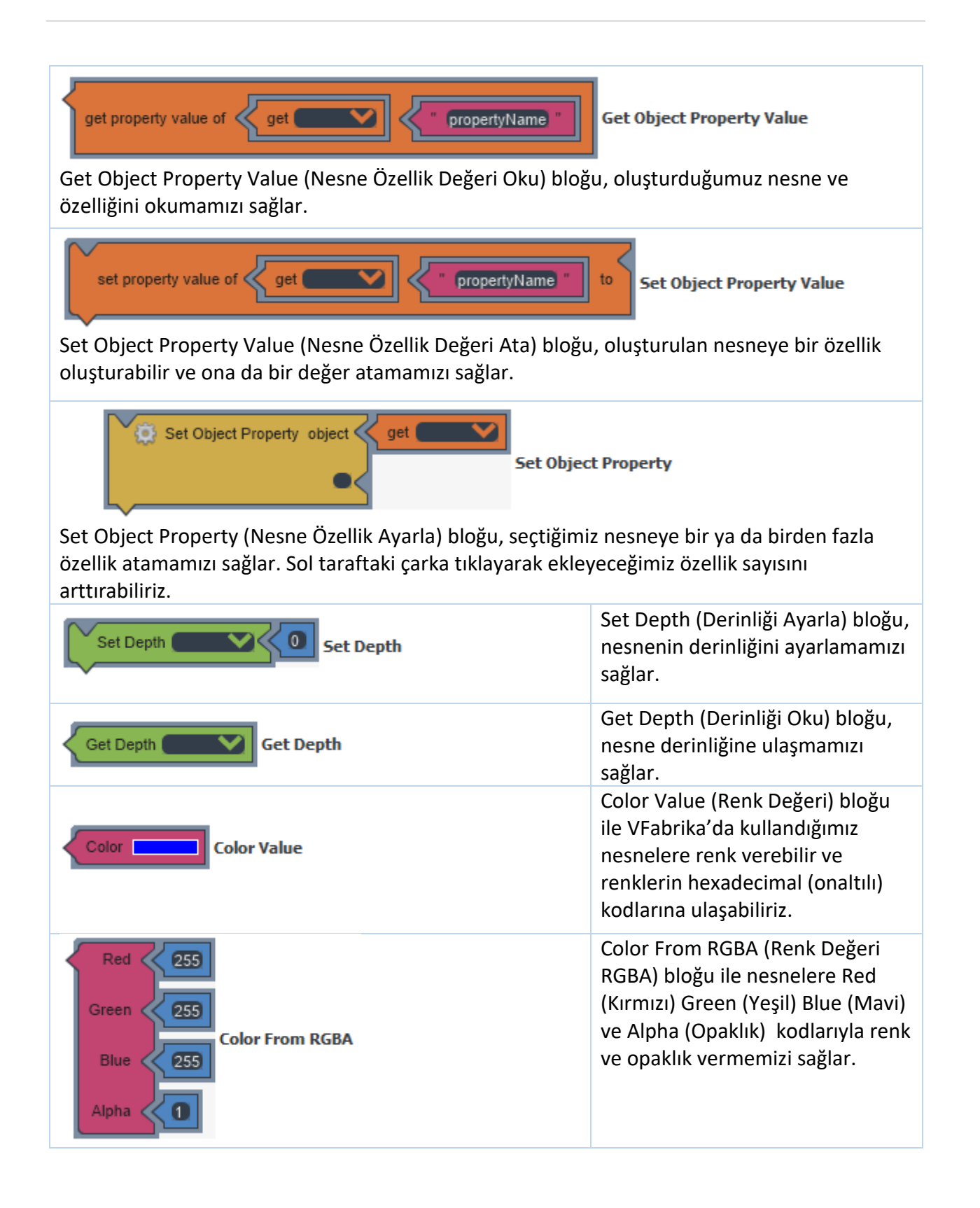

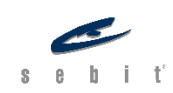

| Map Folder Tolder Mapper  | Folder Mapper (Klasör Eşleme)<br>bloğu projemize dinamik olarak<br>bir dosya ekleme yapmak<br>istediğimizde                                                                                                    |
|---------------------------|----------------------------------------------------------------------------------------------------|
| Set Property              | Set Property (Özellik Yaz)<br>bloğunda, ilk açılır pencerede<br>sahnedeki tüm nesneleri görebilir<br>ve ikinci açılır pencerede de<br>seçtiğimiz nesnenin tüm<br>özellikleri listelenir. Burada<br>istediğimiz nesnenin özelliğini<br>ayarlayabiliriz. |
| Get Property Get Property | Get Property (Özellik Oku) bloğu<br>ile tüm eklediğimiz nesnelerin<br>özelliklerine ulaşabiliriz.                                                                                                    |
| Get Reference             | Get Reference (Referans Oku)<br>bloğu, sahnedeki nesnelere<br>ulaşmamızı sağlar. Get Property<br>(Özellik Oku) bloğunda da Get<br>Reference bloğu ile nesneye<br>ulaşabiliyoruz.                                                                       |
| Get Reference Property    | Get Reference Property (Referans<br>Özelliği Oku) bloğu, nesnelerin<br>özelliklerine ulaşmamızı sağlar.<br>Get Property (Özellik Oku)<br>bloğunda Get Reference Property<br>bloğu ile nesnenin özelliğine<br>ulaşabiliriz.                             |
| Get Attribute             | Get Attribute (Nitelik Oku) bloğu<br>ile niteliğini okumak istediğimiz<br>nesneyi seçtikten sonra<br>yazdığımız niteliğe ulaşabiliriz.                                                                                                    |
| Set Attribute             | Set Attribute (Nitelik Yaz) bloğu<br>ile niteliğini ayarlayacağımız<br>nesneyi seçtikten sonra nesnenin<br>eski ve yeni niteliğini yazarak<br>nesnenin niteliğini değiştirebiliriz.                                                                    |

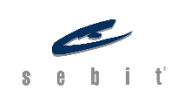

| Туре                  | Type (Tür) ile VFabrika'da<br>bulunan bütün nesne türlerini<br>seçebiliriz.                                                                                                    |
|-----------------------|----------------------------------------------------------------------------------------------------|
| Cursor Default Cursor | Cursor (İmleç) bloğu ile nesnelere<br>istediğimiz imleç türünü<br>ekleyebileceğimiz bloktur.<br>Ekleyebileceğimiz türler Not Set<br>(Değiştirme), Default (Varsayılan),<br>None (Yok), Pointer (El), Crosshair<br>(Artı), Move (Hareket), Text<br>(Metin). |

#### Animation

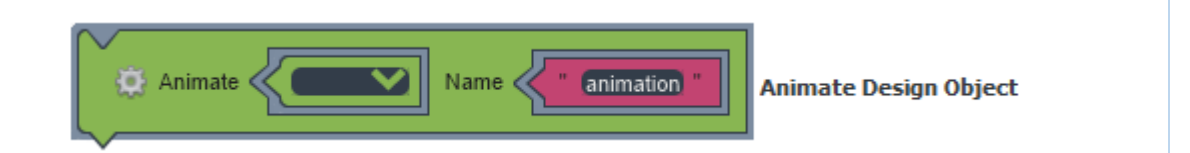

Animate Design Object (Dizayn Nesnesine Animasyon Yap) bloğu ile istediğimiz nesneye animasyon ekleyip o animasyonu da başlatabiliriz. Açılır kapanır menüden animasyon eklemek istediğimiz nesneyi seçeriz. Animasyonun özelliklerini belirlemek için sol taraftaki çarka tıklayarak gelen seçeneklerden yapmak istediğimiz animasyona göre seçim yapabiliriz. Örneğin X ve Y'yi seçerek nesnenin pozisyonunu animatif olarak değiştirebiliriz. Ardından animasyonumuza isim verebiliriz. Burada dikkat etmemiz gereken konu, Animasyon başlığı altındaki bloklarla eklediğimiz animasyonlar, Zaman Çizelgesi animasyonları ile karıştırılmamalıdır.

| Easing Function Linear Easing Function | Easing Function (Hareket Tipi)<br>bloğu ile animasyonumuzun<br>nasıl bir hareket şekline<br>olacağını belirleyebiliriz. |
|----------------------------------------|----------------------------------------------------------------------------------------------------|
| Stop Animation Stop Animation          | Stop Animation (Animasyonu<br>Durdur) bloğu ile ismini<br>yazdığımızı animasyonu<br>durdurabiliriz.                     |
| Stop All Animations                    | Stop All Animations (Tüm<br>Animasyonları Durdur) ile<br>uygulamamızdaki tüm<br>animasyonları durdurabiliriz.           |

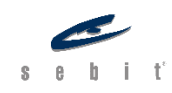

| When VV<br>Do Design Object Animation Event                | Design Object Animation Event<br>(Dizayn Nesnesi Animasyon<br>Olayı) bloğu seçtiğimiz<br>nesnedeki bir animasyonun<br>başladığında, devam ettiğinde,<br>durduğunda veya bittiğinde<br>çalışmasını istediğimiz blokları<br>çalıştırır. |
|------------------------------------------------------------|----------------------------------------------------------------------------------------------------|
| General Animation Event                                    | General Animation Event (Genel<br>Animasyon Olayı) bloğu<br>uygulamamızdaki herhangi bir<br>animasyon başladığında, devam<br>ettiğinde, durduğunda veya<br>bittiğinde çalışmasını istediğimiz<br>blokları çalıştırır.                 |
| Default Fps                                                | Set Default Fps (Varsayılan Fps'i<br>Ayarla) bloğu animasyondaki<br>varsayılan Frame Per Second<br>(Saniyedeki Kare Hızı)<br>ayarlamasını yapabildiğimiz<br>bloktur.                                                                  |
| Default Duration                                           | Set Default Duration (Varsayılan<br>Süreyi Ayarla) bloğu ile<br>animasyonlar için varsayılan<br>süre ayarlaması yapabiliriz.                                                                                                    |
| Default Easing Function Linear Set Default Easing Function | Set Default Easing Function<br>(Varsayılan Hareket Tipini<br>Ayarla) bloğu ile<br>animasyonlardaki varsayılan<br>hareket tipini ayarlarız.                                                                                            |

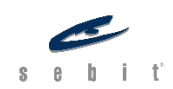

## **BÖLÜM 9 – ŞABLONLAR**

VFabrika programı açıldığında "Yeni Proje Oluştur" sayfasında bulunan "Şablonlar" seçeneği seçilir. Sol tarafda çıkan menüden istenen etkinlik şablonunu seçerek ilerleriz. Açılan şablonlarda F12 ile projeyi yayınlayıp, demo proje incelenebilir. Demo proje üzerinden değişiklik yaparak kendi etkinliğinizi hazırlayabilir ve tekrar F12 yaparak çalıştırabilirsiniz.

| Y. Isimstr - Wabrika - Sebit - Tüm hakdarı saklıdır.<br>Doşya Düzenle Görünüm Proje Yayınla Azeçlar Yardım | X. \$                                                                                                    |
|----------------------------------------------------------------------------------------------------|----------------------------------------------------------------------------------------------------|
| Destance Bix bald bio 6 90                                                                                 |                                                                                                    |
| Baglangç Sayfaa 🛪                                                                                          |                                                                                                    |
| VFabrika<br>Gelgtme Ottam<br>Başlangıç<br>Yen Pide Oluştur<br>Pide Ac                                      |                                                                                                    |
| Önceki Öğeler                                                                                              | Yeni Proje                                                                                                    |
| Projentyk<br>Cri Waren (do Wesktop Projentyk, Projentyk, vef                                               | Veni Proje Obsturr<br>Bu drien in jernit bri prije obstanditrinz.                                                                                                    |
| Projentiklyk<br>C: (Lawes) (dd Denktop) Projentiklyk (Projentiklyk, vaf                                    |                                                                                                    |
| Projemparalaida                                                                                            | Sobolar Carbona Strong (Diu) A Addama Karbona Shore (In protection Shore (In protection Shore |
| denens03_12020                                                                                             | Diger Bogladem Daldar (Agir Kunder) /                                                                                                    |
| C: (pres/t/dc/pres/top/deneme08_12020/deneme08_120<br>deneme                                               | Sogakian Dokker Naukan)                                                                                                    |
| C:/Users/tids/Desktop/deneme/deneme.vsf                                                                    | 200em Kartelar Proges (Oku)                                                                                                    |
| Ci (Deers (tids / Desktop / Karanik Oda/r duno / Karanik Oda/r                                             | Edmeys Tahmin El Projest (Dau)                                                                                                    |
| ek_pensou<br>C:\Users\\ids\Desktap\tak_pensou\sk_pensou.vsf                                                | Logikkink Epiegtime Projes (3                                                                                                    |
| nemSensoruArdunio<br>Crijušem (tda) Posktopi (nemSensoruArdunio (nemSensoruAr                              | Conseler Ubernde Eglestme Pr                                                                                                    |
|                                                                                                    | Noje de Projem                                                                                                    |
|                                                                                                    | Konun C-Laesiblo Pestop                                                                                                    |
|                                                                                                    | Cotin Ad Projem                                                                                                    |
|                                                                                                    | Greek Glegar lets                                                                                                    |
|                                                                                                    |                                                                                                    |
|                                                                                                    |                                                                                                    |
|                                                                                                    |                                                                                                    |
|                                                                                                    |                                                                                                    |
|                                                                                                    |                                                                                                    |
|                                                                                                    |                                                                                                    |
| Data                                                                                                    |                                                                                                    |

Şekil 132

#### **Kare Bulmaca**

- Bu şablonda verilen cümlelere ait bilinmeyen kelimeleri kullanıcı bulmacada seçerek bulması istenmektedir.
- Sol tarafta verilen cümlelerdeki kelimelere tıklayarak varsa kelimeye ait ipucu gösterme özelliği bulunur. İstenirse bu özellik kapatılabilir.
- Kelimeler bulunduğunda her kelime farklı bir renge karşılık gelecek şekilde gösterilir ve doğru/yanlış cevaba dair ses effekti verilmiştir.

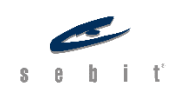

| nd the words which is hidden horizontally and vertically. 00:00 |   |   |   |    |     |    | <b>©</b> •) |         |     |      |    |    |    |      |
|-----------------------------------------------------------------|---|---|---|----|-----|----|-------------|---------|-----|------|----|----|----|------|
| F000-11/0 10/-                                                  |   |   |   | 68 | 1.2 |    | Ľ           | <u></u> | 1   | Y    | 1  | 2  | 2  | 1    |
| SELFISH                                                         | K | Ö | Ν | ş  | U   |    | В           | Ν       | F   | R    | U  | Ğ  | С  | 13   |
|                                                                 | J | U |   | V  | D   | J  | i           | J       | J   | E    | Ğ  | E  | R  | DC   |
| WINDING SPOOL IN A FISHING ROD                                  | Ö | Α | Y | J  | Ρ   | Ş  | V           | A       | М   | E    | R  | Ö  | C  | F    |
| BEFORE A GIVEN TIME                                             | Ö | Ü | Y | U  | N   | Т  | I           | L       | U   | L    | Μ  | R  | Н  | 51)  |
|                                                                 | Y | С | F | G  | Т   | N  | L           | V       | С   | F    | L. | С  | E  | 主    |
| > DAIRY PRODUCTS, CAN BE HARD OR SOFT                           | E | н | 0 | Ν  | L   | Ι  | Ν           | E       | С   | J    | Ρ  | Ğ  | E  | J    |
|                                                                 | С | Ş | i | Ρ  | J   | Ι  | S           | G       | R   | D    | A  | G  | S  | TTT  |
| Turunt                                                          | U | R | Α | Т  | С   | i  | С           | в       | Ν   | Ρ    | R  | 0  | E  | 75   |
| PUBLIC OPEN SPACE                                               | E | 0 | н | z  | Ü   | J  | i           | R       | D   | Ç    | ĸ  | N  | S  | 2    |
|                                                                 | Ş | U | i | Ü  | V   | Ş  | L           | Α       | Y   | L    | Ç  | F  | Ğ  | H    |
|                                                                 | I | N | С | 0  | Ν   | S  | I.          | D       | E   | R    | A  | Т  | E  | 9    |
|                                                                 | V | Μ | Ρ | Т  | 0   | κ  | H           | С       | J   | Ç    | Y  | Ç  | Ö  |      |
|                                                                 | 1 | L | Y | κ  | Ü   | Y  | J           | М       | Ç   | i    | P  | A  | S  | 1    |
|                                                                 |   |   | 5 |    | 1   |    |             | 1.      | . ( | 1    | N  |    | Fo | 202  |
| E/ E) a / A/ A                                                  |   |   |   |    |     | L  | -           | 5       | 16  | [d   | 10 | 71 | 12 | 0000 |
|                                                                 |   |   |   |    |     | Y  | D           | , C     | 7   | à. ' | -  | 10 | L  |      |
|                                                                 |   |   |   |    | 1   | λĝ |             | -       |     | 1.   | 5  | ħ  |    |      |

Sayfa **| 90** 

Şekil 133

|                                     | N      | Y | G | н | 0 | N | ľ  |     | N | Y  | N | G | C |
|-------------------------------------|--------|---|---|---|---|---|----|-----|---|----|---|---|---|
| SELFISH                             | C      | c | i | Z | G | M | С  | D   | U | Ē  | Ü | E | G |
| WINDING SPOOL IN A FISHING ROD      | v<br>V | Z | K | N | G | С | н  | Z   | J | С  | Ğ | ī | С |
| BEFORE A GIVEN TIME                 | R      | R | i | L | Т | Y | E  | F   | Y | J  | Ρ | С | A |
|                                     | E      | S | Ş | F | S | ۷ | E  | F   | Y | Ρ  | A | Ζ | В |
| DAIRY PRODUCTS, CAN BE HARD OR SOFT | E      | Ğ | L | V | S | R | S  | Ö   | S | S  | R | F | L |
| > OVER THE WEB                      | L      | В | Т | Ν | A | S | E  | В   | 0 | В  | К | Ν | U |
|                                     | i      | Ö | С | D | D | Т | S  | М   | Ζ | Ν  | С | i | ۷ |
| > PUBLIC OPEN SPACE                 |        | N | С | 0 | Ν | S | 1  | D   | Е | R  | A | Т | E |
|                                     | D      | K | R | J | Κ | Κ | U  | В   | L | V  | D | 0 | Ğ |
| <u>3</u>                            | С      | S | Т | М | Ş | E | Ν  | 0   | Ν | В  | S | Ğ | Z |
|                                     | 1      | Ç | В | Ρ | U | Α | Y  | D   | S | F  | L | D | Ü |
| 01/101                              | V      | E | Ü | U | Ν | Т | I. | L   | A | в  | Ğ | Α | F |
|                                     |        |   |   |   |   |   |    | 11. | 6 | 31 | N |   | F |

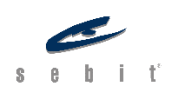

#### **Boşlukları Doldurma (Açılır Kutular)**

- Bu şablonda paragrafta bulunan boşlukların verilen sese göre doğru cevabının seçilmesi beklenmektedir. Kullanıcı boşluklara ait seçenekleri açılır-kapanır menüden seçer.
- Doğru ve yanlış cevaplar renklendirilir.

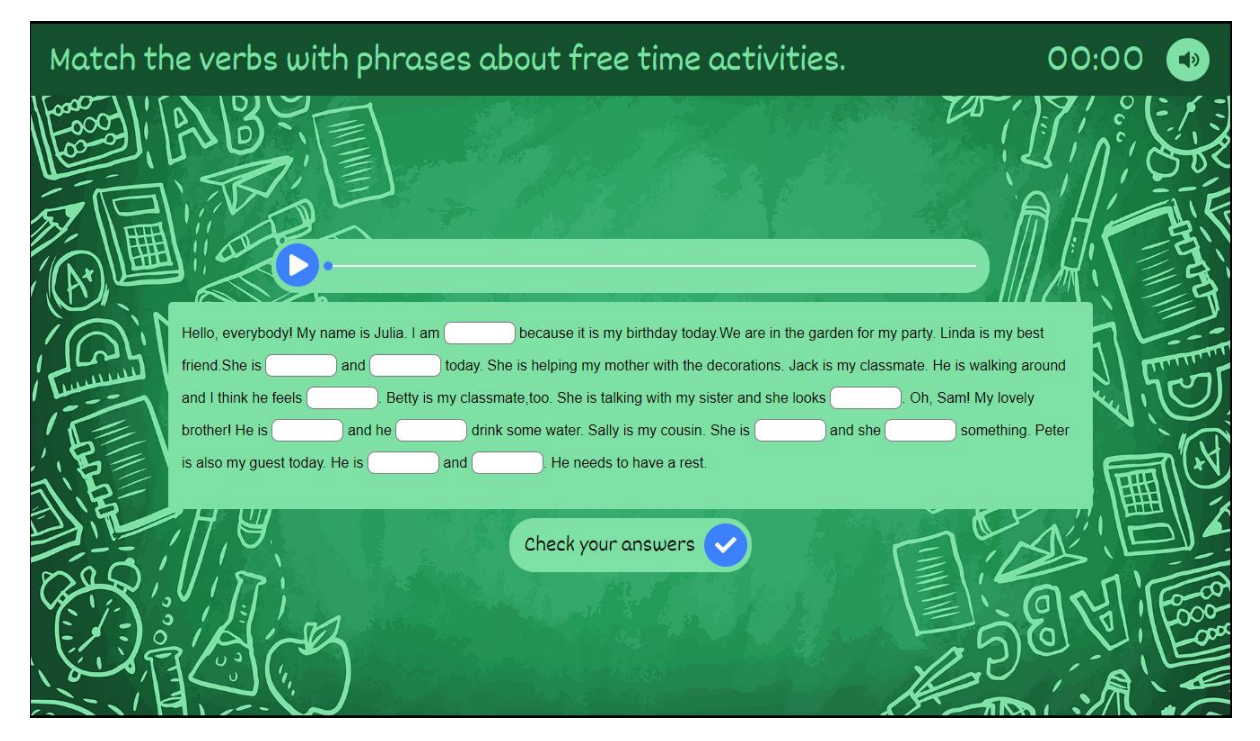

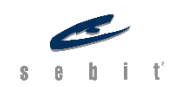

#### Sayfa **| 92**

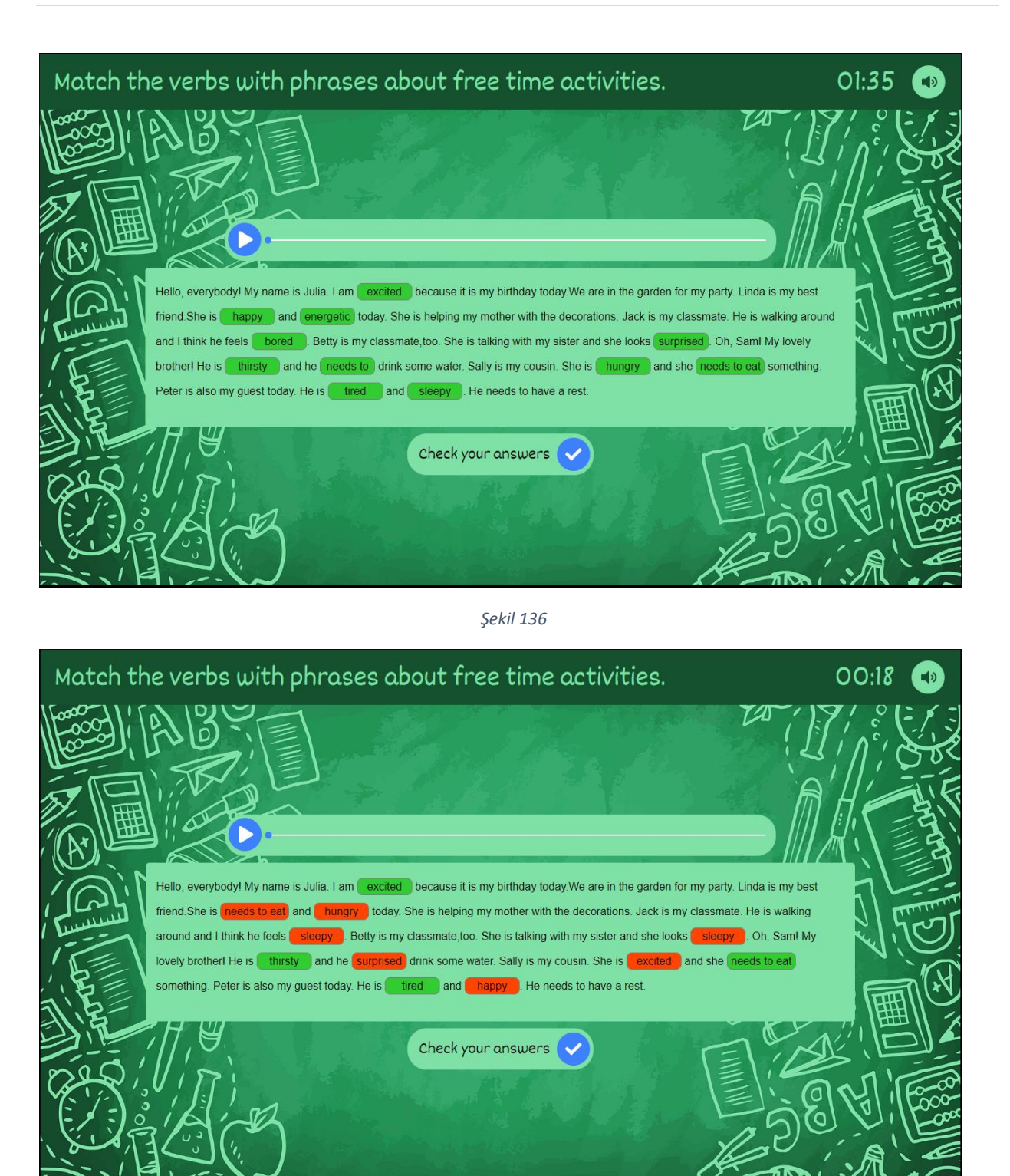

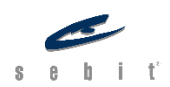

#### Boşlukları Doldurma (Metin Kutular)

- Bu şablonda paragrafta bulunan boşlukların verilen sese göre doğru cevabının metin kutularına girilmesi beklenmektedir.
- Doğru ve yanlış cevaplar renklendirilir.

| Match the verbs with phrases about free time activities.                                                                                                    | 00:00 🔹                              |
|----------------------------------------------------------------------------------------------------|--------------------------------------|
|                                                                                                    |                                      |
| Hello, everybodyl My name is Julia. I am because it is my birthday today. We are in the garden for is my best friend. She is and today. She is helping my mother with the compared by the shelping my mother with the compared by the shelping my my my my my my my my my my my my my | my party. Linda<br>decorations. Jack |
| is my classmate. He is walking around and I think he feels . Betty is my classmate, too. She is talking and she looks . Oh, Saml My lovely brother! He is . and he                                                                                                    | is also my guest                     |
|                                                                                                    |                                      |
| Check your answers                                                                                                    | SON BOR                              |

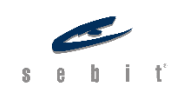

#### Sayfa **| 94**

| Match the verbs with phrases about free time activities.                                                                                                    | 19:02 💿                      |
|----------------------------------------------------------------------------------------------------|------------------------------|
|                                                                                                    |                              |
|                                                                                                    |                              |
| Hello, everybodyl My name is Julia. I am excited because it is my birthday today. We are in the garden for my party.<br>is my best friend. She is happy and energetic today. She is helping my mother with the decoration<br>is my classmate. He is walking around and I think he feels bored. Betty is my classmate, too. She is talking with my<br>and he looks and he looks | Linda<br>s. Jack<br>y sister |
| drink some water. Sally is my cousin. She is hungry and she needs to eat today. He is tired and sleepy . He needs to have a rest.                                                                                                    | y guest                      |
|                                                                                                    |                              |
| Check your answers                                                                                                    |                              |
|                                                                                                    |                              |

Şekil 139

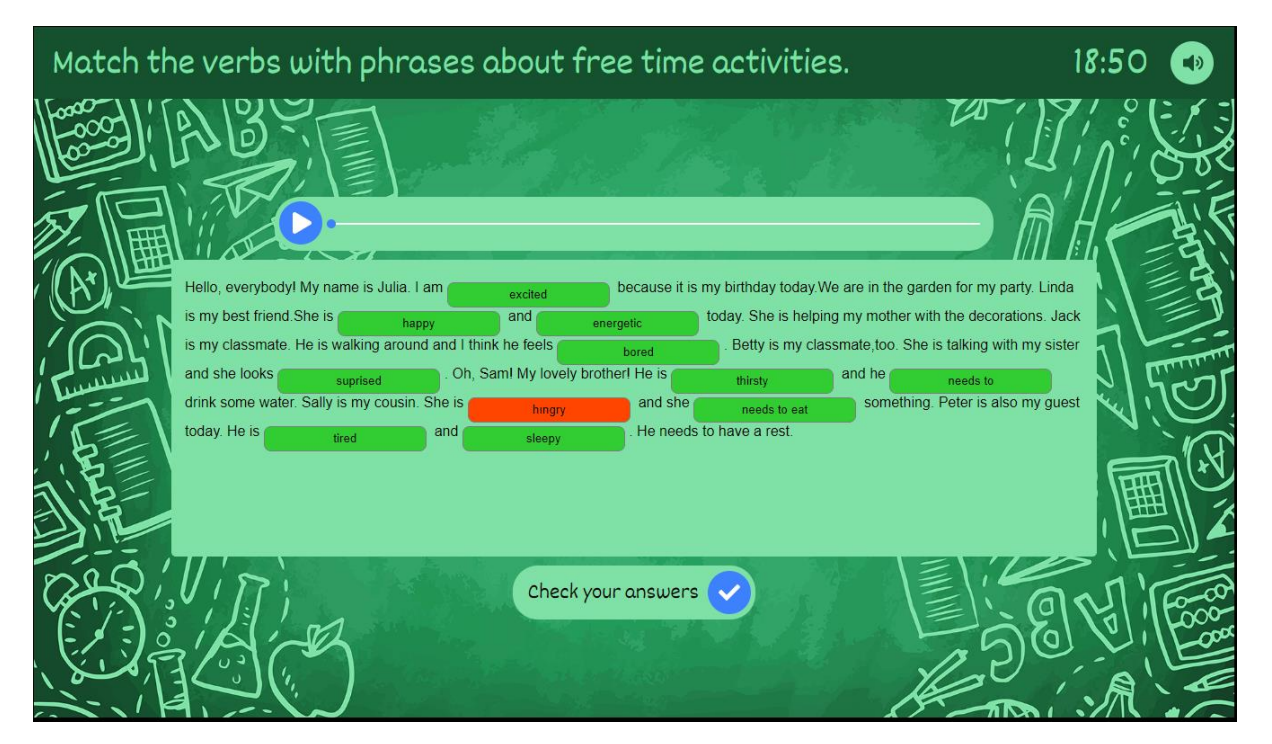

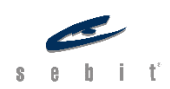

#### Dönen Kartlar Projesi

- Bu şablon eşleştirme yapılacak ürünler için kullanılabilir.
- Bu şablon ile metin-metin, resim-metin ve resim-resim eşleştirmesi yapılabilir.

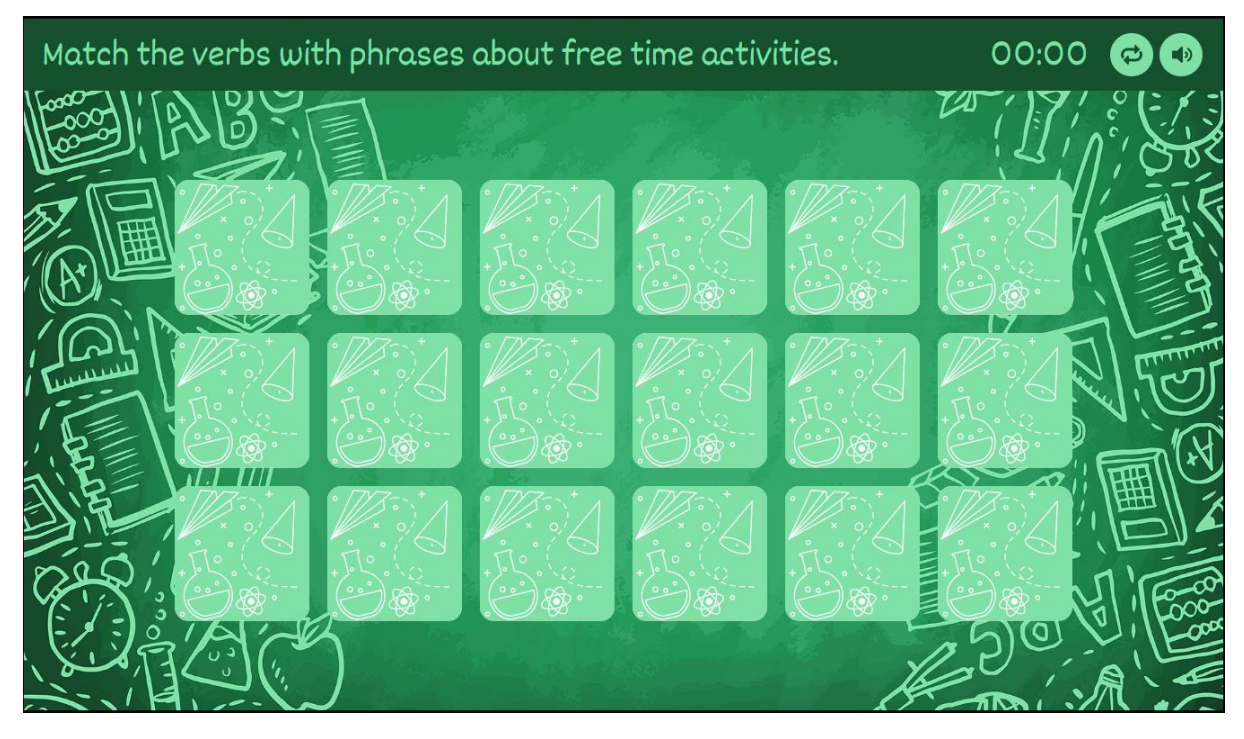

#### Şekil 141

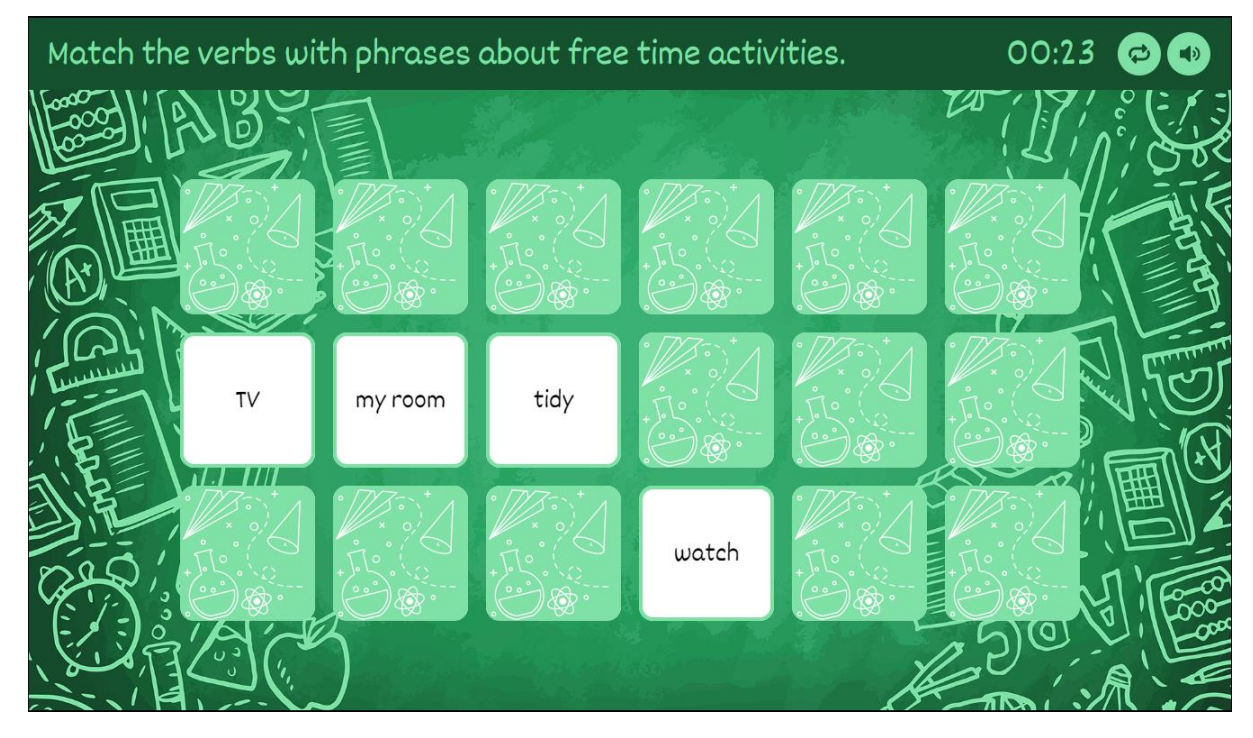

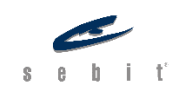

#### Kelimeyi Tahmin Et Projesi

- Bu şablonda verilen açıklamaya göre istenilen kelimenin harfleri bulunur. Kullanıcı İngilizce veya Türkçe harf grubundan birini seçebilir. Seçilen harflere tıklayarak bulma işlemi yapılır.
- Verilen yıldızların tamamı bitince doğru cevap gösterilir ve bir sonraki soruya geçilebilir.
- Son ekranında verilen sorulara ait cevaplar ve kullanıcının aldığı yıldız sayısı gösterilir.

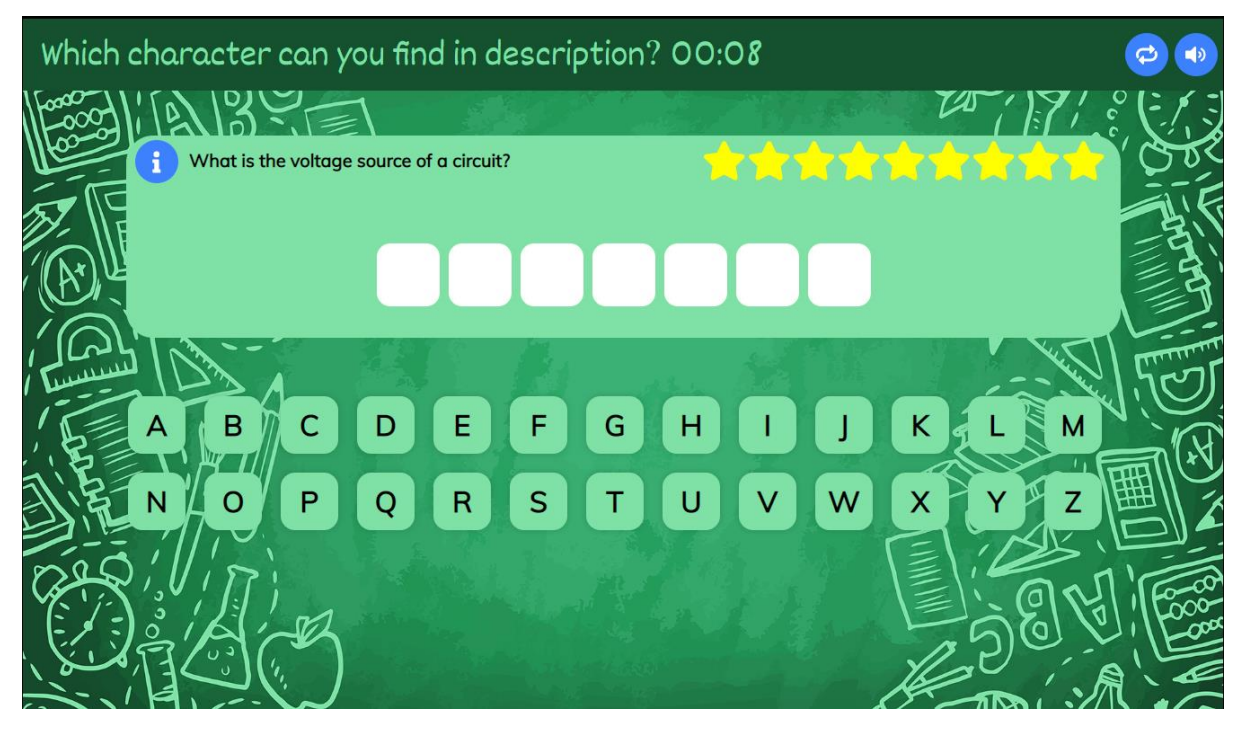

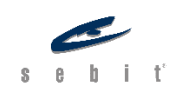

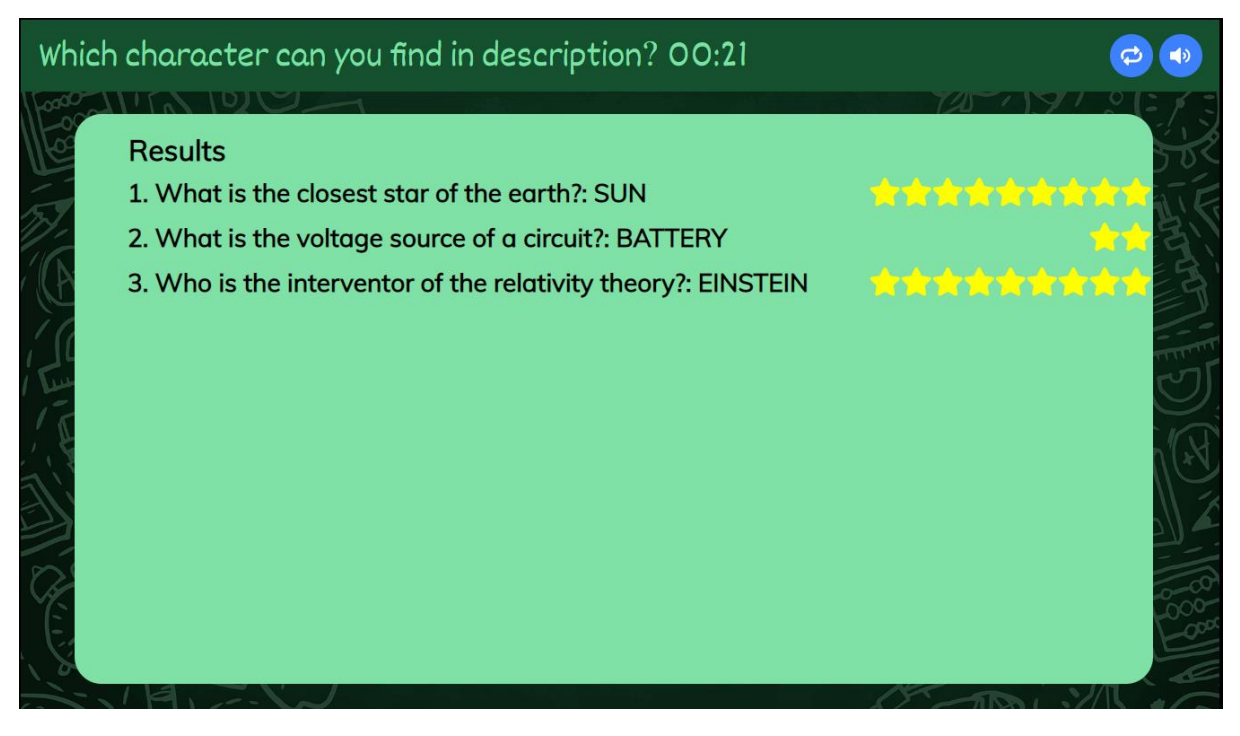

Şekil 144

#### Boşluklarla Eşleştirme Projesi

- Bu şablonda verilen resimlere göre istenilen kelimeler metin kutularına yazılır,
- Doğru ve yanlış cevaplar renklendirilir.

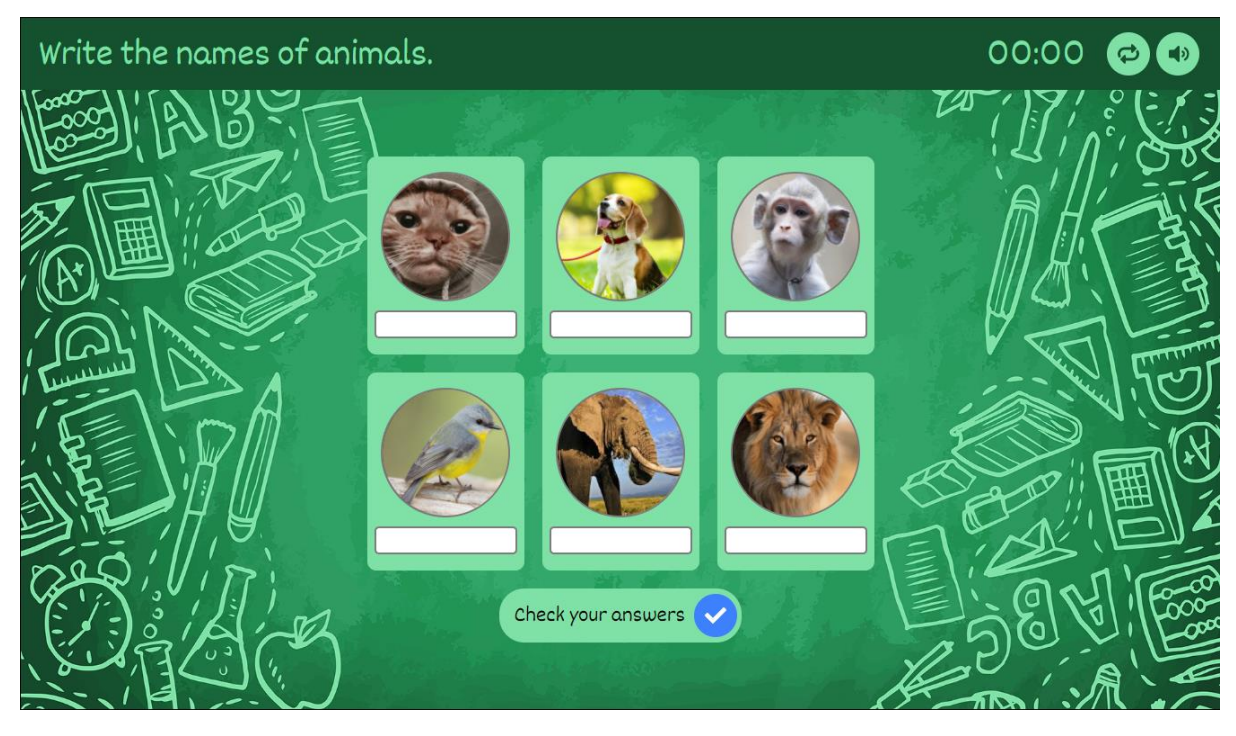

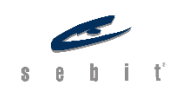

#### Sayfa **| 98**

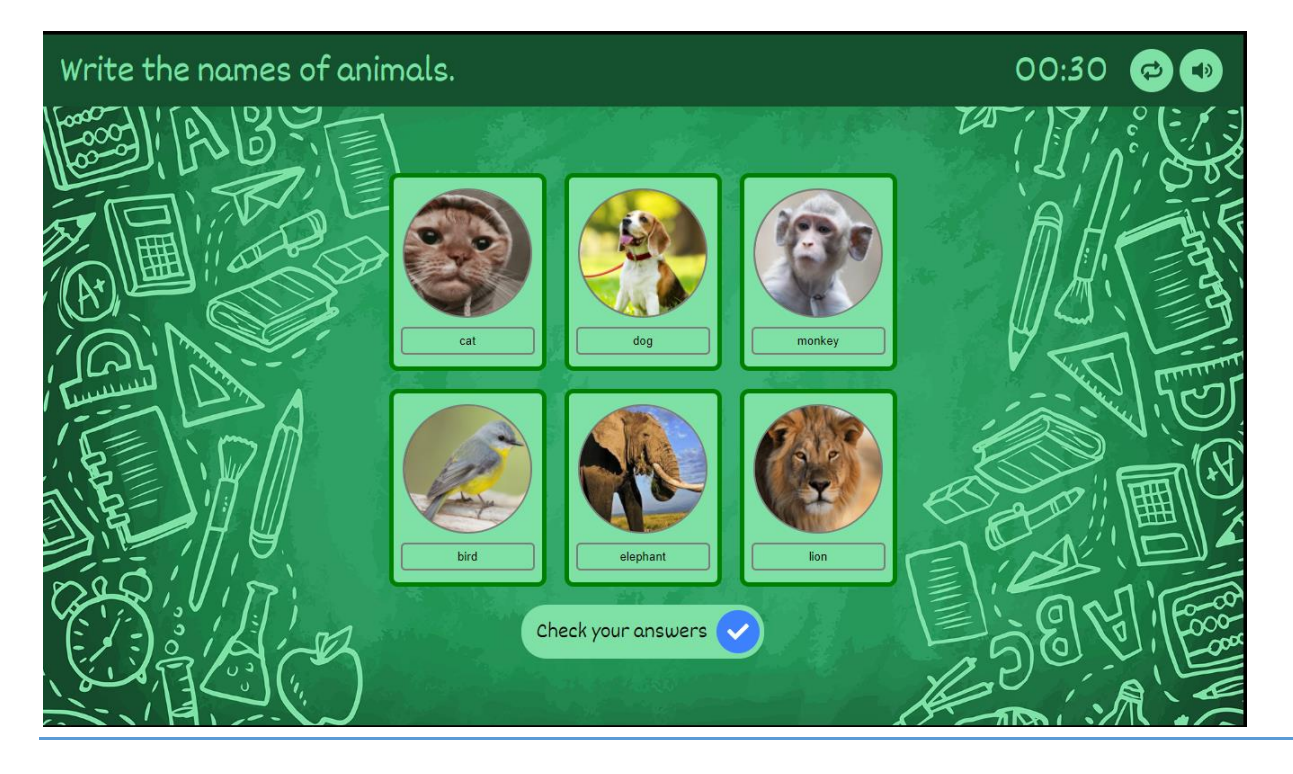

Şekil 146

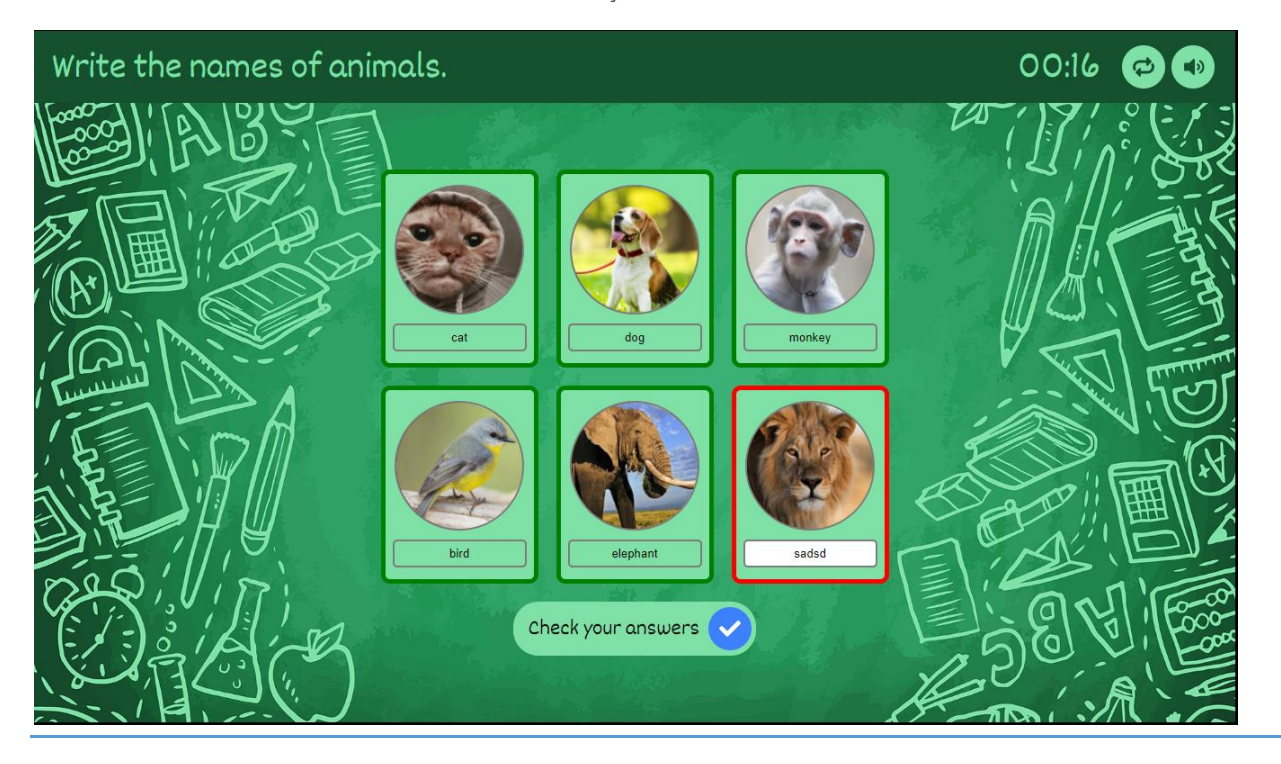

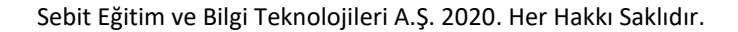

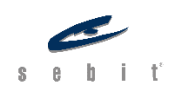

## Görseller Üzerinde Eşleştirme Projesi

- Bu şablonda verilen kelimeler uygun resimler ile eşleştirilir.
- Doğru ve yanlış cevaplar renklendirilir.

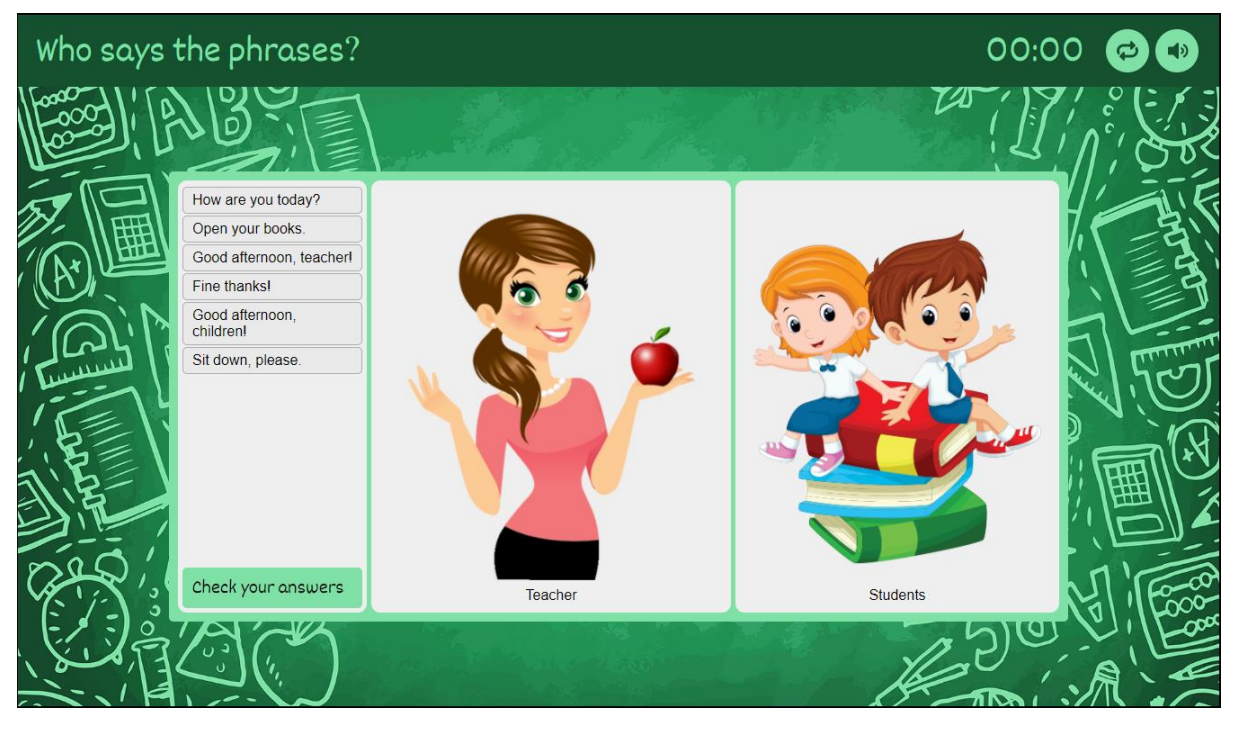

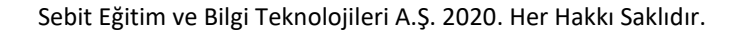

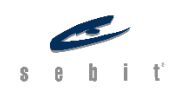

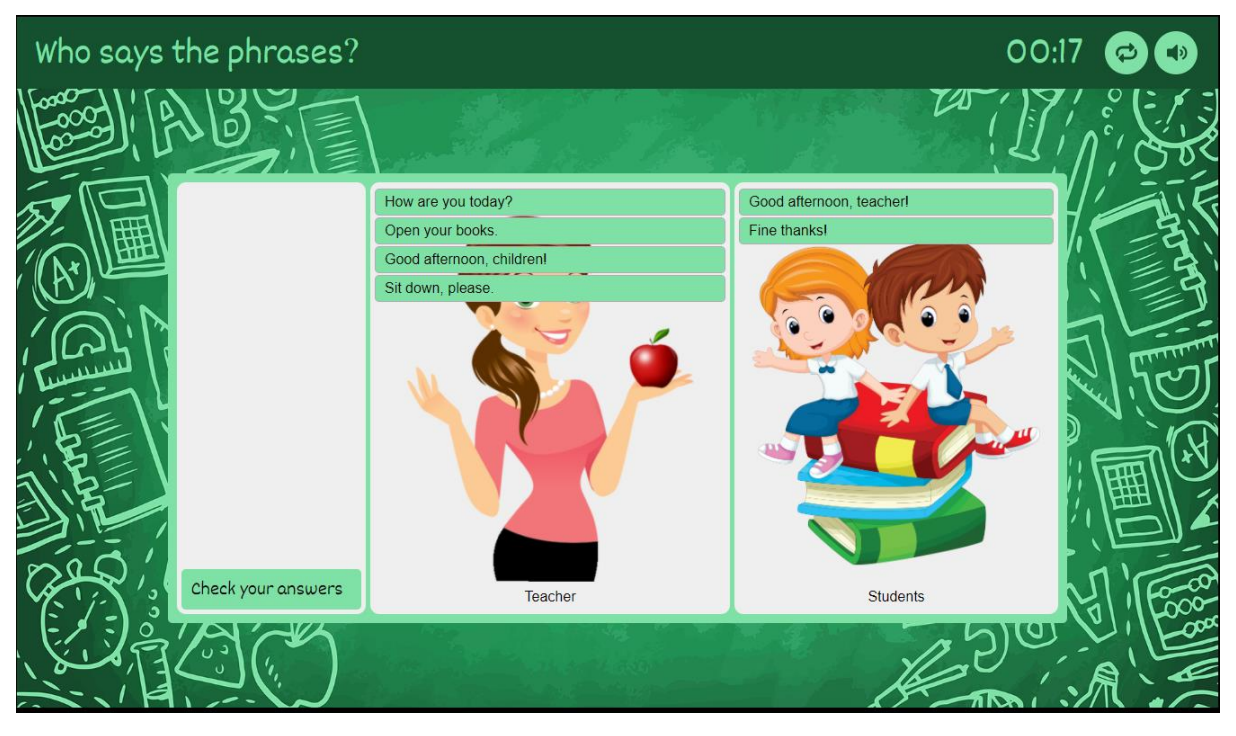

Şekil 149

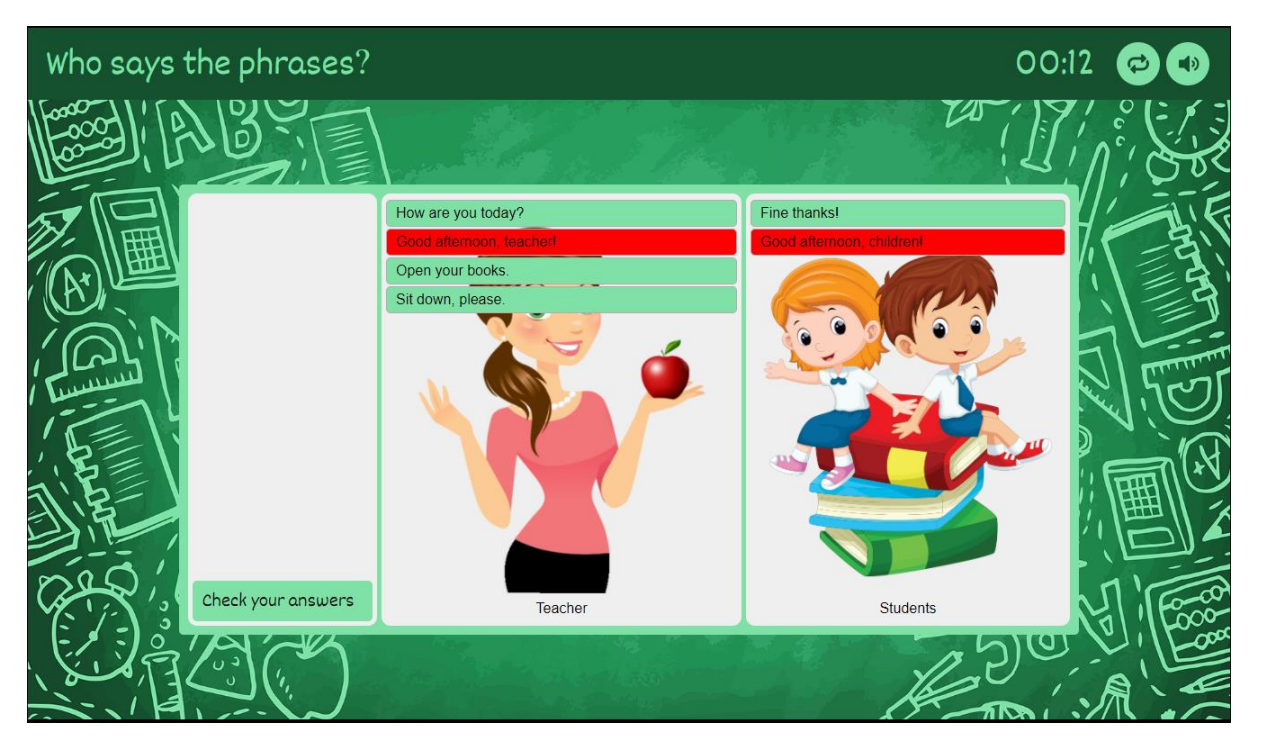

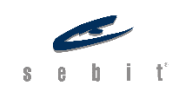

### Çoktan Seçmeli Projesi

• Verilen paragrafa göre doğru cevaplar seçilir.

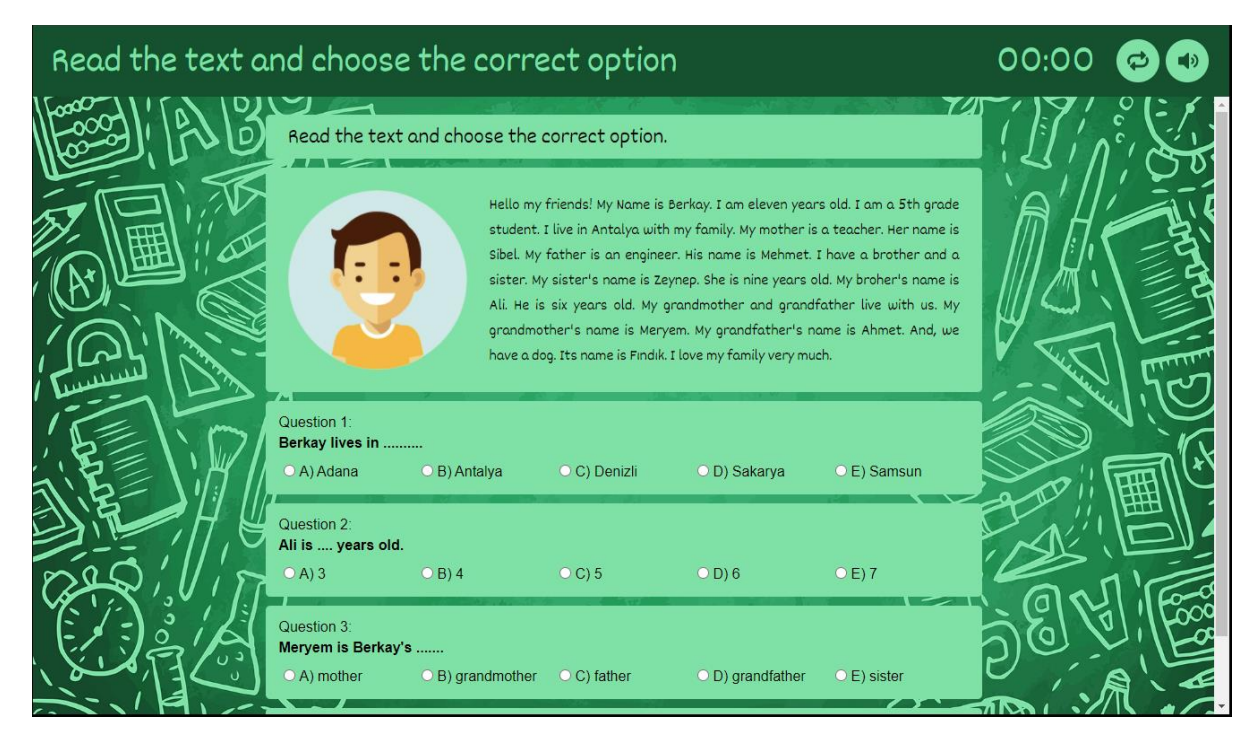

Şekil 151

#### Cümle Sıralama Projesi

- Bu şablonda verilen sese göre cümleler sıralanır.
- Doğru ve yanlış cevaplar renklendirilir,
- 3 yanlıştan sonra doğru cevaplar gösterilir.

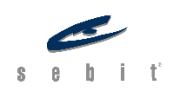

| Listen and put | : the phrases into the correct order.                  | 00:08 |      |
|----------------|--------------------------------------------------------|-------|------|
|                |                                                        |       |      |
|                | How are you today?                                     |       |      |
|                | Are you ready for the lesson?<br>Fine, thanks and you? |       |      |
|                | Good morning, Mrs. Brown.                              |       |      |
| 1 Lail Di      | Good morning, everybody.<br>Be quite please.           |       | 1505 |
|                | Thank you.                                             |       | H.   |
|                | Yes!                                                   |       | 置い   |
| 2001/18        | Sit down, please.                                      |       |      |
|                | LA CONTRACT                                            | 50    |      |
|                |                                                        |       |      |

<u>Şekil 152</u>

### Dönen Tekerlek Projesi

- Bu şablonda açık uçlu sorulabilecek sorular girilir,
- Öğretmenin sınıf içinde kullanması için tasarlanan bir şablondur.
- Herhangi bir cevap girme alanı bulunmaz.

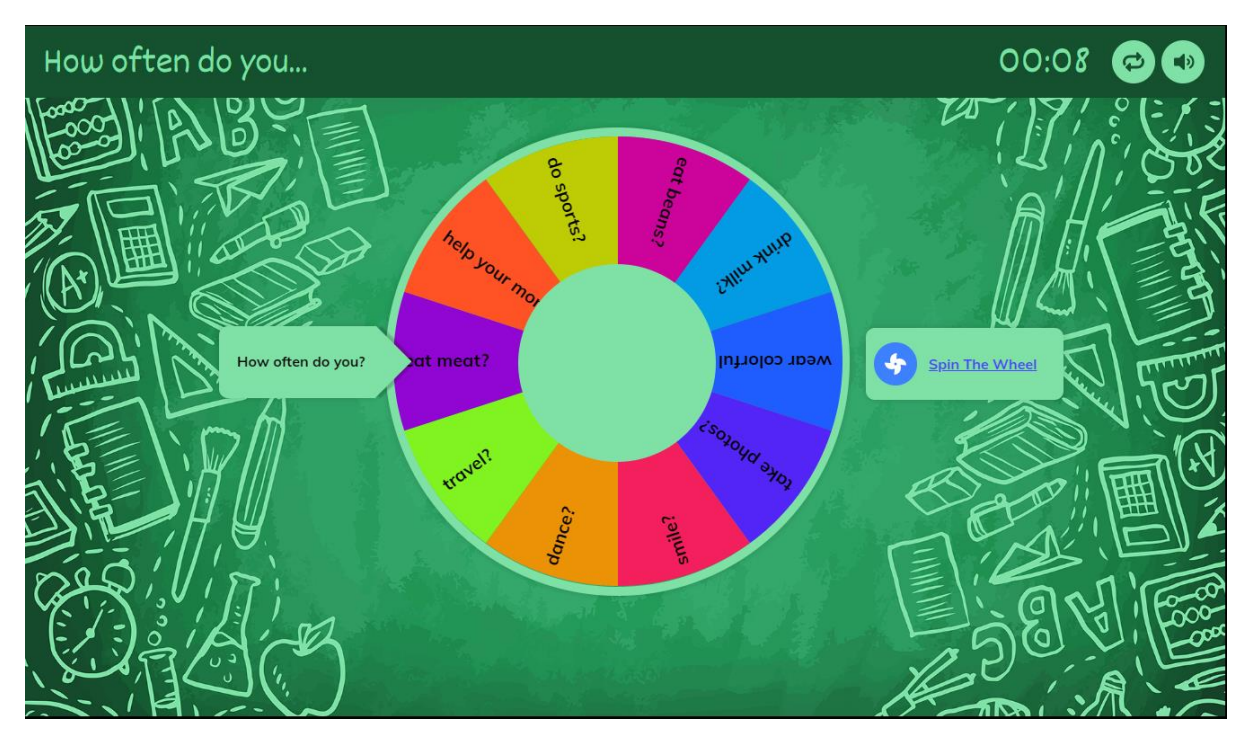

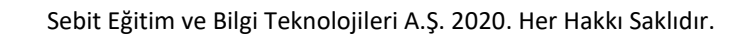

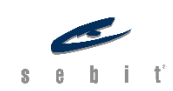